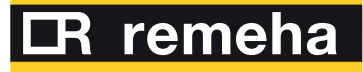

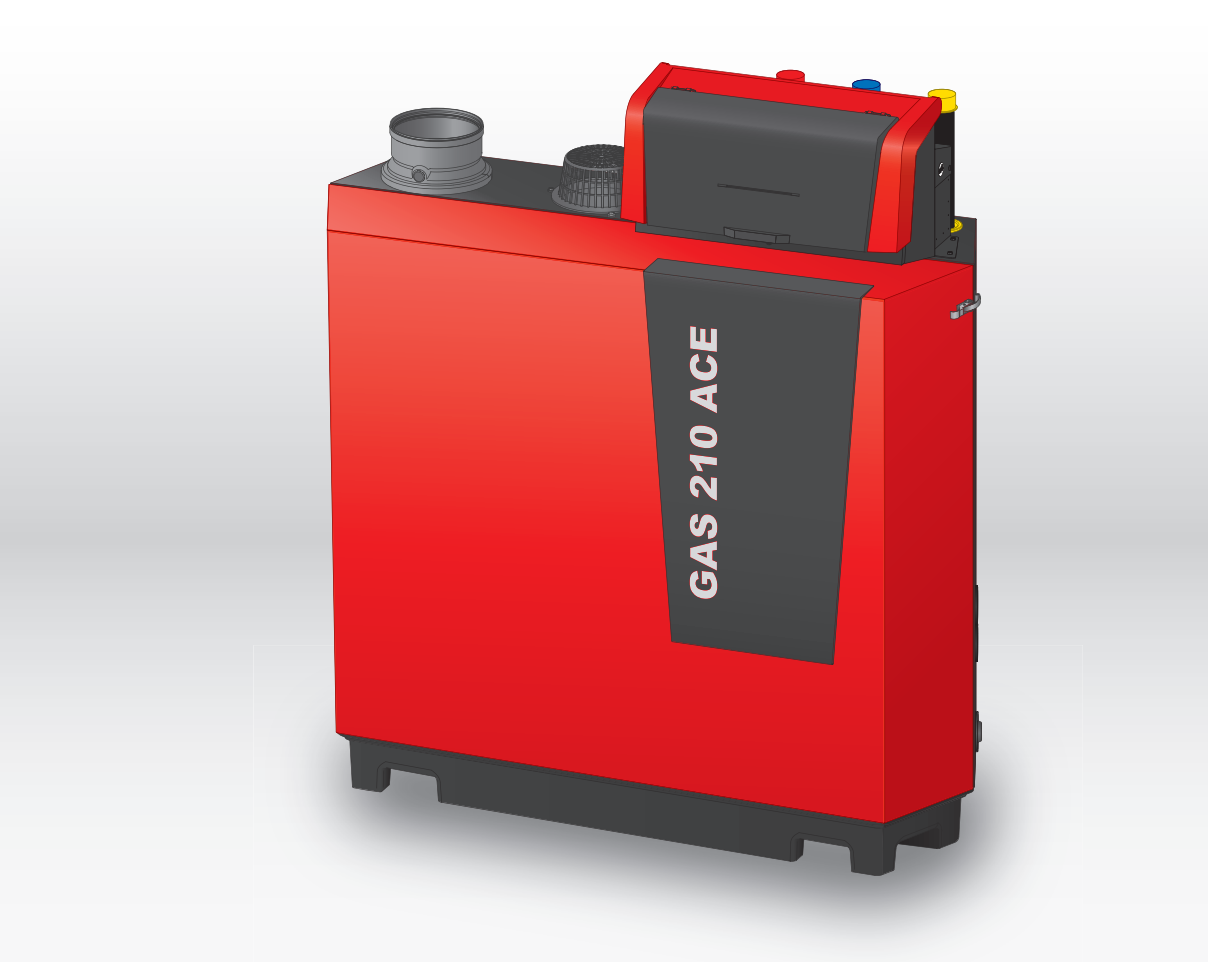

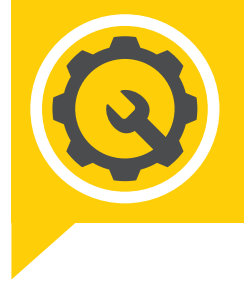

Service manual High-efficiency standing gas boiler

> **Gas 210 Ace** 80 - 120 - 160 - 200

# Dear Customer,

Thank you very much for buying this appliance. Please read through the manual carefully before using the product, and keep it in a safe place for later reference. In order to ensure continued safe and efficient operation we recommend that the product is serviced regularly. Our service and customer service organisation can assist with this. We hope you enjoy years of problem-free operation with the product.

# Contents

| 1 | About<br>1.1 | t this man<br>Addition     | nual                                                                          | . <b>5</b> |
|---|--------------|----------------------------|-------------------------------------------------------------------------------|------------|
|   | 1.2          | Symbols                    | s used in the manual                                                          | .5         |
| 2 | Descr        | Description of the product |                                                                               |            |
|   | 2.1          | Boiler ty                  | pes                                                                           | . 5        |
|   | 2.2          | Main cor                   | mponents                                                                      | . 6        |
|   | 2.3          | Introduc                   | tion to the e-Smart controls platform                                         | . 7        |
| 3 | Use o        | of the cont                | trol panel                                                                    | 8          |
|   | 3.1          | Control p                  | panel components                                                              | 8          |
|   | 3.2          | Descript                   | ion of the home screen                                                        | 8          |
|   | 3.3<br>2.1   | Descript                   | ion of the icens in the display                                               | ο.<br>Ο    |
|   | 5.4          | Descript                   |                                                                               | .9         |
| 4 | Instal       | ler instruc                | ctions                                                                        | 10         |
|   | 4.1          | Accessir                   | ng the user level menus                                                       | 10         |
|   | 4.Z          | Accessir                   | ng the Installer level                                                        | 11         |
|   | 4.3          | Establisi                  | signing the appliance                                                         | 11         |
|   | 4.4          |                            |                                                                               | 12         |
|   |              | 442                        | Saving the commissioning settings                                             | 13         |
|   | 4.5          | Configur                   | ring the installation at installer level                                      | 13         |
|   |              | 4.5.1                      | Changing the control panel settings                                           | 14         |
|   |              | 4.5.2                      | Setting the installer details                                                 | 14         |
|   |              | 4.5.3                      | Setting the parameters                                                        | 15         |
|   |              | 4.5.4                      | Setting the heating curve                                                     | 15         |
|   |              | 4.5.5                      | Increasing the domestic hot water temperature temporarily                     | 16         |
|   | 4.6          | Maintain                   | ing the installation                                                          | 16         |
|   |              | 4.6.1                      |                                                                               | 16<br>16   |
|   |              | 4.0.2                      | Viewing production and optimizer information                                  | 10         |
|   |              | 4.0.3                      |                                                                               | 17<br>17   |
|   | 47           | Resettin                   | a or restoring settings                                                       | 18         |
|   | 1.7          | 4.7.1                      | Resetting the configuration numbers CN1 and CN2                               | 18         |
|   |              | 4.7.2                      | Carrying out an auto detect                                                   | 18         |
|   |              | 4.7.3                      | Restoring the commissioning settings                                          | 18         |
|   |              | 4.7.4                      | Resetting to factory settings                                                 | 19         |
|   | 4.8          | Advance                    | ed settings                                                                   | 19         |
|   |              | 4.8.1                      | Service notification settings                                                 | 19         |
|   |              | 4.8.2                      | Changing the ΔT setting                                                       | 19         |
|   |              | 4.8.3                      | Settings for open-vented application                                          | 19         |
|   |              | 4.8.4                      |                                                                               | 19         |
|   |              | 4.8.5                      |                                                                               | 20         |
| 5 | Instal       | lation exa                 | amples                                                                        | 21         |
|   | 5.1          | The SCE                    | B-01 expansion PCB                                                            | 21         |
|   | 5.2          | Connect                    | ting diagrams                                                                 | 22         |
|   |              | 5.2.1                      | 1 boiler - 1 circuit (radiator) - DHW cylinder with loop                      | 22         |
|   |              | 5.2.2                      | 1 boiler - 2 circuits (radiator, underfloor heating) - DHW cylinder with loop | 23         |
|   |              | 5.2.3                      | Cascade of 2 boilers - 2 circuits (radiator, underfloor heating)              | 24         |
| 6 | Settin       | ıgs                        |                                                                               | 26         |
|   | 6.1          | Introduc                   | tion to parameter codes                                                       | 26         |
|   | 6.2          | Searchir                   | ng the parameters, counters and signals                                       | 26         |
|   | 6.3          | List of pa                 | arameters                                                                     | 27         |
|   |              | 6.3.1                      | CU-GH13 control unit parameters                                               | 27         |
|   |              | 0.3.2                      | SCB-01 expansion PCB parameters                                               | 32         |
|   | 64           | 0.3.3<br>List of m         |                                                                               | აა<br>ვი   |
|   | 0.4          |                            | CLLGH13 control unit counters                                                 | 28<br>20   |
|   |              | 6.4.2                      | SCB-01 expansion PCB counters                                                 | 40         |
|   |              | 6.4.3                      | CU-GH13 control unit signals                                                  | 40         |
|   |              | 6.4.4                      | SCB-01 expansion PCB signals                                                  | 43         |

|    |       | 6.4.5              | Status and sub-status                           | 3      |
|----|-------|--------------------|-------------------------------------------------|--------|
| 7  | Maint | enance.            |                                                 | 5      |
|    | 7.1   | Maintena           | ance regulations                                | 5      |
|    | 7.2   | Openina            | the boiler                                      | 6      |
|    | 7.3   | Standard           | inspection and maintenance operations           | 6      |
|    |       | 7.3.1              | Preparation 4                                   | 6      |
|    |       | 7.3.2              | Checking the water quality                      | 9      |
|    |       | 733                | Checking the air pressure differential switch 4 | 9      |
|    | 74    | Specific           | maintenance work                                | n      |
|    | 1.4   | 7 4 1              | Cleaning the fan and venturi                    | 1      |
|    |       | 7/2                | Penlacing the ionication (ignition electrode    | 2      |
|    |       | 7/3                | Cleaning the burner                             | 2      |
|    |       | 7 / /              | Cleaning the best exchanger                     | 2      |
|    |       | 7 4 5              | Cleaning the condensate collector               | 1      |
|    |       | 7.4.5              |                                                 | 4      |
|    |       | 7.4.0              | Accomply offer maintenance                      | 4      |
|    | 75    | 7.4.7<br>Einclinin |                                                 | 7      |
|    | 7.5   | Fillalising        | J WUIK                                          | 1      |
| 0  | Troub | lochootin          | 5                                               | 7      |
| 0  | 0 1   |                    | y                                               | 7      |
|    | 0.1   |                    |                                                 | /<br>7 |
|    |       | 0.1.1              |                                                 | 1      |
|    |       | 0.1.2              | Wanning                                         | 0      |
|    |       | 8.1.3              | Biocking                                        | 9      |
|    | 0.0   | 8.1.4              | LOCKING                                         | 2      |
|    | 8.2   | Error his          |                                                 | 6      |
|    |       | 8.2.1              | Reading out and clearing the error history      | 6      |
| 9  | Techr | nical spec         | ifications                                      | 7      |
|    | 9.1   | Electrica          | l diagram                                       | 7      |
|    | 9.2   | Bluetoot           | n <sup>®</sup> wireless technology              | 8      |
| 10 | Snare | a narte            | 6                                               | ß      |
| 10 | 10 1  | General            | ۵                                               | 2      |
|    | 10.1  | General            |                                                 | 0      |

## 1 About this manual

## 1.1 Additional documentation

The following documentation is available in addition to this manual:

- Installation and user manual
- Product information
- Water quality instructions

## 1.2 Symbols used in the manual

This manual contains special instructions, marked with specific symbols. Please pay extra attention when these symbols are used.

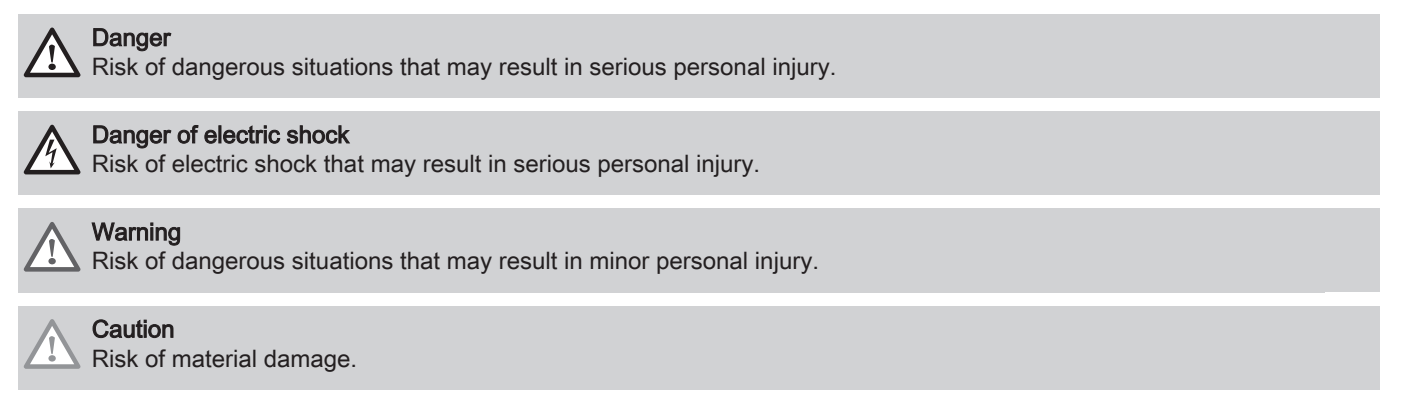

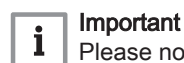

Please note: important information.

The symbols mentioned below are of lower importance, but they can help you navigate or give useful information.

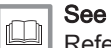

Reference to other manuals or pages in this manual.

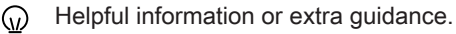

Direct menu navigation, confirmations will not be shown. Use if you are familiar with the system.

# 2 Description of the product

## 2.1 Boiler types

The following boiler types are available:

#### Tab.1 Boiler types

| Name                                        | Output <sup>(1)</sup> | Heat exchanger size |
|---------------------------------------------|-----------------------|---------------------|
| Gas 210 Ace 80                              | 93 kW                 | 3 sections          |
| Gas 210 Ace 120                             | 129 kW                | 4 sections          |
| Gas 210 Ace 160                             | 179 kW                | 5 sections          |
| Gas 210 Ace 200                             | 217 kW                | 6 sections          |
| (1) Nominal output P <sub>nc</sub> 50/30 °C |                       |                     |

## 2.2 Main components

## Fig.1 General

Fig.2

1

2

3

4

5

6

7

Internal

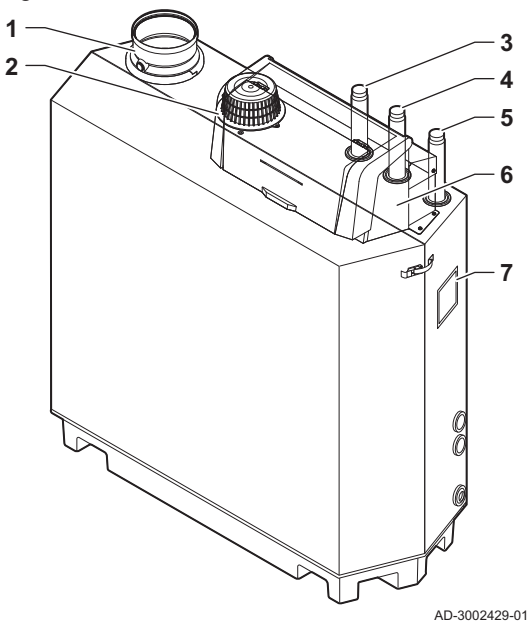

- **1** Flue gas outlet connection
- 2 Air inlet connection
- 3 Flow connection
- 4 Return connection
- **5** Gas supply connection
- 6 Control box
- 7 Data plate

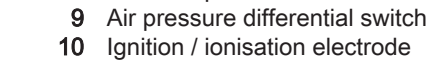

Heat exchanger

Flame inspection glass Inspection cover

Condensate collector

Condensate collector cap

Flow temperature sensor

11 Ignition / ionisation transformer

Flue gas temperature sensor

- 12 Heat exchanger temperature sensor
- 13 Return temperature sensor
- 14 Water pressure sensor
- 15 Fill and drain valve
- 16 Trap

1

3 4

5

6

7

8

13

14

15

16

AD-3002430-01

2 Burner

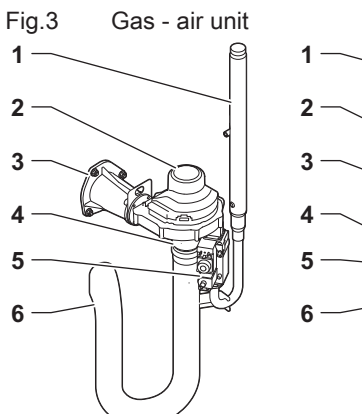

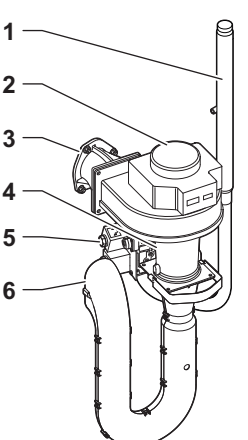

AD-3002431-01

- 1 Gas supply tube
- 2 Fan
- 3 Gas air connection piece
- 4 Venturi
- 5 Gas control valve
- 6 Air inlet silencer

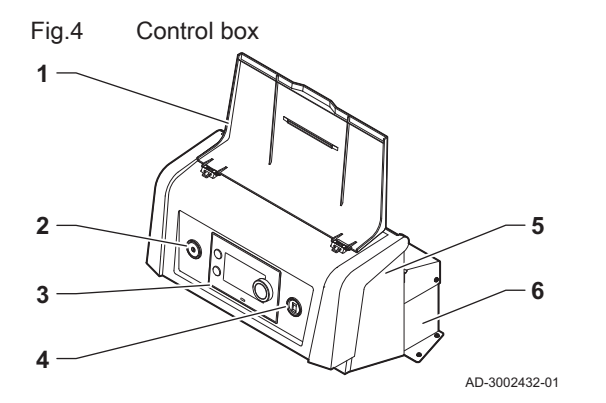

- Display cover
   Power button
   Control panel
   Service connector
   Control box front part for expansion PCBs and gateways
- 6 Control box rear part for the control unit and expansion PCBs

## 2.3 Introduction to the e-Smart controls platform

The Gas 210 Ace boiler is equipped with the e-Smart controls platform. This is a modular system, and offers compatibility and connectivity between all products that make use of the same platform.

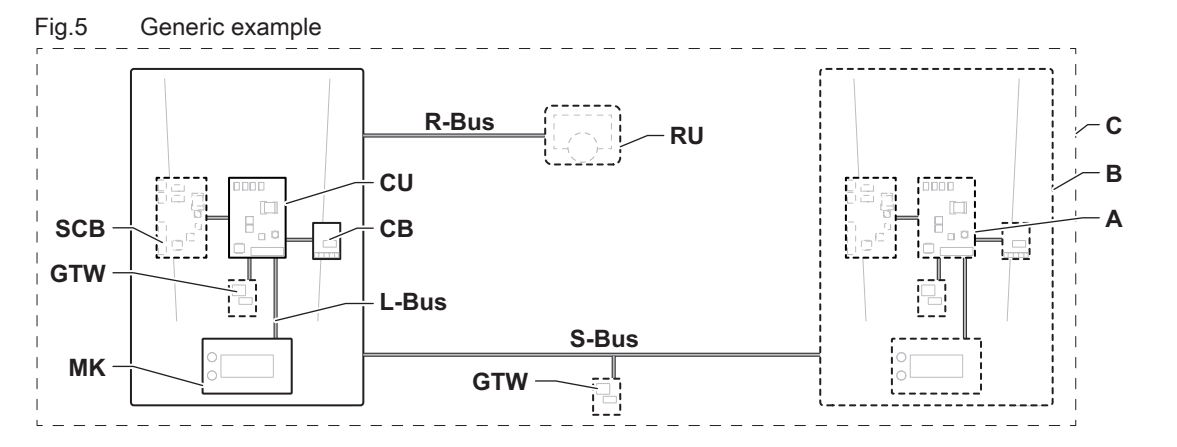

AD-3001366-02

#### Tab.2 Components in the example

| Item  | Description                                           | Function                                                                                                    |
|-------|-------------------------------------------------------|----------------------------------------------------------------------------------------------------|
| CU    | Control Unit: Control unit                            | The control unit handles all basic functionality of the appli-<br>ance.                                                    |
| СВ    | Connection Board: Connection PCB                      | The connection PCB provides easy access to all connectors of the control unit.                                             |
| SCB   | Smart Control Board: Expansion PCB                    | An expansion PCB provides extra functionality, like an internal calorifier or multiple zones.                              |
| GTW   | Gateway: Conversion PCB                               | A gateway can be fitted to an appliance or system, to provide one of the following:                                        |
|       |                                                       | <ul> <li>Extra (wireless) connectivity</li> <li>Service connections</li> <li>Communication with other platforms</li> </ul> |
| MK    | Control panel: Control panel and display              | The control panel is the user interface to the appliance.                                                                  |
| RU    | Room Unit: Room unit (for example, a thermo-<br>stat) | A room unit measures the temperature in a reference room.                                                                  |
| L-Bus | Local Bus: Connection between devices                 | The local bus provides communication between devices.                                                                      |
| S-Bus | System Bus: Connection between appliances             | The system bus provides communication between appliances.                                                                  |
| R-Bus | Room unit Bus: Connection to a room unit              | The room unit bus provides communication to a room unit.                                                                   |
| A     | Device                                                | A device is a PCB, control panel or a room unit.                                                                           |
| В     | Appliance                                             | An appliance is a set of devices connected via the same L-<br>Bus                                                          |
| С     | System                                                | A system is a set of appliances connected via the same S-Bus                                                               |

| Name visible<br>in display | Software ver-<br>sion | Description                 | Function                                                                                                    |
|----------------------------|-----------------------|-----------------------------|----------------------------------------------------------------------------------------------------|
| CU-GH13                    | 2.0                   | Control unit CU-GH13        | The CU-GH13 control unit handles all basic functionality of the Gas 210 Ace boiler.                                                                                      |
| МК3                        | 1.94                  | Control panel HMI T-control | The HMI T-control is the user interface to the Gas 210 Ace boiler.                                                                                                    |
| SCB-01                     | 1.3                   | Expansion PCB SCB-01        | The SCB-01 provides a 0-10 V connection for a PWM system pump and two potential-free contacts for status notification.                                                   |
| SCB-02                     | 1.3                   | Expansion PCB SCB-02        | The SCB-02 provides functionality for a DHW and central heating zone, a 0-10 V connection for a PWM system pump and two potential-free contacts for status notification. |

Tab.3 Specific devices delivered with the Gas 210 Ace boiler

# 3 Use of the control panel

## 3.1 Control panel components

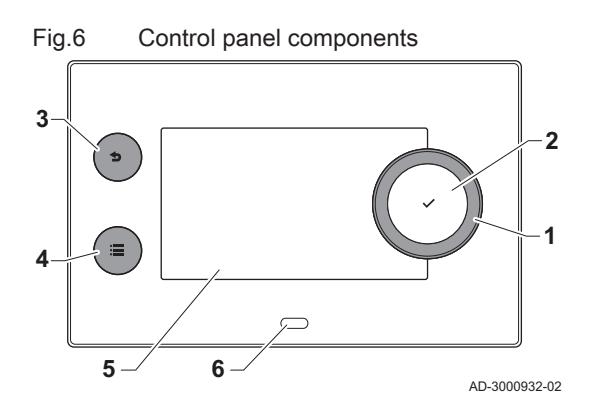

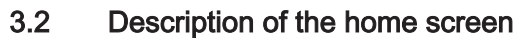

- 1 Rotary knob to select a tile, menu or setting
- 2 Confirm button  $\checkmark$  to confirm the selection
- 3 Back button **5**:
  - Short button press: Return to the previous level or previous menu
  - Long button press: Return to home screen
- 4 Menu button ≔ to go to the main menu
- 5 Display
- 6 Status LED

This screen is shown automatically after start-up of the appliance. The control panel automatically enters standby mode (black screen) if the buttons are not used for 5 minutes. Press one of the buttons on the control panel to activate the screen again.

You can navigate from any menu to the home screen by pressing the back button  $\clubsuit$  for several seconds.

The tiles on the home screen provide quick access to the corresponding menus. Use the rotary knob to navigate to the desired item and press the button  $\checkmark$  to confirm the selection.

- 1 Tiles: the selected tile is highlighted
- 2 Date and time | Name of the screen (actual position in the menu)
- 3 Information about the selected tile
- 4 Icons indicating navigation level, operating mode, errors and other information.

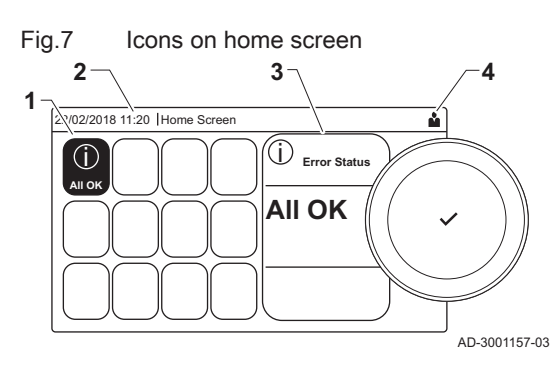

## 3.3 Description of the main menu

You can navigate from any menu directly to the main menu by pressing the menu button  $\equiv$ . The number of accessible menus depends on the access level (user or installer).

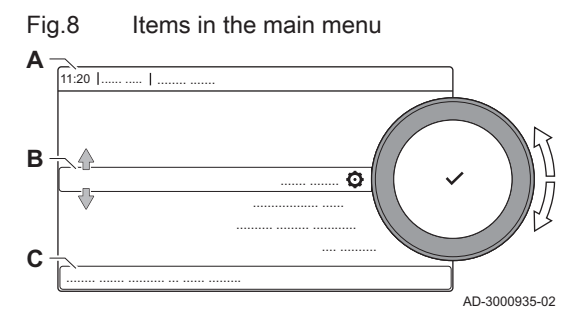

A Date and time | Name of the screen (actual position in the menu)

- B Available menus
- C Brief explanation of the selected menu

## Tab.4 Available menus for the user

| Description             | Icon      |
|-------------------------|-----------|
| Enable installer access | 97<br>171 |
| Bluetooth               | *         |
| System Settings         | 0         |
| Version Information     | i         |

## Tab.5 Available menus for the installer 🖁

| Description              | Icon      |
|--------------------------|-----------|
| Disable installer access | ্রু<br>।স |
| Installation Setup       | ।<br>হি   |
| Commissioning Menu       | •<br>।त्र |
| Advanced Service Menu    | ्र<br> त  |
| Error History            | े<br>जि   |
| Bluetooth                | *         |
| System Settings          | 0         |
| Version Information      | i         |

## 3.4 Description of the icons in the display

## Tab.6 Icons

| Icon                  | Description                                                                                                    |
|-----------------------|----------------------------------------------------------------------------------------------------|
| <u>۵</u>              | User menu: user-level parameters can be configured.                                                                             |
|                       | Installer menu: installer-level parameter can be configured.                                                                    |
| i                     | Information menu: read out various current values.                                                                              |
| Q                     | System settings: system parameters can be configured.                                                                           |
| ్                     | Error indicator.                                                                                                    |
|                       | Gas boiler indicator.                                                                                                    |
|                       | Domestic hot water tank is connected.                                                                                           |
| <b>क</b> <sup>₿</sup> | The outdoor temperature sensor is connected.                                                                                    |
| ۹ <u>۲</u>            | Boiler number in cascade system.                                                                                                |
| <u>نگ</u>             | The solar calorifier is on and its heat level is displayed.                                                                     |
| ₹                     | Burner output level (1 to 5 bars, with each bar representing 20% output).                                                       |
|                       | The pump is running.                                                                                                    |
|                       | Three-way valve indicator.                                                                                                    |
| bar                   | Display of the system water pressure.                                                                                           |
|                       | Chimney sweep mode is enabled (forced full load or low load for $O_2/CO_2$ measurement).                                        |
| ECO<br>Ø              | Energy-saving mode is enabled.                                                                                                  |
| R                     | DHW boost is enabled.                                                                                                    |
|                       | Timer program is enabled: The room temperature is controlled by a timer program.                                                |
| 6                     | Manual mode is enabled: The room temperature is set to a fixed setting.                                                         |
| <b>B</b> O            | Temporary overwrite of the timer program is enabled: The room temperature is changed temporarily.                               |
|                       | The holiday program (including frost protection) is active: The room temperature is reduced during your holiday to save energy. |

| Icon                                  | Description                                                                                           |
|---------------------------------------|----------------------------------------------------------------------------------------------------|
| A A A A A A A A A A A A A A A A A A A | Frost protection is enabled: Protect the boiler and installation from freezing in winter.             |
| ير <b>ا</b>                           | Service notification: service needed.<br>Installer contact details are displayed or can be filled in. |

#### Tab.7 Icons - On/off

| lcon     | Description                                                | Icon | Description                                               |
|----------|------------------------------------------------------------|------|-----------------------------------------------------------|
| 11111    | CH operation is enabled.                                   | JHHI | CH operation is disabled.                                 |
| <b>1</b> | DHW operation is enabled.                                  | Ă    | DHW operation is disabled.                                |
| ٨        | The burner is on.                                          | K    | The burner is off.                                        |
| *        | Bluetooth enabled and connected (icon is non-transparent). | *    | Bluetooth enabled and disconnected (icon is transparent). |
| <b>^</b> | Heating enabled.                                           |      |                                                           |
|          | Cooling enabled.                                           |      |                                                           |
|          | Heating/cooling enabled.                                   | OFF  | Heating/cooling disabled.                                 |

#### Tab.8 Icons - Zones

| Icon          | Description              |
|---------------|--------------------------|
| ۲             | All zones (groups) icon. |
| 12            | Living room icon.        |
|               | Kitchen icon.            |
| <del>ب</del>  | Bedroom icon.            |
| V <b>İ</b> TT | Study icon.              |
| <b>b.</b>     | Cellar icon.             |

## 4 Installer instructions

## 4.1 Accessing the user level menus

The tiles on the home screen provide quick access for the user to the corresponding menus.

1. Use the rotary knob to select the required menu.

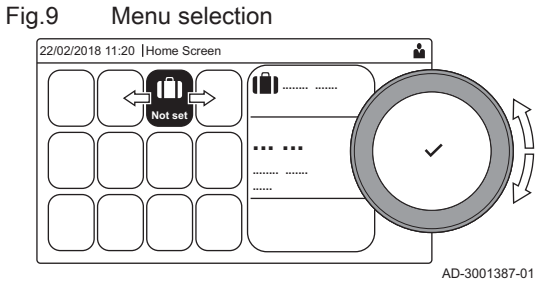

#### Fig.10 Confirm menu selection

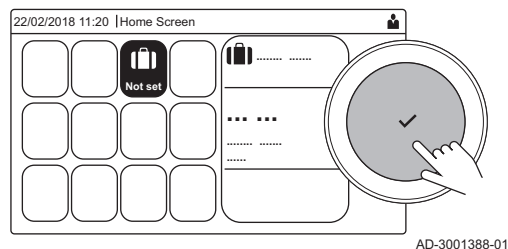

- 2. Press the  $\checkmark$  button to confirm the selection.
- ⇒ The available settings of this selected menu appear in the display.
- 3. Use the rotary knob to select the desired setting.
- 4. Press the  $\checkmark$  button to confirm the selection.
  - ⇒ All options for change will appear in the display (if a setting cannot be changed, **Cannot edit read-only datapoint** will appear in the display).
- 5. Use the rotary knob to change the setting.
- 6. Press the  $\checkmark$  button to confirm the selection.
- 7. Use the rotary knob to select the next setting or press the **b** button to return to the home screen.

Installer level

2 2 3 4

3 3 4 5

4 4 5 6

Installer level

T

0 0

2 2 3 4

3 3 4 5

4 4

Fig.11

Fig.12

00:12

(j)

00:12

1

Some settings are protected by installer access. Enable installer access in order to change these settings.

₽ ¦

å

AD-3001378-02

AD-3001378-02

Use the rotary knob to navigate.

Use the  $\checkmark$  button to confirm your selection.

1. Access the installer level via the tile:

- 1.1. Select the tile [N].
- 1.2. Use code: 0012.
  - ⇒ The tile [ #] shows that the installer access is On, and the icon in the top right of the display changes into #.

2. Access the installer level via the menu:

- 2.1. Select Enable installer access from the Main Menu.
- 2.2. Use code: 0012.
  - ⇒ When the installer level is enabled or disabled, the status of the tile [∦] changes into On or Off.

When the control panel is not used for 30 minutes, the installer access is disabled automatically. You can manually disable installer access by:

- Selecting the tile [ ].
- Selecting Disable installer access from the Main Menu.

## 4.3 Establishing a Bluetooth connection

5 6

2

Proceed as follows to establish a Bluetooth connection:

## IN Sector Sector IN Sector IN Sector</p

- $\bigcirc$  Use the rotary knob to navigate.
- Use the ✓ button to confirm your selection.
- 1. Enable Bluetooth on the appliance:
  - A Bluetooth is enabled when the Bluetooth icon is displayed

In most cases Bluetooth is enabled in the factory settings.

- 1.1. Press the ≔ button.
- 1.2. Select Bluetooth.
- 1.3. Select Bluetooth.
- 1.4. Select On.
- ⇒ Bluetooth is now enabled.
   Connect to the appliance with a mobile device:
  - 2.1. On the mobile device, connect to .
    - The appliance detects the incoming pairing request and displays the pairing code and Bluetooth status.
  - 2.2. Use the pairing code displayed on the appliance.
  - Wait for the pairing process to finish before interacting with the appliance.

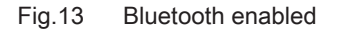

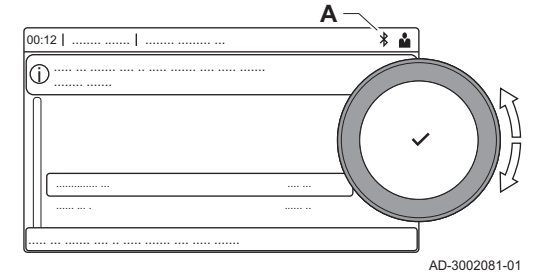

## 4.4 Commissioning the appliance

At first start-up of the appliance, the display will show the commissioning wizard. Depending on the appliance, some steps take a few minutes to complete, for example appliances that need to deaerate after installation or need to configure a boiler.

- Use the rotary knob to navigate.
  - Use the 🗸 button to confirm your selection.
- Start up the appliance.
   Follow the instructions on the display.
- i Important
  - The appliance might take a few minutes during certain steps while commissioning. Do not shut off the appliance or try to bypass steps, unless stated otherwise on the display.
- 3. You can access individual commissioning steps:
  - 3.1. Press the ≔ button.
  - 3.2. Select Commissioning Menu.
  - 3.3. Select the commissioning step you wish to perform.

## 4.4.1 Chimney sweep menu

Select the tile [ ] to open the chimney sweep menu. The **Change load test mode** menu will appear:

- A Change load test mode
- B Load test mode

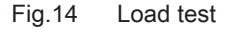

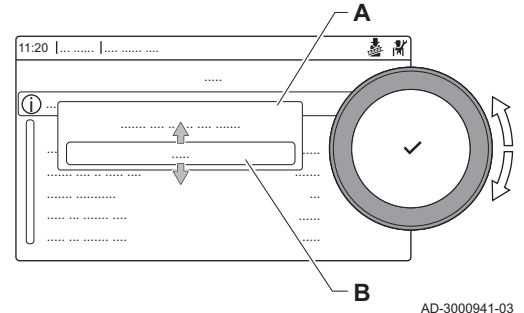

Tab.9 Load tests in the chimney sweep menu 🎍

| Change load test mode | Settings                                                     |
|-----------------------|--------------------------------------------------------------|
| Off                   | No test                                                      |
| Low power             | Part load test                                               |
| Medium power          | Full load test for Central Heating mode                      |
| High power            | Full load test for Central Heating + Domestic Hot Water mode |

## Tab.10 Load test settings

| Load Test menu       | Settings                                                                      |  |
|----------------------|-------------------------------------------------------------------------------|--|
| Func test status     | Select the load test to start the test.                                       |  |
| System Flow Temp     | Read the central heating flow temperature                                     |  |
| T return             | Read the central heating return temperature                                   |  |
| Actual fan RPM       | Read the actual fan speed                                                     |  |
| Actual flame current | Read the actual flame current                                                 |  |
| Fan RPM Max CH       | Adjust the maximum fan speed during Central Heating mode                      |  |
| Fan RPM Min          | Adjust the minimum fan speed during Central Heating + Domestic Hot Water mode |  |
| Fan RPM Start        | Adjust the start fan speed                                                    |  |

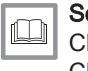

#### See also Checking/setting values for O2/CO2 at full load, page 47 Checking/setting values for O2/CO2 at low load, page 48

## Performing the full load test

- 1. Select the tile [4].
  - $\Rightarrow$  The Change load test mode menu appears.
- 2. Select the test Medium power.
  - A Change load test mode
  - B Medium power
  - ⇒ The full load test starts. The selected load test mode is shown in the menu and the icon ♣ appears in the top right of the screen.
- Check the load test settings and adjust if necessary.
   ⇒ Only the parameters shown in bold can be changed.

## Performing the low load test

- If the full load test is still running, press the ✓ button to change the load test mode.
- 2. If the full load test was finished, select the tile [🎍] to restart the chimney sweep menu.
  - A Change load test mode
  - B Low power
- 3. Select the Low power test in the menu Change load test mode.
  - ⇒ The low load test starts. The selected load test mode is shown in the menu and the icon ♣ appears in the top right of the screen.
- Check the load test settings and adjust if necessary.
   ⇒ Only the parameters shown in bold can be changed.
- 5. End the low load test by pressing the **b** button.
  - ⇒ The message **Running load test(s) stopped!** is displayed.

4.4.2 Saving the commissioning settings

You can save all current settings on the control panel. These settings can be restored if necessary, for example after replacement of the control unit.

## Save as commissioning settings

- Use the rotary knob to navigate.
  - Use the 🗸 button to confirm your selection.
- 1. Press the ≔ button.
- 2. Select Advanced Service Menu.
- 3. Select Save as commissioning settings.
- 4. Select **Confirm** to save the settings.

When you have saved the commissioning settings, the option **Revert** commissioning settings becomes available in the Advanced Service Menu.

## 4.5 Configuring the installation at installer level

Configure the installation by pressing the  $\equiv$  button and selecting Installation Setup  $\mathbb{M}$ . Select the control unit or circuit board you want to configure:

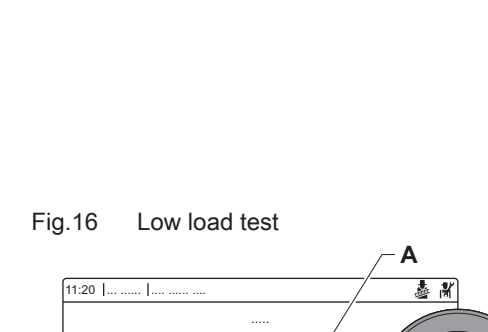

Full load test

å N

R

В

AD-3000941-03

AD-3000941-03

Fig.15

11:20

Tab.11

| Icon  | Zone or function     | Description                                |
|-------|----------------------|--------------------------------------------|
|       | Internal DHW         | Domestic hot water produced by boiler      |
| 11111 | CIRCA / CH           | Central heating circuit                    |
| bar   | Auto filling CH      | Adjust or start the automatic filling unit |
|       | Commercial boiler    | Gas boiler                                 |
|       | Gas fired appliance  | Gas boiler                                 |
|       | Shower time function | Activate the shower time function          |

## Tab.12 Configuring a zone or function of CU-GH08 or SCB-02

| Parameters, counters, signals | Description                           |
|-------------------------------|---------------------------------------|
| Parameters                    | Set the parameters at installer level |
| Counters                      | Read the counters at installer level  |
| Signals                       | Read the signals at installer level   |

## 4.5.1 Changing the control panel settings

You can change the control panel settings within system settings.

#### ► := > System Settings

We the rotary knob to navigate.
 Use the ✓ button to confirm your selection.

- 1. Press the ≔ button.
- Select System Settings Q.
- 3. Perform one of the operations described in the table below:

| System Settings menu        | Settings                                                                                                    |
|-----------------------------|----------------------------------------------------------------------------------------------------|
| Set Date and Time           | Set the current date and time                                                                                                    |
| Select Country and Language | Select your country and language                                                                                                    |
| Daylight Saving Time        | Enable or disable daylight saving time. When enabled daylight saving time will update the systems internal time to correspond with summer and winter time. |
| Installer Details           | Read out the name and phone number of the installer                                                                                                    |
| Set Heating Activity Names  | Create the names for the activities of the timer program                                                                                                   |
| Set Screen Brightness       | Adjust the brightness of the screen                                                                                                    |
| Set click sound             | Enable or disable the click sound of the rotary knob                                                                                                    |
| License Information         | Read out detailed license information from the appliance                                                                                                   |

## Tab.13 Control panel settings

## 4.5.2 Setting the installer details

You can store your name and phone number in the control panel to be read by the user. When an error occurs these contact details will be displayed.

#### ► := > System Settings > Installer Details

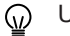

Use the rotary knob to navigate.

Use the ✓ button to confirm your selection.

## Press the ≡ button.

- Enable installer access if it is not enabled.
- 1.1. Select Enable installer access.
- 1.2. Use code **0012**.
- 2. Select System Settings 😳.

- 3. Select Installer Details.
- 4. Enter the following data:

| Installer name  | Your company's name         |  |
|-----------------|-----------------------------|--|
| Installer phone | Your company's phone number |  |

#### 4.5.3 Setting the parameters

You can change the settings of the control unit and the connected expansion boards, sensors etc. to configure the installation. The factory settings support the most common heating systems. The user or the installer can optimise the parameters as required.

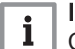

## Important

Changing the factory settings may adversely affect the operation of the installation.

Installation Setup > select zone or device > Parameters, counters, signals > Parameters

Use the rotary knob to navigate.
 Use the ✓ button to confirm your selection.

1. Press the ≔ button.

- 2. Select Installation Setup.
- 3. Select the zone or device you want to configure.
- 4. Select Parameters, counters, signals.
- 5. Select Parameters.
  - A Parameters
    - Counters
    - Signals
  - B List of settings or values
  - ⇒ The list of available parameters is displayed.

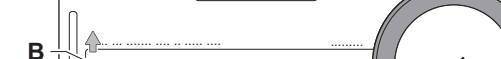

Fig.17

11:20

AD-3000936-02

Parameters, counters, signals

## 4.5.4 Setting the heating curve

When an outdoor temperature sensor is connected to the installation, the relation between the outdoor temperature and the central heating flow temperature is controlled by a heating curve. This curve can be adjusted to the requirements of the installation.

Select zone > Heating Curve

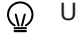

Use the rotary knob to navigate.

Use the  $\checkmark$  button to confirm your selection.

- 1. Select the tile of the zone you want to configure.
- 2. Select Control strategy.
- 3. Select the setting **Outdoor temp based** or **Outdoor & room based**. ⇒ The option **Heating Curve** appears in the **Zone setup** menu.
- 4. Select Heating Curve.
  - ⇒ A graphic display of the heating curve is shown.

## Fig.18 The heating curve

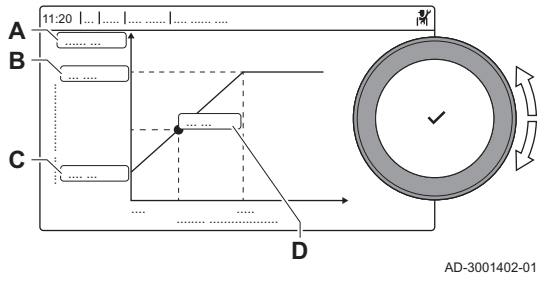

5. Adjust the following parameters:

Tab.14 Settings

| Tab. 1 | Tab. 14 Settings |                                                                                                    |  |
|--------|------------------|----------------------------------------------------------------------------------------------------|--|
| A      | Slope:           | <ul> <li>Slope of the heating curve:</li> <li>Underfloor heating circuit: slope between 0.4 and 0.7</li> <li>Radiator circuit: slope at approximately 1.5</li> </ul> |  |
| В      | Max:             | Maximum temperature of the heating circuit                                                                                                    |  |
| С      | Base:            | Ambient temperature setpoint                                                                                                    |  |
| D      | xx°C ; xx<br>°C  | Relationship between the heating circuit flow temperature and the outdoor temperature. This information is visible throughout the slope.                             |  |

## 4.5.5 Increasing the domestic hot water temperature temporarily

You can temporary increase the hot water temperature when the time program is active with the reduced temperature setpoint. Use this to deviate from the time program or testing of the hot water production.

Installation Setup > Internal DHW > Hot water boost > Duration of temporary overwrite

 $\bigcirc$  Use the rotary knob to navigate.

Use the ✓ button to confirm your selection.

- 1. Press the ≔ button.
- 2. Select Installation Setup.
- 3. Select Internal DHW.
- 4. Select Hot water boost.
- 5. Select Duration of temporary overwrite.
- 6. Set the duration in hours and minutes.
  - ⇒ The hot water temperature is increased to the DHW comfort setpoint.

You can abort the temporary increase by selecting Reset.

## 4.6 Maintaining the installation

| 4.6.1 | Viewing the service notification |                                                                                                    |
|-------|----------------------------------|----------------------------------------------------------------------------------------------------|
|       |                                  | When a service notification appears on the display, you can view the details of the notification.                                                                  |
|       |                                  | <ul> <li>We see the rotary knob to navigate.</li> <li>Use the ✓ button to confirm your selection.</li> </ul>                                                       |
|       |                                  | <ol> <li>Select the tile [♣<sup>k</sup>].</li> <li>⇒ The View Service Notification menu opens.</li> <li>Select the parameter or value you want to view.</li> </ol> |
| 4.6.2 | Reading out measured values      |                                                                                                    |
|       |                                  | The appliance continually registers various measured values from the system. You can read these values on the control panel.                                       |
|       |                                  | Installation Setup > select zone or device > Parameters, counters, signals > Counters or Signals                                                                   |
|       |                                  | <ul> <li>We use the rotary knob to navigate.</li> <li>Use the ✓ button to confirm your selection.</li> </ul>                                                       |
|       |                                  | 1. Press the ≔ button.                                                                                                    |

- 2. Select Installation Setup.
  - Enable installer access if Installation Setup is not available.
  - 2.1. Select Enable installer access.
  - 2.2. Use code 0012.
- 3. Select the zone or device you want to read out.
- 4. Select Parameters, counters, signals.
- 5. Select Counters or Signals to read out a counter or signal.
  - Parameters А
    - Counters
    - Signals
  - B List of settings or values

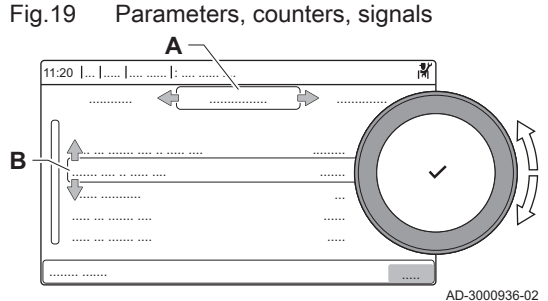

#### 4.6.3 Viewing production and software information

You can read details about the production dates, hardware and software versions of the appliance and all connected devices.

#### ----≔ > Version Information

- Use the rotary knob to navigate. 6
  - Use the ✓ button to confirm your selection.
- 1. Press the ≔ button.
- 2. Select Version Information.
- 3. Select the appliance, control board or any other device you want to view.
  - Select the appliance, control board or device Α
  - **B** List of information
- 4. Select the information you want to view.

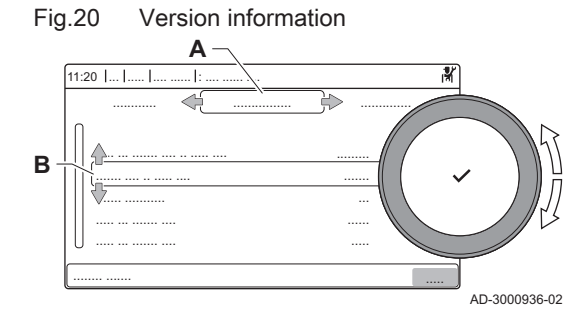

#### 4.6.4 Manual deaeration

You can manually deaerate your appliance.

#### >> :≡ > Commissioning Menu > Deaeration program

 $\odot$ 

Use the rotary knob to navigate.

Use the ✓ button to confirm your selection.

- 1. Press the ≔ button.
- 2. Select Commissioning Menu.
- 3. Select Deaeration program.

⇒ The manual de-aeration menu opens.

4. Follow the instructions on the display.

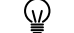

You can press and hold **5** to abort the procedure.

## 4.7 Resetting or restoring settings

## 4.7.1 Resetting the configuration numbers CN1 and CN2

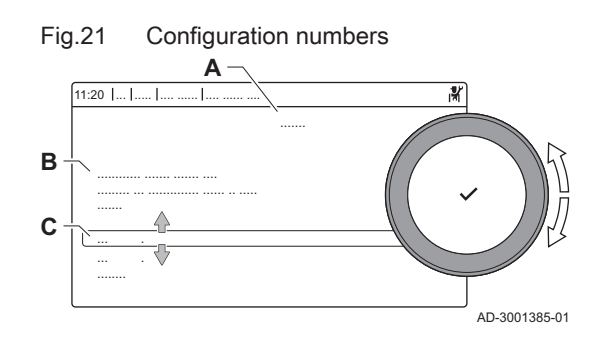

## 4.7.2 Carrying out an auto detect

The configuration numbers must be reset when indicated by an error message or when the control unit has been replaced. The configuration numbers can be found on the data plate of the appliance.

# All custom

i

All custom settings will be erased when the configuration numbers are reset. Depending on the appliance, there can be factory set parameters to enable certain accessories.

- Use the saved commissioning settings to restore these settings after the reset.
- If no commissioning settings were saved, write down custom settings before resetting. Include all relevant accessory related parameters.

## ► := > Advanced Service Menu > Set Configuration Numbers

- Use the rotary knob to navigate. Use the ✔ button to confirm your selection.
- A Select the control unit
- B Extra information
- C Configuration numbers
- 1. Press the ≔ button.
- 2. Select Advanced Service Menu.
- 3. Select Set Configuration Numbers.
- 4. Select the device you want to reset.
- 5. Select and change the CN1 setting.
- 6. Select and change the CN2 setting.
- 7. Select **Confirm** to confirm the changed numbers.

The auto detect-function scans the installation for devices and other appliances connected to the L-Bus and S-Bus. You can use this function when a connected device or appliance has been replaced or removed from the installation.

## ► := > Advanced Service Menu > Auto Detect

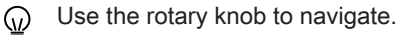

6

- Use the ✓ button to confirm your selection.
- 1. Press the ≔ button.
- 2. Select Advanced Service Menu.
- 3. Select Auto Detect.
- 4. Select Confirm to carry out the auto-detect.

## 4.7.3 Restoring the commissioning settings

This option is only available when the commissioning settings were saved on the control panel and allows you to restore these settings.

#### Severt commissioning settings

Use the rotary knob to navigate.

Use the  $\checkmark$  button to confirm your selection.

- Press the ≡ button.
- 2. Select Advanced Service Menu.
- 3. Select Revert commissioning settings.

4. Select **Confirm** to restore the commissioning settings.

## 4.7.4 Resetting to factory settings

You can reset the appliance to the default factory settings.

Advanced Service Menu > Reset to Factory Settings

- We the rotary knob to navigate.
   Use the ✓ button to confirm your selection.
- 1. Press the ≔ button.
- 2. Select Advanced Service Menu.
- 3. Select Reset to Factory Settings.
- 4. Select **Confirm** to restore the factory settings.

## 4.8 Advanced settings

## 4.8.1 Service notification settings

This appliance can notify the user when service is needed. The controls will keep track of two counters:

• The total of burner operating hours since the last service (AC002)

• The total of hours on mains power supply since the last service (AC003)

When one of these counters meet the value set in parameters **AP009** or **AP011**, the user will be notified on the control panel.

#### Tab.15 Service notification parameter settings

| Code  | Display text         | Advice                                                                                                    |
|-------|----------------------|----------------------------------------------------------------------------------------------------|
| AP009 | Service hours        | Set this to a value that fits the operation conditions. Typically this is 3000 hours for a commercial boiler in a normal heating set-up.          |
| AP010 | Service notification | Set this to 1 = Custom notification as to use the values set in AP009 and AP011                                                                   |
| AP011 | Service hours mains  | Set this to a value that fits the operation conditions. Typically this is 8750 hours (1 year) for a commercial boiler in a normal heating set-up. |

## 4.8.2 Changing the $\Delta T$ setting

The  $\Delta T$  is factory set to 25 °C. It can be increased by a Remeha service technician. Contact Remeha for more information.

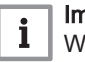

#### | Important

When increasing the  $\Delta T$ , the control unit limits the flow temperature to a maximum of 80 °C.

#### 4.8.3 Settings for open-vented application

For this application, adjust the following parameter:

- 1. Set parameter **DP006** to 0,0 bar.
- 2. Set parameter GP021 to 20°C.

## 4.8.4 Screed drying

The screed drying function is used to force a constant flow temperature or a series of successive temperature levels to accelerate screed drying on underfloor heating.

## Important

i

- The settings for these temperatures must follow the screed layer's recommendations.
- Activation of this function via the parameter ZP090 deactivates all other regulator functions in the zone.
- When the screed drying function is active on one circuit, all other circuits and the domestic hot water circuit continue to run.
- It is possible to use the screed drying function on circuits A and B. The parameter settings must be made on the PCB that controls the circuit concerned.

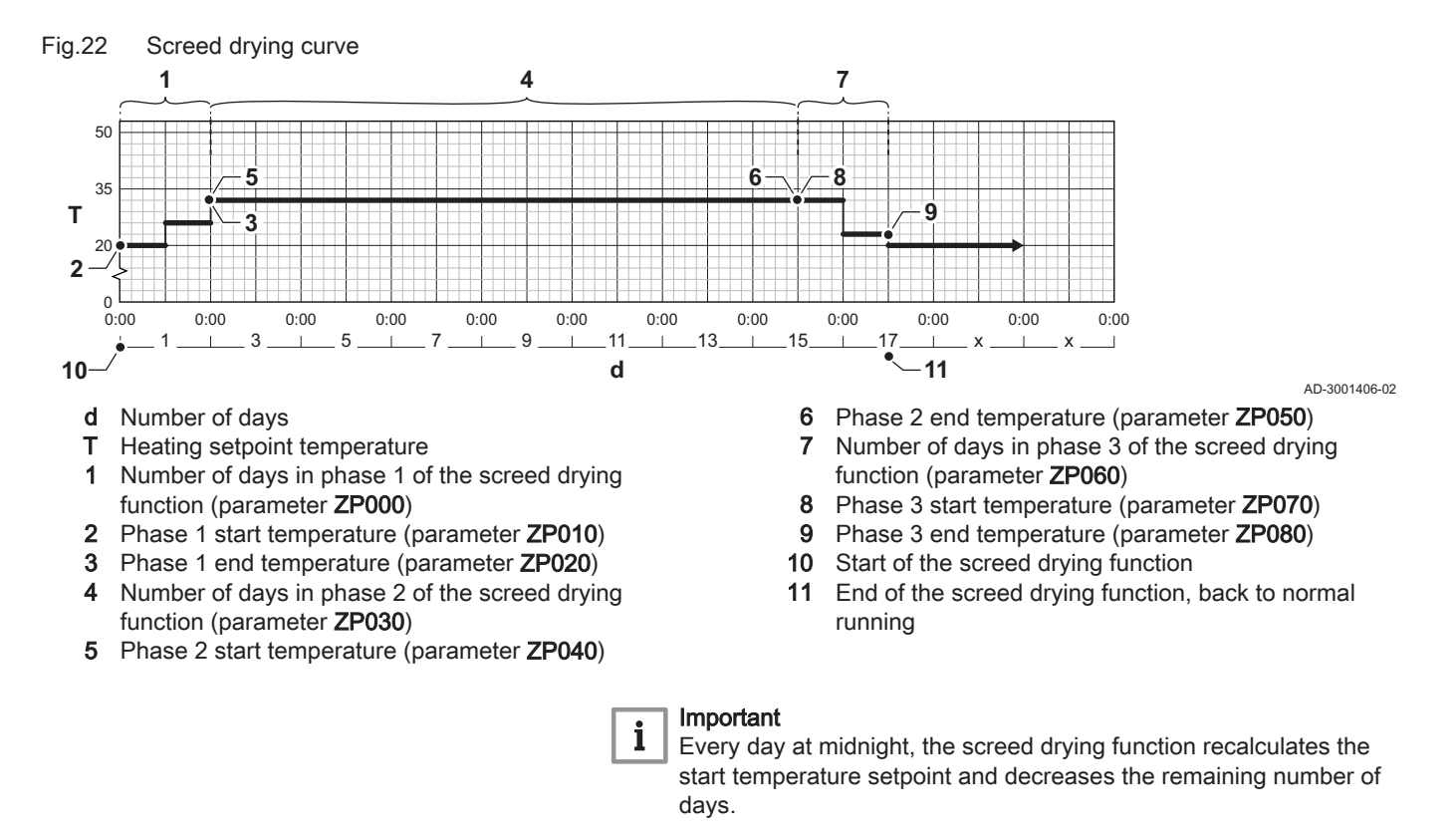

#### 4.8.5 Cascade control

With the HMI T-control mounted in the master boiler it is possible to manage up to 7 boilers in cascade. The system sensor is connected to the master boiler. All the boilers in the cascade are connected by an S-BUS cable. The boilers are automatically numbered:

- A The master boiler is number 1.
- **B** The first slave boiler is number 3 (number 2 does not exist).
- C The second slave boiler is number 4; and so on.

There are two options for cascade control management:

- Adding supplementary boilers successively (traditional control).
- Adding supplementary boilers simultaneously (parallel control).

The cascade control management can be changed with parameter NP006.

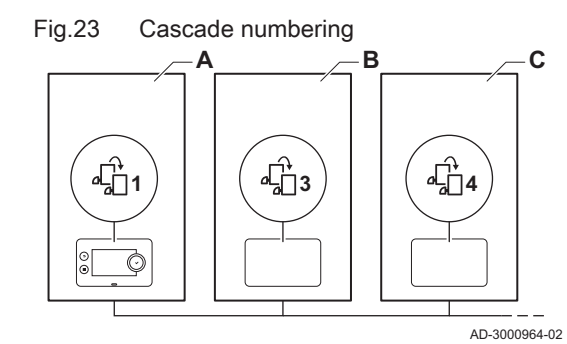

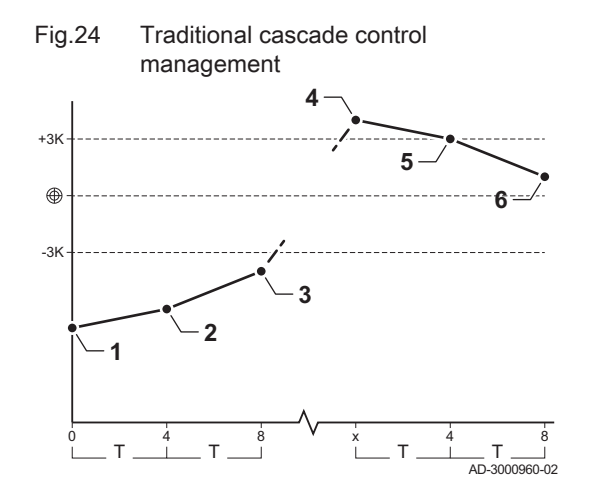

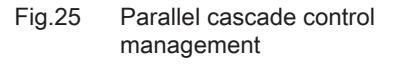

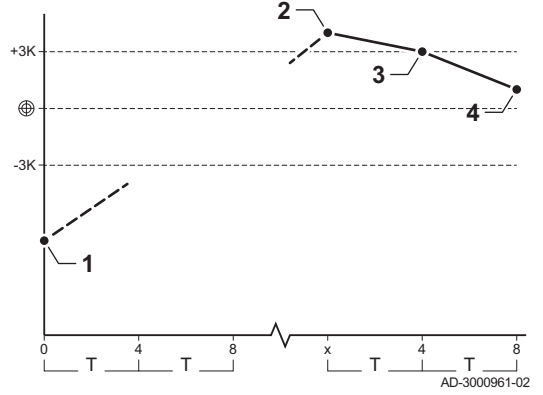

- 1 First boiler starts running when system temperature is 3°C below set point.
- 2 After 4 minutes the second boiler starts running if  $\Delta T$  < 6K and the system temperature is still more than 3°C below set point.
- **3** After 8 minutes the third boiler starts running if  $\Delta T < 6K$  and the system temperature is still more than 3°C below set point.
- 4 First boiler stops running when system temperature is 3°C above set point.
- 5 After 4 minutes the second boiler stops running if  $\Delta T < 6K$  and the system temperature is still more than 3°C above set point.
- 6 After 8 minutes the third boiler stops running if ΔT< 6K and the system temperature is still more than 3°C above set point.</p>
- T Duration between start and stop of boilers can be changed with parameter NP009.
- 1 All boilers in cascade start running when system temperature is 3°C below set point.
- 2 First boiler stops running when system temperature is 3°C above set point.
- 3 After 4 minutes the second boiler stops running if  $\Delta T < 6K$  and the system temperature is still more than 3°C above set point.
- 4 After 8 minutes the third boiler stops running if  $\Delta T < 6K$  and the system temperature is still more than 3°C above set point.
- T Duration between start and stop of boilers can be changed with parameter **NP009**.

Temperature type cascade algorithm; the setpoint sent to the running boiler is:

- Output; requested by the zones.
- Temperature; output setpoint requested by the zones + error calculation.

Output type cascade algorithm; the setpoint sent to the running boiler is:

- Output; according to PI algorithms.
- Temperature; -90°C

The type of cascade algorithm can be changed with parameter NP011.

## 5 Installation examples

## 5.1 The SCB-01 expansion PCB

Fig.26 SCB-07

SCB-01 PCB

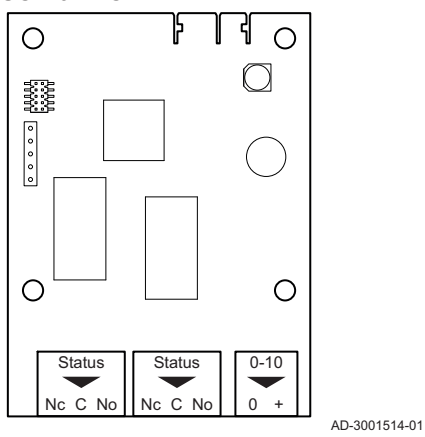

The SCB-01 has the following features:

- Two potential free contacts for status notifications
- 0–10 V output connection for a PWM system pump

Expansion PCBs are automatically recognised by the control unit of the boiler. If expansion PCBs are removed, the boiler will show an error code. To resolve this error, an auto-detect must be carried out after removal.

## 5.2 Connecting diagrams

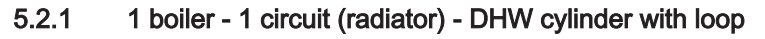

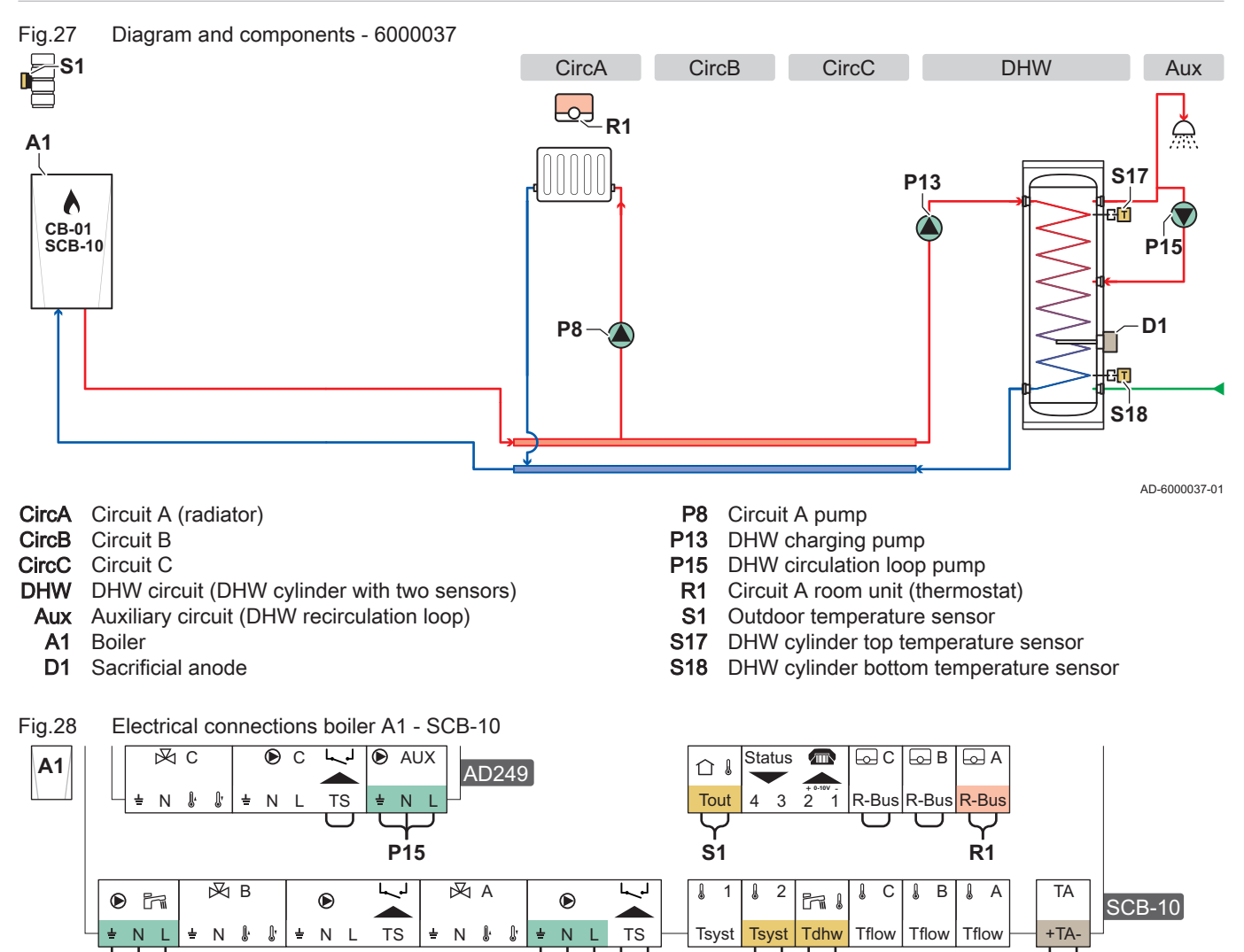

## Tab.16 Parameter list

P13

| Code  | Display text         | Menu path                                                                                                    | Set to           |
|-------|----------------------|----------------------------------------------------------------------------------------------------|------------------|
| AP102 | Boiler Pump function | Installation Setup > CU-GH13 > Gas fired appliance ><br>Parameters, counters, signals > Parameters > General | 0 = No           |
| CP020 | Zone Function        | :≡ > Installation Setup > CU-GH13 > CIRCA > Parameters,<br>counters, signals > Parameters > General          | 0 = Disable      |
| DP007 | Dhw 3wv Standby      | :≡ > Installation Setup > CU-GH13 > Internal DHW > Parameters,<br>counters, signals > Parameters > General   | 0 = CH position  |
| CP020 | Zone Function        | Installation Setup > SCB-10 > CIRCA 1 > Parameters,<br>counters, signals > Parameters > General              | 1 = Direct       |
| CP021 | Zone Function        | ≔ > Installation Setup > SCB-10 > CIRCB 1 > Parameters,<br>counters, signals > Parameters > General          | 0 = Disable      |
| CP023 | Zone Function        | Installation Setup > SCB-10 > CIRCC 1 > Parameters,<br>counters, signals > Parameters > General              | 0 = Disable      |
| CP022 | Zone Function        | Installation Setup > SCB-10 > DHW 1 > Parameters,<br>counters, signals > Parameters > General                | 10 = DHW Layered |
| EP037 | Sensor input config  | Installation Setup > SCB-10 > DHW 1 > Parameters,<br>counters, signals > Parameters > Advanced               | 2 = DHW tank top |

**P**8

S17 S18

D1

AD-6000039-01

| Code  | Display text           | Menu path                                                                                          | Set to          |
|-------|------------------------|----------------------------------------------------------------------------------------------------|-----------------|
| CP024 | Zone Function          | := > Installation Setup > SCB-10 > AUX 1 > Parameters,<br>counters, signals > Parameters > General | 0 = Disable     |
| CP294 | ConfigZonePump-<br>Out | ≔ > Installation Setup > SCB-10 > AUX 1 > Parameters,<br>counters, signals > Parameters > General  | 8 = DHW looping |

## 5.2.2 1 boiler - 2 circuits (radiator, underfloor heating) - DHW cylinder with loop

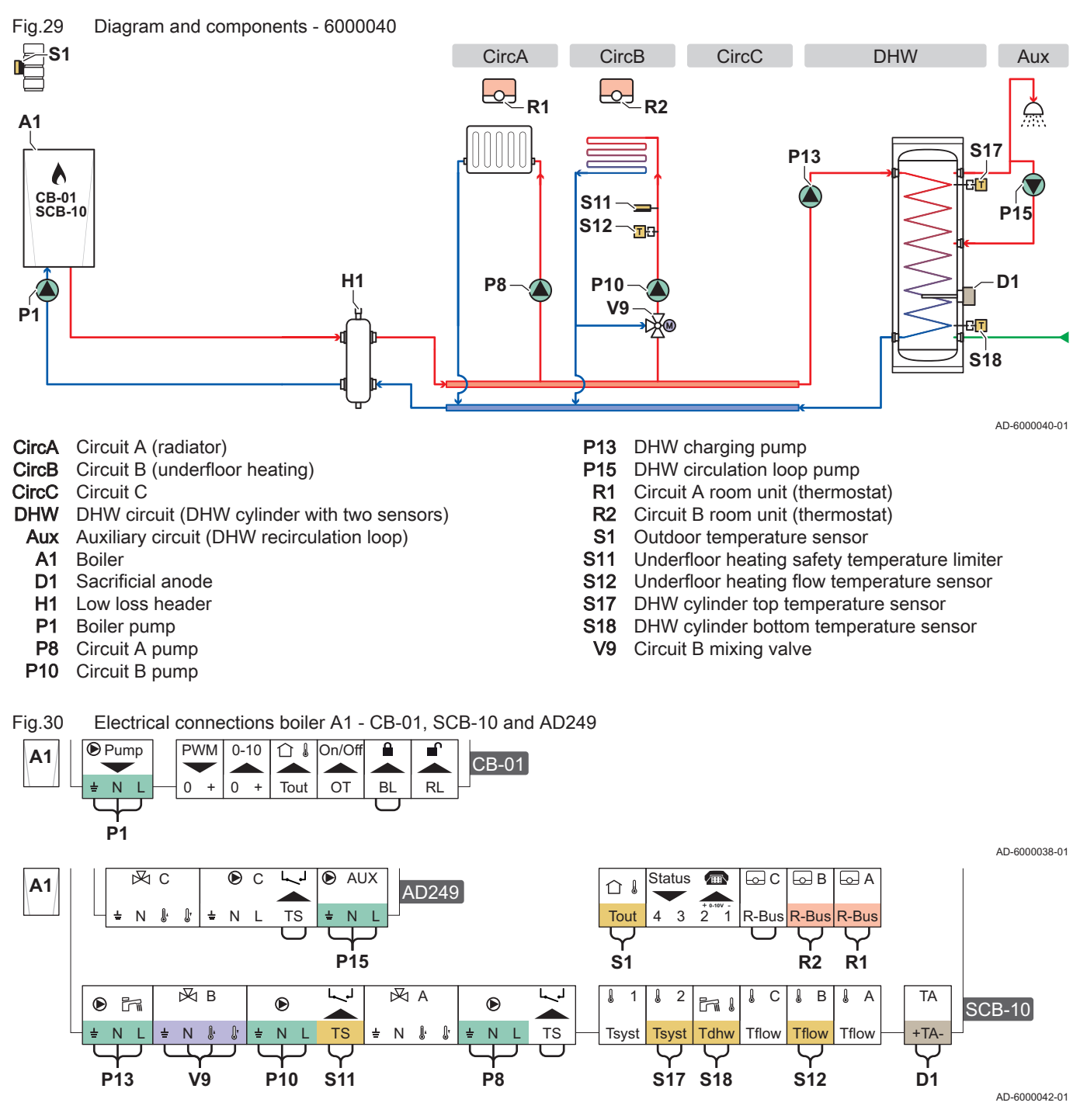

Tab.17 Parameter list

| Code  | Display text         | Menu path                                                                                                    | Set to      |
|-------|----------------------|----------------------------------------------------------------------------------------------------|-------------|
| AP102 | Boiler Pump function | :≡ > Installation Setup > CU-GH13 > Gas fired appliance ><br>Parameters, counters, signals > Parameters > General | 0 = No      |
| CP020 | Zone Function        | := > Installation Setup > CU-GH13 > CIRCA > Parameters,<br>counters, signals > Parameters > General               | 0 = Disable |

| Code  | Display text           | Menu path                                                                                              | Set to             |
|-------|------------------------|----------------------------------------------------------------------------------------------------|--------------------|
| DP007 | Dhw 3wv Standby        | ≔ > Installation Setup > CU-GH13 > Internal DHW > Parameters, counters, signals > Parameters > General | 0 = CH position    |
| CP020 | Zone Function          | ≔ > Installation Setup > SCB-10 > CIRCA 1 > Parameters,<br>counters, signals > Parameters > General    | 1 = Direct         |
| CP021 | Zone Function          | Installation Setup > SCB-10 > CIRCB 1 > Parameters,<br>counters, signals > Parameters > General        | 2 = Mixing Circuit |
| CP023 | Zone Function          | ≔ > Installation Setup > SCB-10 > CIRCC 1 > Parameters,<br>counters, signals > Parameters > General    | 0 = Disable        |
| CP022 | Zone Function          | ≔ > Installation Setup > SCB-10 > DHW 1 > Parameters,<br>counters, signals > Parameters > General      | 10 = DHW Layered   |
| EP037 | Sensor input config    | ≔ > Installation Setup > SCB-10 > DHW 1 > Parameters,<br>counters, signals > Parameters > Advanced     | 2 = DHW tank top   |
| CP024 | Zone Function          | ≔ > Installation Setup > SCB-10 > AUX 1 > Parameters,<br>counters, signals > Parameters > General      | 0 = Disable        |
| CP294 | ConfigZonePump-<br>Out | ≔ > Installation Setup > SCB-10 > AUX 1 > Parameters,<br>counters, signals > Parameters > General      | 8 = DHW looping    |

#### 5.2.3 Cascade of 2 boilers - 2 circuits (radiator, underfloor heating)

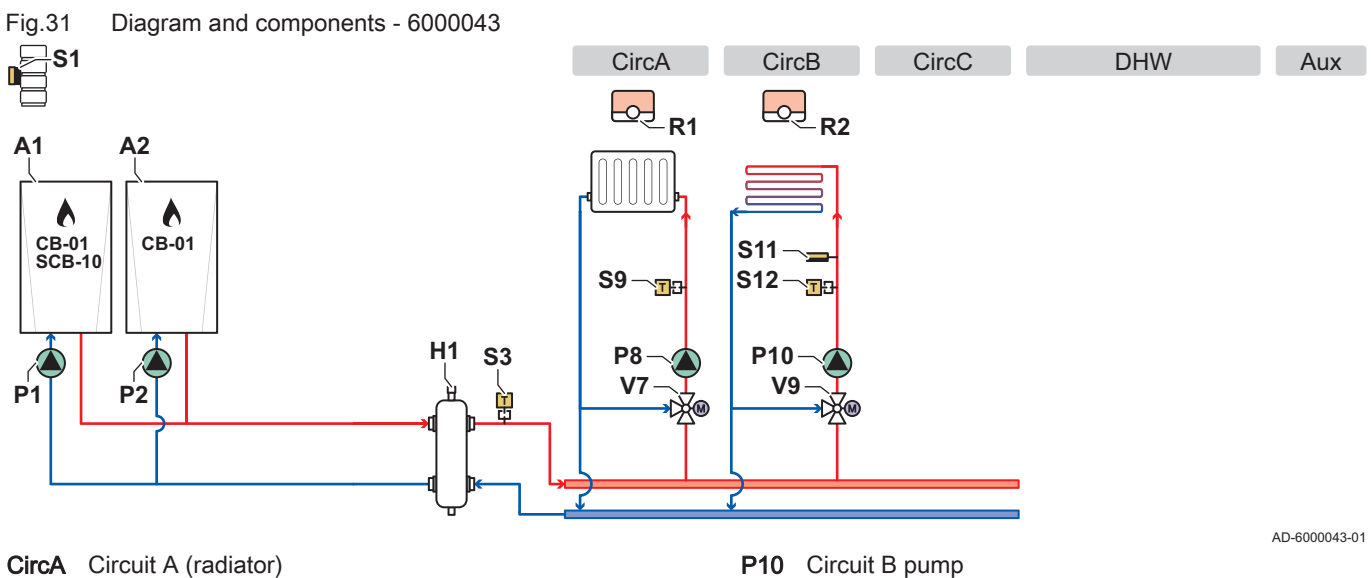

- CircB Circuit B (underfloor heating) CircC Circuit C
- DHW
- DHW circuit Aux Auxiliary circuit
- Lead boiler A1
- A2 Lag boiler
- H1 Low loss header
- P1 Lead boiler pump
- P2 Lag boiler pump
- P8 Circuit A pump

- P10 Circuit B pump
- Circuit A room unit (thermostat) **R1**
- R2 Circuit B room unit (thermostat)
- **S1** Outdoor temperature sensor
- **S**3 Low loss header temperature sensor
- S9 Radiator flow temperature sensor
- S11 Underfloor heating safety temperature limiter
- S12 Underfloor heating flow temperature sensor
- Circuit A mixing valve V7
- V9 Circuit B mixing valve

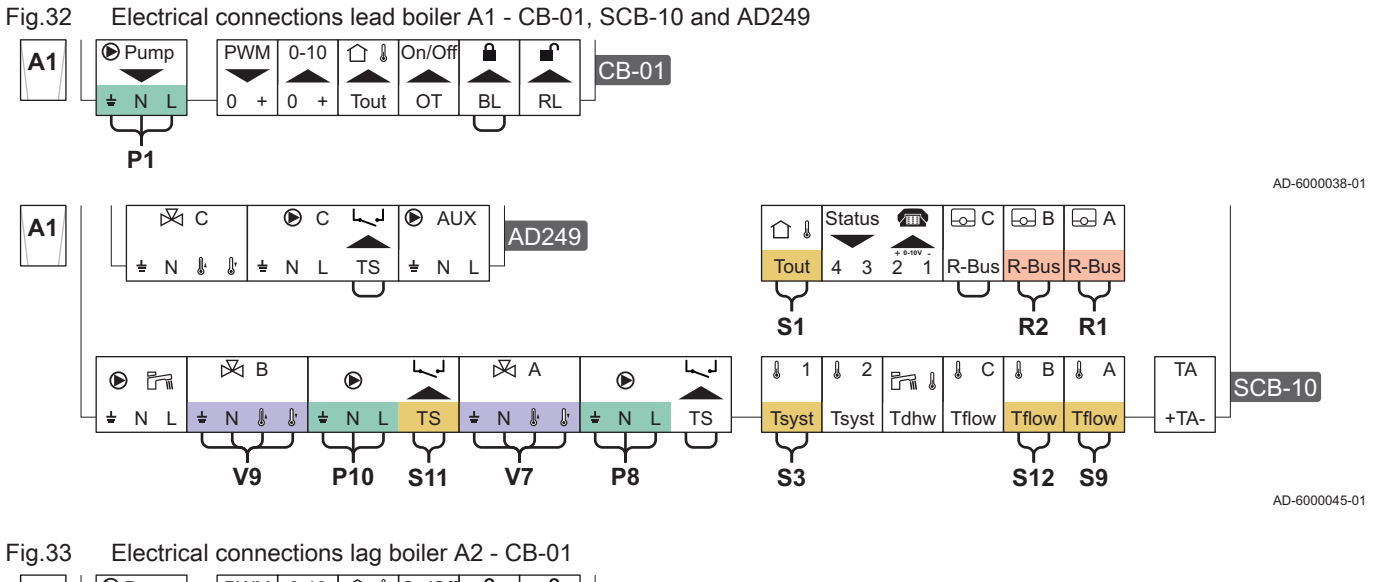

Pump PWM 0-10 ① I On/Off ſ A2 CB-01 0 + 0 Tout OT BL RL + **P**2

AD-6000041-01

Fig.34 Electrical connections cascade lead boiler A1 - SCB-10 and lag boiler A2 - CB-01

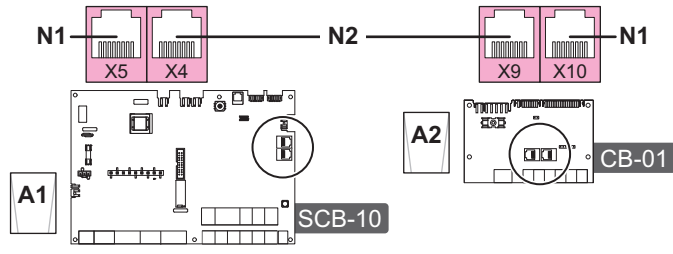

AD-6000044-01

**N1** S-Bus terminator

## N2 S-Bus connection between lead boiler and lag boiler

| Code  | Display text         | Menu path                                                                                                    | Set to             |
|-------|----------------------|----------------------------------------------------------------------------------------------------|--------------------|
| AP102 | Boiler Pump function | ≔ > Installation Setup > CU-GH13 > Gas fired appliance ><br>Parameters, counters, signals > Parameters > General | 0 = No             |
| CP020 | Zone Function        | Installation Setup > CU-GH13 > CIRCA > Parameters,<br>counters, signals > Parameters > General                   | 0 = Disable        |
| DP007 | Dhw 3wv Standby      | Installation Setup > CU-GH13 > Internal DHW > Parameters, counters, signals > Parameters > General               | 0 = CH position    |
| CP020 | Zone Function        | Installation Setup > SCB-10 > CIRCA 1 > Parameters,<br>counters, signals > Parameters > General                  | 2 = Mixing Circuit |
| CP021 | Zone Function        | Installation Setup > SCB-10 > CIRCB 1 > Parameters,<br>counters, signals > Parameters > General                  | 2 = Mixing Circuit |
| CP023 | Zone Function        | Installation Setup > SCB-10 > CIRCC 1 > Parameters,<br>counters, signals > Parameters > General                  | 0 = Disable        |
| CP022 | Zone Function        | Installation Setup > SCB-10 > DHW 1 > Parameters,<br>counters, signals > Parameters > General                    | 0 = Disable        |
| CP024 | Zone Function        | Installation Setup > SCB-10 > AUX 1 > Parameters,<br>counters, signals > Parameters > General                    | 0 = Disable        |

Fig.36

# 6 Settings

## 6.1 Introduction to parameter codes

## Fig.35 Code on a HMI T-control

First letter

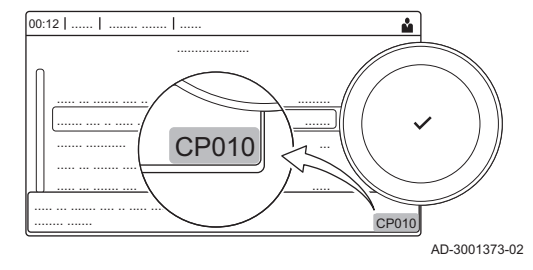

The controls platform makes use of an advanced system to categorise parameters, measurements and counters. Knowing the logic behind these codes, makes it easier to identify them. The code consists of two letters and three numbers.

The first letter is the category the code relates to.

- A Appliance: Appliance
- C Circuit: Zone
- D Domestic hot water: Domestic hot water
- E External: External options
- **G** Gas fired: Gas-fired heat engine
- P Producer: Central heating
- Z Zone: Zone

Category D codes are appliance controlled only. When the domestic hot water is controlled by an SCB, it is handled like a circuit, with C-category codes.

Fig.37 Second letter

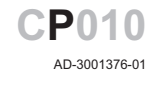

**CP010** 

AD-3001375-01

The second letter is the type.

- P Parameter: Parameters
- C Counter: Counters
- M Measurement: Signals

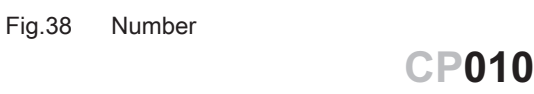

The number is always three digits. In certain cases, the last of the three digits relates to a zone.

AD-3001377-01

## 6.2 Searching the parameters, counters and signals

You can search and change data points (Parameters, counters, signals) of the appliance, connected control boards and sensors.

► := > Installation Setup > Search datapoints

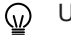

Use the rotary knob to navigate.

Use the  $\checkmark$  button to confirm your selection.

- 1. Press the ≔ button.
- 2. Select Installation Setup.
- 3. Select Search datapoints.

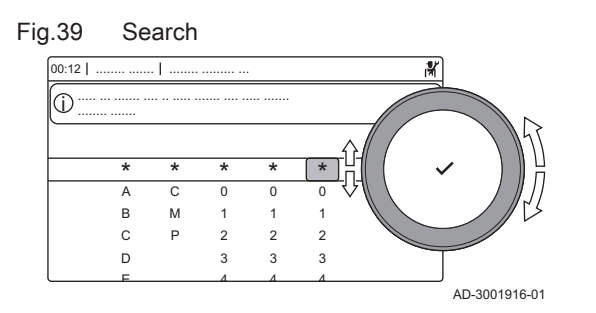

## Fig.40 List of datapoints

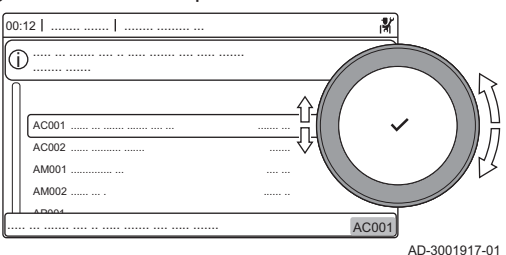

- 4. Select the search criteria (code):
  - 4.1. Select the first letter (datapoint category).
  - 4.2. Select the second letter (datapoint type).
  - 4.3. Select the first number.
  - 4.4. Select the second number.
  - 4.5. Select the third number.
- W The \* symbol can be used to indicate any character within the search field.
  - ⇒ The list of datapoints appears in the display. Only the first 30 results are shown when searching.
- 5. Select the desired datapoint.

## 6.3 List of parameters

## 6.3.1 CU-GH13 control unit parameters

All tables show the factory setting for the parameters.

| i | lm<br>Th |
|---|----------|
|   |          |

## Important

The tables also list parameters that are only applicable if the boiler is combined with other equipment.

## Tab.19 Navigation for basic installer level

| Level                  | Menu path                                                                                                    |
|------------------------|----------------------------------------------------------------------------------------------------|
| Basic installer        | = > Installation Setup > CU-GH13 > Submenu (1) > Parameters, counters, signals > Parameters > General (2)          |
| (1) See the column "Se | ubmenu" in the following table for the correct navigation. The parameters are grouped in specific functionalities. |
| (2) The parameters ca  | n also be accessed directly via the Search datapoints function: ≔ > Installation Setup > Search datapoints         |

| Code                                               | Display text              | Description                                                        | Adjustment range                        | Submenu                     | 80                               | 120                              | 160                              | 200                              |
|----------------------------------------------------|---------------------------|--------------------------------------------------------------------|-----------------------------------------|-----------------------------|----------------------------------|----------------------------------|----------------------------------|----------------------------------|
| AP016                                              | CH function on            | Enable central heating heat<br>demand processing                   | 0 = Off<br>1 = On                       | Gas fired appliance         | 1                                | 1                                | 1                                | 1                                |
| AP017                                              | DHW function<br>on        | Enable domestic hot water heat demand processing                   | 0 = Off<br>1 = On                       | Gas fired appliance         | 1                                | 1                                | 1                                | 1                                |
| AP074                                              | Force sum-<br>mer mode    | The heating is stopped, Hot water is maintained, Force summer mode | 0 = Off<br>1 = On                       | Outdoor<br>tempera-<br>ture | 0                                | 0                                | 0                                | 0                                |
| CP080<br>CP081<br>CP082<br>CP083<br>CP084<br>CP085 | User T.Room<br>Activity   | Room setpoint temperature of the user zone activity                | 5 – 30 °C                               | CIRCA                       | 16<br>16<br>16<br>16<br>16<br>16 | 16<br>16<br>16<br>16<br>16<br>16 | 16<br>16<br>16<br>16<br>16<br>16 | 16<br>16<br>16<br>16<br>16<br>16 |
| CP200                                              | Manu ZoneR-<br>oomTempSet | Manually setting the room temperature setpoint of the zone         | 5 – 30 °C                               | CIRCA                       | 20                               | 20                               | 20                               | 20                               |
| CP320                                              | OperatingZo-<br>neMode    | Operating mode of the zone                                         | 0 = Scheduling<br>1 = Manual<br>2 = Off | CIRCA                       | 0                                | 0                                | 0                                | 0                                |
| CP510                                              | Temporary<br>Room Setp    | Temporary room setpoint per<br>zone                                | 5 – 30 °C                               | CIRCA                       | 20                               | 20                               | 20                               | 20                               |

## Tab.20 Factory settings at basic installer level

## 6 Settings

| Code  | Display text              | Description                                        | Adjustment range                                                                                                | Submenu | 80 | 120 | 160 | 200 |
|-------|---------------------------|----------------------------------------------------|----------------------------------------------------------------------------------------------------|---------|----|-----|-----|-----|
| CP550 | Zone, fire place          | Fire Place mode is active                          | 0 = Off<br>1 = On                                                                                               | CIRCA   | 0  | 0   | 0   | 0   |
| CP570 | ZoneTime-<br>Prog Select  | Time Program of the zone se-<br>lected by the user | 0 = Schedule 1<br>1 = Schedule 2<br>2 = Schedule 3                                                              | CIRCA   | 0  | 0   | 0   | 0   |
| CP660 | Icon display<br>zone      | Choice icon to display this zone                   | 0 = None<br>1 = All<br>2 = Bedroom<br>3 = Livingroom<br>4 = Study<br>5 = Outdoor<br>6 = Kitchen<br>7 = Basement | CIRCA   | 0  | 0   | 0   | 0   |
| CP750 | MaxZone Pre-<br>heat time | Maximum zone preheat time                          | 0 – 240 Min                                                                                                    | CIRCA   | 0  | 0   | 0   | 0   |

## Tab.21 Navigation for installer level

| Level                  | Menu path                                                                                                    |
|------------------------|----------------------------------------------------------------------------------------------------|
| Installer              | ≔ > Installation Setup > CU-GH13 > Submenu (1) > Parameters, counters, signals > Parameters >                      |
|                        | General <sup>(2)</sup>                                                                                             |
| (1) See the column "Se | ubmenu" in the following table for the correct navigation. The parameters are grouped in specific functionalities. |
| (2) The parameters ca  | n also be accessed directly via the Search datapoints function: ≔ > Installation Setup > Search datapoints         |

## Tab.22 Factory settings at installer level

| Code  | Display text            | Description                                                                         | Adjustment range                                                                       | Submenu                                       | 80    | 120   | 160   | 200   |
|-------|-------------------------|-------------------------------------------------------------------------------------|----------------------------------------------------------------------------------------|-----------------------------------------------|-------|-------|-------|-------|
| AP001 | BL function             | BL input function selection                                                         | 1 = Full blocking<br>2 = Partial blocking<br>3 = User reset locking                    | Gas fired<br>appliance                        | 1     | 1     | 1     | 1     |
| AP006 | Min water<br>pressure   | Appliance will report low water pressure below this value                           | 0 – 6 bar                                                                              | Gas fired appliance                           | 0.8   | 0.8   | 0.8   | 0.8   |
| AP008 | Release wait time       | Waiting time after closing the release contact to start the heat generator.         | 0 – 255 Sec                                                                            | Gas fired<br>appliance                        | 0     | 0     | 0     | 0     |
| AP009 | Service hours           | Number of heat generator op-<br>erating hours for raising a<br>service notification | 100 – 25500 Hours                                                                      | Gas fired<br>appliance                        | 8750  | 8750  | 8750  | 8750  |
| AP010 | Service notification    | Select the type of service noti-<br>fication                                        | 0 = None<br>1 = Custom notifica-<br>tion<br>2 = ABC notification<br>3 = D notification | Gas fired<br>appliance                        | 3     | 3     | 3     | 3     |
| AP011 | Service hours mains     | Hours powered to raise a service notification                                       | 100 – 51000 Hours                                                                      | Gas fired appliance                           | 17500 | 17500 | 17500 | 17500 |
| AP013 | Release func-<br>tion   | Function of the release input contact                                               | 0 = Disabled<br>1 = Full blocking<br>2 = Central heat<br>blocked                       | Gas fired<br>appliance                        | 1     | 1     | 1     | 1     |
| AP018 | Sets release<br>input   | Configuration of the release<br>input contact (normally open<br>or normally closed) | 0 = Normally open<br>1 = Normally closed                                               | Gas fired appliance                           | 0     | 0     | 0     | 0     |
| AP056 | Outdoor sen-<br>sor     | Enable outdoor sensor                                                               | 0 = No outside sensor<br>1 = AF60                                                      | Outdoor<br>tempera-<br>ture                   | 0     | 0     | 0     | 0     |
| AP063 | Max CH flow<br>setpoint | Maximum central heating flow temperature setpoint                                   | 20 – 90 °C                                                                             | Producer<br>Generic<br>Gas fired<br>appliance | 90    | 90    | 90    | 90    |

| Code  | Display text                   | Description                                                                                                 | Adjustment range                                                                                                    | Submenu                     | 80  | 120 | 160 | 200 |
|-------|--------------------------------|----------------------------------------------------------------------------------------------------|----------------------------------------------------------------------------------------------------|-----------------------------|-----|-----|-----|-----|
| AP073 | Summer Win-<br>ter             | Outdoor temperature; Upper<br>limit for heating                                                             | 15 – 30.5 °C                                                                                                    | Outdoor<br>tempera-<br>ture | 22  | 22  | 22  | 22  |
| AP079 | Building Iner-<br>tia          | Inertia of the building used for<br>heat up speed                                                           | 0 – 10                                                                                                    | Outdoor<br>tempera-<br>ture | 3   | 3   | 3   | 3   |
| AP080 | Frost min out<br>temp          | Outside temperature below<br>which the antifreeze protec-<br>tion is activated                              | -30 – 20 °C                                                                                                    | Outdoor<br>tempera-<br>ture | -10 | -10 | -10 | -10 |
| AP091 | Outside sens<br>source         | Type of outside sensor con-<br>nection to be used                                                           | 0 = Auto<br>1 = Wired sensor<br>2 = Wireless sensor<br>3 = Internet measured<br>4 = None                                                                                                    | Outdoor<br>tempera-<br>ture | 0   | 0   | 0   | 0   |
| AP098 | BL1 contact config.            | BL1 input contact configura-<br>tion                                                                        | 0 = Open<br>1 = Closed                                                                                                    | Gas fired appliance         | 1   | 1   | 1   | 1   |
| CP000 | MaxZoneT-<br>FlowSetpoint      | Maximum Flow Temperature setpoint zone                                                                      | 7 – 100 °C                                                                                                    | CIRCA                       | 80  | 80  | 80  | 80  |
| CP020 | Zone Function                  | Functionality of the zone                                                                                   | 0 = Disable<br>1 = Direct<br>2 = Mixing Circuit<br>3 = Swimming pool<br>4 = High Temperature<br>5 = Fan Convector<br>6 = DHW tank<br>7 = Electrical DHW<br>8 = Time Program<br>9 = ProcessHeat<br>10 = DHW Layered<br>11 = DHW Internal<br>tank | CIRCA                       | 1   | 1   | 1   | 1   |
| CP040 | Postrun zone<br>pump           | Pump post runtime of the zone                                                                               | 0 – 20 Min                                                                                                    | CIRCA                       | 0   | 0   | 0   | 0   |
| CP060 | Room T holi-<br>day            | Wished room zone tempera-<br>ture on holiday period                                                         | 5 – 20 °C                                                                                                    | CIRCA                       | 6   | 6   | 6   | 6   |
| CP070 | MaxReduce-<br>dRoomT.Lim       | Max Room Temperature limit<br>of the circuit in reduced mode,<br>that allows switching to com-<br>fort mode | 5 – 30 °C                                                                                                    | CIRCA                       | 16  | 16  | 16  | 16  |
| CP210 | Zone HCZP<br>Comfort           | Comfort footpoint of the tem-<br>perature of heat curve of the<br>circuit                                   | 15 – 90 °C                                                                                                    | CIRCA                       | 15  | 15  | 15  | 15  |
| CP220 | Zone HCZP<br>Reduced           | Reduced footpoint of the tem-<br>perature of heat curve of the<br>circuit                                   | 15 – 90 °C                                                                                                    | CIRCA                       | 15  | 15  | 15  | 15  |
| CP230 | Zone Heating<br>Curve          | Heating curve temperature gradient of the zone                                                              | 0 – 4                                                                                                    | CIRCA                       | 1.5 | 1.5 | 1.5 | 1.5 |
| CP240 | ZoneRoomU-<br>nitInfl          | Adjustment of the influence of the zone room unit                                                           | 0 – 10                                                                                                    | CIRCA                       | 3   | 3   | 3   | 3   |
| CP250 | CalSon-<br>deAmbZone           | Calibration of Zone Room Unit                                                                               | -5 – 5 °C                                                                                                    | CIRCA                       | 0   | 0   | 0   | 0   |
| CP340 | TypeRedu-<br>cedNight-<br>Mode | Type of reduced night mode,<br>stop or maintain heating of cir-<br>cuit                                     | 0 = Stop heat demand<br>1 = Continue heat de-<br>mand                                                                                                    | CIRCA                       | 1   | 1   | 1   | 1   |
| CP640 | OTH LogicLev<br>contact        | Opentherm Logic level con-<br>tact of the zone                                                              | 0 = Open<br>1 = Closed                                                                                                    | CIRCA                       | 1   | 1   | 1   | 1   |

| Code  | Display text            | Description                                                                  | Adjustment range                                                                                 | Submenu                | 80   | 120  | 160  | 200  |
|-------|-------------------------|------------------------------------------------------------------------------|--------------------------------------------------------------------------------------------------|------------------------|------|------|------|------|
| CP730 | Zone Heat up<br>speed   | Selection of heat up speed of the zone                                       | 0 = Extra Slow<br>1 = Slowest<br>2 = Slower<br>3 = Normal<br>4 = Faster<br>5 = Fastest           | CIRCA                  | 0    | 0    | 0    | 0    |
| CP740 | Zone cool<br>down speed | Selection of cool down speed<br>of the zone                                  | 0 = Slowest<br>1 = Slower<br>2 = Normal<br>3 = Faster<br>4 = Fastest                             | CIRCA                  | 0    | 0    | 0    | 0    |
| CP780 | Control strat-<br>egy   | Selection of the control strat-<br>egy for the zone                          | 0 = Automatic<br>1 = Room temp based<br>2 = Outdoor temp<br>based<br>3 = Outdoor & room<br>based | CIRCA                  | 0    | 0    | 0    | 0    |
| EP014 | SCB func 10V<br>PWMin   | Smart Control Board function<br>10 Volt PWM input                            | 0 = Off<br>1 = Temperature con-<br>trol<br>2 = Power control                                     | 0-10 volt<br>input     | 0    | 0    | 0    | 0    |
| GP007 | Fan RPM Max<br>CH       | Maximum fan speed during<br>Central Heating mode                             | 1000 – 4500 Rpm                                                                                  | Gas fired appliance    | 5100 | 6400 | 4800 | 5700 |
| GP008 | Fan RPM Min             | Minimum fan speed during<br>Central Heating + Domestic<br>Hot Water mode     | 900 – 3700 Rpm                                                                                   | Gas fired<br>appliance | 1200 | 1300 | 1000 | 1200 |
| GP009 | Fan RPM<br>Start        | Fan speed at appliance start                                                 | 900 – 5000 Rpm                                                                                   | Gas fired appliance    | 1700 | 1700 | 1700 | 1700 |
| GP021 | Temp diff<br>Modulating | Modulate back when delta temperature is larger than this threshold           | 5 – 40 °C                                                                                        | Gas fired<br>appliance | 30   | 30   | 30   | 30   |
| PP015 | CH Pump<br>postrun time | Central heating pump post run time                                           | 1 – 99 Min                                                                                       | Gas fired appliance    | 3    | 3    | 3    | 3    |
| PP016 | Max CH pump speed       | Maximum central heating<br>pump speed (%)                                    | 20 – 100 %                                                                                       | Gas fired appliance    | 100  | 100  | 100  | 100  |
| PP018 | Min CH pump<br>speed    | Minimum central heating<br>pump speed (%)                                    | 20 – 100 %                                                                                       | Gas fired appliance    | 20   | 20   | 20   | 20   |
| PP023 | CH Hysteresis           | Temperature hysteresis for<br>the generator to start on cen-<br>tral heating | 1 – 25 °C                                                                                        | Gas fired appliance    | 10   | 10   | 10   | 10   |
| ZP000 | Screed drying time 1    | Set the number of days spent<br>in the first screed drying step              | 0 – 30 Days                                                                                      | Direct<br>zone         | 3    | 3    | 3    | 3    |
| ZP010 | Screed start temp 1     | Set the start temperature for the first step of screed drying                | 7 – 60 °C                                                                                        | Direct<br>zone         | 20   | 20   | 20   | 20   |
| ZP020 | Screed end temp 1       | The end temperature for the first step of screed drying                      | 7 – 60 °C                                                                                        | Direct<br>zone         | 32   | 32   | 32   | 32   |
| ZP030 | Screed drying<br>time 2 | Set the number of days spent<br>in the second screed drying<br>step          | 0 – 30 Days                                                                                      | Direct<br>zone         | 11   | 11   | 11   | 11   |
| ZP040 | Screed start<br>temp 2  | Set the start temperature for<br>the second step of screed dry-<br>ing       | 7 – 60 °C                                                                                        | Direct<br>zone         | 32   | 32   | 32   | 32   |
| ZP050 | Screed end temp 2       | The end temperature for the second step of screed drying                     | 7 – 60 °C                                                                                        | Direct<br>zone         | 32   | 32   | 32   | 32   |
| ZP060 | Screed drying time 3    | Set the number of days spent<br>in the third screed drying step              | 0 – 30 Days                                                                                      | Direct<br>zone         | 2    | 2    | 2    | 2    |
| ZP070 | Screed start temp 3     | Set the start temperature for the third step of screed drying                | 7 – 60 °C                                                                                        | Direct<br>zone         | 32   | 32   | 32   | 32   |

| Code  | Display text            | Description                                             | Adjustment range  | Submenu        | 80 | 120 | 160 | 200 |
|-------|-------------------------|---------------------------------------------------------|-------------------|----------------|----|-----|-----|-----|
| ZP080 | Screed end temp 3       | The end temperature for the third step of screed drying | 7 – 60 °C         | Direct<br>zone | 24 | 24  | 24  | 24  |
| ZP090 | Screed drying<br>enable | Enable the screed drying of the zone                    | 0 = Off<br>1 = On | Direct<br>zone | 0  | 0   | 0   | 0   |

Tab.23 Navigation for advanced installer level

| Level                  | Menu path                                                                                                    |
|------------------------|----------------------------------------------------------------------------------------------------|
| Advanced installer     | = > Installation Setup > CU-GH13 > Submenu <sup>(1)</sup> > Parameters, counters, signals > Parameters > Advanced <sup>(2)</sup> |
| (1) See the column "Se | ubmenu" in the following table for the correct navigation. The parameters are grouped in specific functionalities.               |
| (2) The parameters ca  | n also be accessed directly via the Search datapoints function: ≔ > Installation Setup > Search datapoints                       |

Tab.24 Factory settings at advanced installer level

| Code  | Display text              | Description                                                                                     | Adjustment range                                                                                                    | Submenu                | 80  | 120 | 160 | 200 |
|-------|---------------------------|-------------------------------------------------------------------------------------------------|----------------------------------------------------------------------------------------------------|------------------------|-----|-----|-----|-----|
| AP002 | Manual Heat<br>Demand     | Enable manual heat demand function                                                              | 0 = Off<br>1 = With setpoint                                                                                                    | Gas fired appliance    | 0   | 0   | 0   | 0   |
| AP003 | Flue valve<br>wait time   | Heat generator wait time to open the flue gas                                                   | 0 – 255 Sec                                                                                                    | Gas fired appliance    | 0   | 0   | 0   | 0   |
| AP004 | Hydr Valve<br>Wait Time   | Heat generator wait time to open the hydraulic valve                                            | 0 – 255 Sec                                                                                                    | Gas fired appliance    | 0   | 0   | 0   | 0   |
| AP026 | Setpoint man-<br>ual HD   | Flow temperature setpoint for manual heat demand                                                | 7 – 90 °C                                                                                                    | Gas fired appliance    | 40  | 40  | 40  | 40  |
| AP061 | Max corr sys-<br>tem sens | Maximum system temperature<br>correction when a system<br>temperature sensor is availa-<br>ble  | 0 – 20 °C                                                                                                    | Gas fired<br>appliance | 10  | 10  | 10  | 10  |
| AP062 | P-factor sys-<br>tem sens | P-factor (gain factor) for the system temperature correction                                    | 0.5 – 5                                                                                                    | Gas fired appliance    | 1   | 1   | 1   | 1   |
| AP102 | Boiler Pump<br>function   | Configuration of the boiler<br>pump as zone pump or sys-<br>tem pump (feed lowloss head-<br>er) | 0 = No<br>1 = Yes                                                                                                    | Gas fired<br>appliance | 0   | 0   | 0   | 0   |
| CP010 | Tflow setpoint zone       | Zone flow temperature set-<br>point, used when the zone is<br>set to a fixed flow setpoint.     | 7 – 100 °C                                                                                                    | CIRCA                  | 90  | 90  | 90  | 90  |
| CP290 | ConfigZone-<br>PumpOut    | Configuration of Zone Pump<br>Output                                                            | 0 = Zone output<br>1 = CH mode<br>2 = DHW mode<br>3 = Cooling mode<br>4 = Error report<br>5 = Burning<br>6 = Service flag<br>7 = System error<br>8 = DHW looping<br>9 = Primary pump | CIRCA                  | 0   | 0   | 0   | 0   |
| CP450 | Pump type                 | The connected pump type                                                                         | 0 = On/Off<br>1 = Modulating PWM<br>2 = Modulating LIN                                                                                                    | CIRCA                  | 0   | 0   | 0   | 0   |
| CP520 | Zone Power<br>setpoint    | Power setpoint per zone                                                                         | 0 – 100 %                                                                                                    | CIRCA                  | 100 | 100 | 100 | 100 |
| CP530 | Zone PWM<br>Pump speed    | Pulse Width Modulation pump speed per zone                                                      | 20 – 100 %                                                                                                    | CIRCA                  | 100 | 100 | 100 | 100 |
| CP680 | ConfPairing<br>RU Zone    | Select the Bus channel of the room unit for this zone                                           | 0 – 255                                                                                                    | CIRCA                  | 0   | 0   | 0   | 0   |
| CP850 | Hydronic bal-<br>ancing   | Hydronic balancing operation possible                                                           | 0 = No<br>1 = Yes                                                                                                    | CIRCA                  | 0   | 0   | 0   | 0   |

| Code  | Display text                   | Description                                                                                   | Adjustment range      | Submenu             | 80   | 120   | 160   | 200   |
|-------|--------------------------------|-----------------------------------------------------------------------------------------------|-----------------------|---------------------|------|-------|-------|-------|
| DP003 | Abs max fan<br>DHW             | Maximum fan speed on Do-<br>mestic Hot Water                                                  | 1000 – 7000 Rpm       | Gas fired appliance | 5100 | 6400  | 4800  | 5700  |
| DP010 | Hysteresis<br>DHW              | Temperature hysteresis for<br>the heat generator to start on<br>domestic hot water production | 1 – 10 °C             | Gas fired appliance | 5.5  | 5.5   | 5.5   | 5.5   |
| DP011 | Stop offset<br>DHW             | Temperature offset to stop<br>heat generator on domestic<br>hot water production              | 0 – 100 °C            | Gas fired appliance | 5    | 5     | 5     | 5     |
| DP020 | Postrun DHW<br>pump/3wv        | Post run time of the DHW<br>pump/3 way valve after DHW<br>production                          | 0 – 99 Sec            | Gas fired appliance | 15   | 15    | 15    | 15    |
| DP140 | DHW load<br>type               | DHW load type (0 = Combi, 1<br>= Solo)                                                        | 0 = Combi<br>1 = Solo | Gas fired appliance | 1    | 1     | 1     | 1     |
| GP010 | GPS Check                      | Gas Pressure Switch check<br>on/off                                                           | 0 = No<br>1 = Yes     | Gas fired appliance | 1    | 1     | 1     | 1     |
| GP017 | Max power                      | Maximum power percentage in kilo Watt                                                         | 0 – 1000 kW           | Gas fired appliance | 92.4 | 126.9 | 177.3 | 212.3 |
| GP019 | Pre Purge<br>Time              | Fan running time before burn-<br>er start                                                     | 1 – 255 Sec           | Gas fired appliance | 20   | 20    | 20    | 20    |
| GP022 | Tfa Filter Tau                 | Tau factor for average flow temperature calculation                                           | 0 – 255               | Gas fired appliance | 10   | 10    | 10    | 10    |
| GP024 | VPS Check                      | Valve Proofing System check on / off                                                          | 0 = No<br>1 = Yes     | Gas fired appliance | 1    | 1     | 1     | 1     |
| GP050 | Power Min                      | Minimum power in kilo Watt for RT2012 calculation                                             | 0 – 300 kW            | Gas fired appliance | 17   | 23    | 31    | 41    |
| GP082 | Chimney over<br>DHW            | Enable the DHW circuit during chimney sweep                                                   | 0 = Off<br>1 = On     | Gas fired appliance | 0    | 0     | 0     | 0     |
| PP007 | Min anti-cycle<br>time         | Minimum heat generator hold-<br>ing time that can be reached<br>after a stop                  | 1 – 20 Min            | Gas fired appliance | 3    | 3     | 3     | 3     |
| PP012 | Stabilization<br>time          | Stabilization time after heat generator start for central heating                             | 0 – 180 Sec           | Gas fired appliance | 30   | 30    | 30    | 30    |
| PP017 | ChPump-<br>SpeedMax-<br>Factor | Maximum central heating at<br>minimum load as percentage<br>of max pump speed                 | 0 – 100 %             | Gas fired appliance | 30   | 30    | 30    | 30    |

#### 6.3.2 SCB-01 expansion PCB parameters

All tables show the factory setting for the parameters.

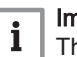

Important The tables also list parameters that are only applicable if the boiler is combined with other equipment.

#### Tab.25 Navigation for installer level

| Level                                                                                                    | Menu path                                                                                                    |  |  |  |
|----------------------------------------------------------------------------------------------------|----------------------------------------------------------------------------------------------------|--|--|--|
| Installer                                                                                                    | ≔ > Installation Setup > SCB-01 > Submenu <sup>(1)</sup> > Parameters, counters, signals > Parameters > General |  |  |  |
| (1) See the column "Submenu" in the following table for the correct navigation. The parameters are grouped in specific functionalities. |                                                                                                    |  |  |  |

Tab.26 Factory settings at installer level

| Code  | Display text         | Description                                           | Adjustment range                                                                                                    | Submenu                 | Default setting   |
|-------|----------------------|-------------------------------------------------------|----------------------------------------------------------------------------------------------------|-------------------------|-------------------|
| EP018 | Status relay func.   | Status relay function                                 | 0 = No Action<br>1 = Alarm<br>2 = Alarm Inverted<br>3 = Generator on<br>4 = Generator off<br>5 = Reserved<br>6 = Reserved<br>7 = Service request<br>8 = Generator on CH<br>9 = Generator on DHW<br>10 = CH pump on<br>11 = Locking or Blocking<br>12 = Cooling mode                                                                                             | Status infor-<br>mation | No Ac-<br>tion    |
| EP019 | Status relay func.   | Status relay function                                 | <ul> <li>0 = No Action</li> <li>1 = Alarm</li> <li>2 = Alarm Inverted</li> <li>3 = Generator on</li> <li>4 = Generator off</li> <li>5 = Reserved</li> <li>6 = Reserved</li> <li>7 = Service request</li> <li>8 = Generator on CH</li> <li>9 = Generator on DHW</li> <li>10 = CH pump on</li> <li>11 = Locking or Blocking</li> <li>12 = Cooling mode</li> </ul> | Status infor-<br>mation | No Ac-<br>tion    |
| EP028 | Function 10V-<br>PWM | Selects the function of the 0-10 Volt<br>output       | 0 = 0-10V 1 (Wilo)<br>1 = 0-10V 2 (Gr GENI)<br>2 = PWM signal (Solar)<br>3 = 0-10V 1 limited<br>4 = 0-10V 2 limited<br>5 = PWM signal limited<br>6 = PWM signal (UPMXL)                                                                                                    | 0-10 volt or<br>PWM out | 0-10V 1<br>(Wilo) |
| EP029 | Source 10V-PWM       | Selects the source signal for the 0-10<br>Volt output | 0 = PWM<br>1 = Requested power<br>2 = Actual power                                                                                                    | 0-10 volt or<br>PWM out | PWM               |

## 6.3.3 SCB-02 expansion PCB parameters

All tables show the factory setting for the parameters.

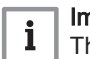

## Important

The tables also list parameters that are only applicable if the boiler is combined with other equipment.

## Tab.27 Navigation for basic installer level

| Level                                                                                                    | Menu path                                                                                                    |  |  |  |
|----------------------------------------------------------------------------------------------------|----------------------------------------------------------------------------------------------------|--|--|--|
| Basic installer                                                                                                    | := > Installation Setup > SCB-02 > Submenu <sup>(1)</sup> > Parameters, counters, signals > Parameters > General |  |  |  |
| (1) See the column "Submenu" in the following table for the correct navigation. The parameters are grouped in specific functionalities. |                                                                                                    |  |  |  |

| Code                                               | Display text              | Description                                                                               | Adjustment range                                                                                                    | Submenu                | Default setting                                             |
|----------------------------------------------------|---------------------------|-------------------------------------------------------------------------------------------|----------------------------------------------------------------------------------------------------|------------------------|-------------------------------------------------------------|
| AP074                                              | Force summer mode         | The heating is stopped, Hot water is maintained, Force summer mode                        | 0 = Off<br>1 = On                                                                                                    | Outdoor<br>temperature | Off                                                         |
| CP010<br>CP011                                     | Tflow setpoint zone       | Zone flow temperature setpoint, used<br>when the zone is set to a fixed flow<br>setpoint. | 7 - 90 °C                                                                                                    | DHW 1<br>CIRCB 1       | 90 °C<br>50 °C                                              |
| CP080<br>CP081<br>CP082<br>CP083<br>CP084<br>CP085 | User T.Room Ac-<br>tivity | Room setpoint temperature of the user zone activity                                       | 5 - 30 °C                                                                                                    | DHW 1                  | 16 °C<br>16 °C<br>16 °C<br>16 °C<br>16 °C<br>16 °C<br>16 °C |
| CP086<br>CP087<br>CP088<br>CP089<br>CP090<br>CP091 | User T.Room Ac-<br>tivity | Room setpoint temperature of the user zone activity                                       | 5 - 30 °C                                                                                                    | CIRCB 1                | 16 °C<br>16 °C<br>16 °C<br>16 °C<br>16 °C<br>16 °C          |
| CP200<br>CP201                                     | Manu ZoneR-<br>oomTempSet | Manually setting the room tempera-<br>ture setpoint of the zone                           | 5 - 30 °C                                                                                                    | DHW 1<br>CIRCB 1       | 20 °C<br>20 °C                                              |
| CP320<br>CP321                                     | OperatingZone-<br>Mode    | Operating mode of the zone                                                                | 0 = Scheduling<br>1 = Manual<br>2 = Off<br>3 = Temporary                                                                                                    | DHW 1<br>CIRCB 1       | Manual<br>Manual                                            |
| CP350<br>CP351                                     | ComfortZo-<br>neDHWtemp   | Comfort Domestic Hot Water Tem-<br>perature Setpoint of zone                              | 40 - 80 °C                                                                                                    | DHW 1<br>CIRCB 1       | 65 °C<br>40 °C                                              |
| CP360<br>CP361                                     | ReducedZo-<br>neDHWtemp.  | Reduced Domestic Hot Water Tem-<br>perature Setpoint of zone                              | 10 - 60 °C                                                                                                    | DHW 1<br>CIRCB 1       | 10 °C<br>10 °C                                              |
| CP510<br>CP511                                     | Temporary Room<br>Setp    | Temporary room setpoint per zone                                                          | 5 - 30 °C                                                                                                    | DHW 1<br>CIRCB 1       | 20 °C<br>20 °C                                              |
| CP550<br>CP551                                     | Zone, fire place          | Fire Place mode is active                                                                 | 0 = Off<br>1 = On                                                                                                    | DHW 1<br>CIRCB 1       | Off<br>Off                                                  |
| CP570<br>CP571                                     | ZoneTimeProg<br>Select    | Time Program of the zone selected<br>by the user                                          | 0 = Schedule 1<br>1 = Schedule 2<br>2 = Schedule 3<br>3 = Cooling                                                                                                    | DHW 1<br>CIRCB 1       | Sched-<br>ule 1<br>Sched-<br>ule 1                          |
| CP660<br>CP661                                     | Icon display zone         | Choice icon to display this zone                                                          | 0 = None<br>1 = All<br>2 = Bedroom<br>3 = Livingroom<br>4 = Study<br>5 = Outdoor<br>6 = Kitchen<br>7 = Basement<br>8 = Swimming Pool<br>9 = DHW Tank<br>10 = DHW Electrical Tank<br>11 = DHW Layered Tank<br>12 = Internal Boiler Tank<br>13 = Time Program | DHW 1<br>CIRCB 1       | DHW<br>Tank<br>Living-<br>room                              |
| CP750<br>CP751                                     | MaxZone Preheat time      | Maximum zone preheat time                                                                 | 0 - 240 Min                                                                                                    | DHW 1<br>CIRCB 1       | 0 Min<br>60 Min                                             |

Tab.28 Factory settings at basic installer level

## Tab.29 Navigation for installer level

| Level                                                                                                    | Menu path                                                                                                    |  |  |  |
|----------------------------------------------------------------------------------------------------|----------------------------------------------------------------------------------------------------|--|--|--|
| Installer                                                                                                    | ≔ > Installation Setup > SCB-02 > Submenu <sup>(1)</sup> > Parameters, counters, signals > Parameters > General |  |  |  |
| (1) See the column "Submenu" in the following table for the correct navigation. The parameters are grouped in specific functionalities. |                                                                                                    |  |  |  |

| Code           | Display text              | Description                                                                                                 | Adjustment range                                                                                                    | Submenu                | Default setting                  |
|----------------|---------------------------|----------------------------------------------------------------------------------------------------|----------------------------------------------------------------------------------------------------|------------------------|----------------------------------|
| AP056          | Outdoor sensor            | Enable outdoor sensor                                                                                       | 0 = No outside sensor<br>1 = AF60<br>2 = QAC34                                                                                                    | Outdoor<br>temperature | No out-<br>side<br>sensor        |
| AP073          | Summer Winter             | Outdoor temperature; Upper limit for heating                                                                | 15 - 30.5 °C                                                                                                    | Outdoor<br>temperature | 22 °C                            |
| AP075          | Season cross-<br>over     | Temperature variance from set out-<br>door upper temp limit in which the<br>generator will not heat or cool | 0 - 10 °C                                                                                                    | Outdoor<br>temperature | 4 °C                             |
| AP079          | Building Inertia          | Inertia of the building used for heat up speed                                                              | 0 - 10                                                                                                    | Outdoor<br>temperature | 3                                |
| AP080          | Frost min out temp        | Outside temperature below which the antifreeze protection is activated                                      | -30 - 30.5 °C                                                                                                    | Outdoor<br>temperature | -10 °C                           |
| AP091          | Outside sens<br>source    | Type of outside sensor connection to be used                                                                | 0 = Auto<br>1 = Wired sensor<br>2 = Wireless sensor<br>3 = Internet measured<br>4 = None                                                                                                    | Outdoor<br>temperature | Auto                             |
| CP000<br>CP001 | MaxZoneTFlowS-<br>etpoint | Maximum Flow Temperature setpoint zone                                                                      | 7 - 90 °C                                                                                                    | DHW 1<br>CIRCB 1       | 90 °C<br>55 °C                   |
| CP020<br>CP021 | Zone Function             | Functionality of the zone                                                                                   | 0 = Disable<br>1 = Direct<br>2 = Mixing Circuit<br>3 = Swimming pool<br>4 = High Temperature<br>5 = Fan Convector<br>6 = DHW tank<br>7 = Electrical DHW<br>8 = Time Program<br>9 = ProcessHeat<br>10 = DHW Layered<br>11 = DHW Layered<br>11 = DHW Internal tank<br>12 = DHW Commercial<br>Tank<br>13 = DHW FWS<br>31 = DHW FWS<br>31 = DHW FWS EXT<br>200 = BSB<br>254 = Occupied | DHW 1<br>CIRCB 1       | DHW<br>tank<br>Mixing<br>Circuit |
| CP030<br>CP031 | Bandwidth mix valve       | Bandwidth of mixing valve zone where modulation takes place.                                                | 4 - 16 °C                                                                                                    | DHW 1<br>CIRCB 1       | 12 °C<br>12 °C                   |
| CP040<br>CP041 | Postrun zone<br>pump      | Pump post runtime of the zone                                                                               | 0 - 99 Min                                                                                                    | DHW 1<br>CIRCB 1       | 2 Min<br>4 Min                   |
| CP050<br>CP051 | Mixing Valve shift        | Shift between calculated setpoint and mixing valve circuit setpoint                                         | 0 - 16 °C                                                                                                    | DHW 1<br>CIRCB 1       | 0 °C<br>4 °C                     |
| CP060<br>CP061 | Room T holiday            | Wished room zone temperature on holiday period                                                              | 5 - 20 °C                                                                                                    | DHW 1<br>CIRCB 1       | 0°C<br>6°C                       |
| CP070<br>CP071 | MaxReduce-<br>dRoomT.Lim  | Max Room Temperature limit of the circuit in reduced mode, that allows switching to comfort mode            | 5 - 30 °C                                                                                                    | DHW 1<br>CIRCB 1       | 16 °C<br>16 °C                   |
| CP210<br>CP211 | Zone HCZP Com-<br>fort    | Comfort footpoint of the temperature of heat curve of the circuit                                           | 15 - 90 °C                                                                                                    | DHW 1<br>CIRCB 1       | 15 °C<br>15 °C                   |

## Tab.30 Factory settings at installer level

| Code           | Display text              | Description                                                                           | Adjustment range                                        | Submenu          | Default setting                                              |
|----------------|---------------------------|---------------------------------------------------------------------------------------|---------------------------------------------------------|------------------|--------------------------------------------------------------|
| CP220<br>CP221 | Zone HCZP Re-<br>duced    | Reduced footpoint of the temperature of heat curve of the circuit                     | 15 - 90 °C                                              | DHW 1<br>CIRCB 1 | 15 °C<br>15 °C                                               |
| CP230<br>CP231 | Zone Heating<br>Curve     | Heating curve temperature gradient of the zone                                        | 0 - 4                                                   | DHW 1<br>CIRCB 1 | 0.7<br>0.7                                                   |
| CP240<br>CP241 | ZoneRoomUni-<br>tInfl     | Adjustment of the influence of the zone room unit                                     | 0 - 10                                                  | DHW 1<br>CIRCB 1 | 3<br>3                                                       |
| CP250<br>CP251 | CalSondeAmb-<br>Zone      | Calibration of Zone Room Unit                                                         | -5 - 5 °C                                               | DHW 1<br>CIRCB 1 | 0°C<br>0°0                                                   |
| CP340<br>CP341 | TypeReduced-<br>NightMode | Type of reduced night mode, stop or maintain heating of circuit                       | 0 = Stop heat demand<br>1 = Continue heat demand        | DHW 1<br>CIRCB 1 | Contin-<br>ue heat<br>demand<br>Contin-<br>ue heat<br>demand |
| CP370<br>CP371 | Holiday Zo-<br>neDHWtemp  | Holiday Domestic Hot Water Temper-<br>ature Setpoint of zone                          | 10 - 80 °C                                              | DHW 1<br>CIRCB 1 | 65 °C<br>10 °C                                               |
| CP380<br>CP381 | Antileg Zo-<br>neDHWtemp  | Antilegionellosis Domestic Hot Water<br>Temperature Setpoint of zone                  | 40 - 80 °C                                              | DHW 1<br>CIRCB 1 | 70 °C<br>70 °C                                               |
| CP390<br>CP391 | Start Antileg             | Start time of the function Antilegionel-<br>losis                                     | 0 - 143 HoursMinutes                                    | DHW 1<br>CIRCB 1 | 18<br>Hours-<br>Minutes<br>18<br>Hours-<br>Minutes           |
| CP400<br>CP401 | Zone Dhw anti-<br>leg.    | Duration of the function Antilegionel-<br>losis                                       | 1 - 600 Min                                             | DHW 1<br>CIRCB 1 | 60 Min<br>60 Min                                             |
| CP420<br>CP421 | ZoneDhwHysteri-<br>sis    | Trip differential for DHW production                                                  | 1 - 60 °C                                               | DHW 1<br>CIRCB 1 | 6 °C<br>1 °C                                                 |
| CP430<br>CP431 | Optimise DHW<br>Zone      | Used to force DHW tank loading ac-<br>cording to the primary temperature              | 0 - 1                                                   | DHW 1<br>CIRCB 1 | 0<br>0                                                       |
| CP440<br>CP441 | Release DHW<br>zone       | Prevents the cooling of the Tank at the start                                         | 0 - 1                                                   | DHW 1<br>CIRCB 1 | 0<br>0                                                       |
| CP460<br>CP461 | DHW Zone Priori-<br>ty    | Choice of DHW Priority 0:TOTAL<br>1:RELATIVE 2:NONE                                   | 0 = Total<br>1 = Relative<br>2 = None                   | DHW 1<br>CIRCB 1 | Total<br>Total                                               |
| CP470<br>CP471 | Zone screed dry-<br>ing   | Setting of the screed drying program of the zone                                      | 0 - 30 Days                                             | DHW 1<br>CIRCB 1 | 0 Days<br>0 Days                                             |
| CP480<br>CP481 | ScreedStartTemp           | Setting of the start temperature of the screed drying program of the zone             | 20 - 50 °C                                              | DHW 1<br>CIRCB 1 | 20 °C<br>20 °C                                               |
| CP490<br>CP491 | ScreedStopTemp            | Setting of the stop temperature of the screed drying program of the zone              | 20 - 50 °C                                              | DHW 1<br>CIRCB 1 | 20 °C<br>20 °C                                               |
| CP500<br>CP501 | Tflow Sensor En-<br>able  | Enable/Disable Flow temperature sensor of the zone                                    | 0 = Off<br>1 = On                                       | DHW 1<br>CIRCB 1 | Off<br>Off                                                   |
| CP560<br>CP561 | ZoneConfigDH-<br>WAntileg | Configuration of the Domestic Hot<br>Watter Antilegionnella Protection of<br>the zone | 0 = Disabled<br>1 = Weekly<br>2 = Daily<br>3 = External | DHW 1<br>CIRCB 1 | Weekly<br>Disa-<br>bled                                      |
| CP600<br>CP601 | ProcessHeat Spt zone      | Heat demand setpoint during process heat of zone                                      | 20 - 100 °C                                             | DHW 1<br>CIRCB 1 | 60 °C<br>60 °C                                               |
| CP610<br>CP611 | Hys PH on per zone        | Hysteresis switched on for process heat per zone                                      | 1 - 15 °C                                               | DHW 1<br>CIRCB 1 | 6 °C<br>6 °C                                                 |
| CP620<br>CP621 | Hys PH off per<br>zone    | Hysteresis switched off for process heat per zone                                     | 1 - 15 °C                                               | DHW 1<br>CIRCB 1 | 6 °C<br>6 °C                                                 |
| Code           | Display text              | Description                                                                           | Adjustment range                                                                                                    | Submenu                 | Default setting                  |
|----------------|---------------------------|---------------------------------------------------------------------------------------|----------------------------------------------------------------------------------------------------|-------------------------|----------------------------------|
| CP630<br>CP631 | StartdayAntileg<br>zone   | Startday of the function antilegionella<br>of the zone                                | 1 = Monday<br>2 = Tuesday<br>3 = Wednesday<br>4 = Thursday<br>5 = Friday<br>6 = Saturday<br>7 = Sunday                                                                                                    | DHW 1<br>CIRCB 1        | Satur-<br>day<br>Satur-<br>day   |
| CP640<br>CP641 | OTH LogicLev<br>contact   | Opentherm Logic level contact of the zone                                             | 0 = Open<br>1 = Closed<br>2 = Off                                                                                                    | DHW 1<br>CIRCB 1        | Closed<br>Closed                 |
| CP690<br>CP691 | RevContactOTH<br>cool     | Reversed OpenTherm contact in cooling mode for heat demand per zone                   | 0 = No<br>1 = Yes                                                                                                    | DHW 1<br>CIRCB 1        | No<br>No                         |
| CP700<br>CP701 | DHW Cal Offset zone       | Offset for calorifier sensor per zone                                                 | 0 - 30 °C                                                                                                    | DHW 1<br>CIRCB 1        | 0°C<br>0°0                       |
| CP710<br>CP711 | Zone In-<br>cTFlowStp DHW | Increase primary temperature set-<br>point for heating DHW calorifier of the<br>zone  | 0 - 40 °C                                                                                                    | DHW 1<br>CIRCB 1        | 15 °C<br>0 °C                    |
| CP720<br>CP721 | Zone, IncFT Pro-<br>cHeat | Increase Primary Temperature set-<br>point for process heat calorifier of the<br>zone | 0 - 40 °C                                                                                                    | DHW 1<br>CIRCB 1        | 0°C<br>0°0                       |
| CP780<br>CP781 | Control strategy          | Selection of the control strategy for the zone                                        | 0 = Automatic<br>1 = Room temp based<br>2 = Outdoor temp based<br>3 = Outdoor & room based                                                                                                    | DHW 1<br>CIRCB 1        | Auto-<br>matic<br>Auto-<br>matic |
| EP018          | Status relay func.        | Status relay function                                                                 | 0 = No Action<br>1 = Alarm<br>2 = Alarm Inverted<br>3 = Generator on<br>4 = Generator off<br>5 = Reserved<br>6 = Reserved<br>7 = Service request<br>8 = Generator on CH<br>9 = Generator on DHW<br>10 = CH pump on<br>11 = Locking or Blocking<br>12 = Cooling mode | Status infor-<br>mation | No Ac-<br>tion                   |
| EP019          | Status relay func.        | Status relay function                                                                 | 0 = No Action<br>1 = Alarm<br>2 = Alarm Inverted<br>3 = Generator on<br>4 = Generator off<br>5 = Reserved<br>6 = Reserved<br>7 = Service request<br>8 = Generator on CH<br>9 = Generator on DHW<br>10 = CH pump on<br>11 = Locking or Blocking<br>12 = Cooling mode | Status infor-<br>mation | No Ac-<br>tion                   |
| EP028          | Function 10V-<br>PWM      | Selects the function of the 0-10 Volt<br>output                                       | 0 = 0-10V 1 (Wilo)<br>1 = 0-10V 2 (Gr GENI)<br>2 = PWM signal (Solar)<br>3 = 0-10V 1 limited<br>4 = 0-10V 2 limited<br>5 = PWM signal limited<br>6 = PWM signal (UPMXL)                                                                                             | 0-10 volt or<br>PWM out | 0-10V 1<br>(Wilo)                |
| EP029          | Source 10V-PWM            | Selects the source signal for the 0-10<br>Volt output                                 | 0 = PWM<br>1 = Requested power<br>2 = Actual power                                                                                                    | 0-10 volt or<br>PWM out | PWM                              |

# Tab.31 Navigation for advanced installer level

| Level                                                                                                    | Menu path                                                                                                    |  |
|----------------------------------------------------------------------------------------------------|----------------------------------------------------------------------------------------------------|--|
| Advanced installer                                                                                                    | == > Installation Setup > SCB-02 > Submenu (1) > Parameters, counters, signals > Parameters > Advanced                                  |  |
| (1) See the column "See the column "See the column"" "See the column "See the column "See the | (1) See the column "Submenu" in the following table for the correct navigation. The parameters are grouped in specific functionalities. |  |

# Tab.32 Factory settings at advanced installer level

| Code           | Display text             | Description                                           | Adjustment range                                                                                                    | Submenu          | Default setting                  |
|----------------|--------------------------|-------------------------------------------------------|----------------------------------------------------------------------------------------------------|------------------|----------------------------------|
| CP290<br>CP291 | ConfigZone-<br>PumpOut   | Configuration of Zone Pump Output                     | 0 = Zone output<br>1 = CH mode<br>2 = DHW mode<br>3 = Cooling mode<br>4 = Error report<br>5 = Burning<br>6 = Service flag<br>7 = System error<br>8 = DHW looping<br>9 = Primary pump<br>10 = Buffer pump | DHW 1<br>CIRCB 1 | Zone<br>output<br>Zone<br>output |
| CP330<br>CP331 | Opening Valve<br>Time    | The time needed by the valve to be fully opened       | 0 - 240 Sec                                                                                                    | DHW 1<br>CIRCB 1 | 60 Sec<br>60 Sec                 |
| CP520<br>CP521 | Zone Power set-<br>point | Power setpoint per zone                               | 0 - 100 %                                                                                                    | DHW 1<br>CIRCB 1 | 100 %<br>100 %                   |
| CP680<br>CP681 | ConfPairing RU<br>Zone   | Select the Bus channel of the room unit for this zone | 0 - 255                                                                                                    | DHW 1<br>CIRCB 1 | 0<br>0                           |
| CP730<br>CP731 | Zone Heat up<br>speed    | Selection of heat up speed of the zone                | 0 = Extra Slow<br>1 = Slowest<br>2 = Slower<br>3 = Normal<br>4 = Faster<br>5 = Fastest                                                                                                    | DHW 1<br>CIRCB 1 | Normal<br>Normal                 |
| CP740<br>CP741 | Zone cool down<br>speed  | Selection of cool down speed of the zone              | 0 = Slowest<br>1 = Slower<br>2 = Normal<br>3 = Faster<br>4 = Fastest                                                                                                    | DHW 1<br>CIRCB 1 | Normal<br>Normal                 |
| CP770<br>CP771 | Zone Buffered            | The zone is after a Buffer tank                       | 0 = No<br>1 = Yes                                                                                                    | DHW 1<br>CIRCB 1 | Yes<br>Yes                       |

# 6.4 List of measured values

# 6.4.1 CU-GH13 control unit counters

# Tab.33 Navigation for basic installer level

| Level                                                                                                    | Menu path                                                                                               |  |
|----------------------------------------------------------------------------------------------------|----------------------------------------------------------------------------------------------------|--|
| Basic installer                                                                                                    | = > Installation Setup > CU-GH13 > Submenu (1) > Parameters, counters, signals > Counters > General (2) |  |
| (1) See the column "Submenu" in the following table for the correct navigation. The counters are grouped in specific functionalities. |                                                                                                    |  |
| (2) The counters can also be accessed directly via the Search datapoints function: ≔ > Installation Setup > Search datapoints         |                                                                                                    |  |

Tab.34 Counters at basic installer level

| Code  | Display text              | Description                                                                                          | Range               | Submenu                                           |
|-------|---------------------------|----------------------------------------------------------------------------------------------------|---------------------|---------------------------------------------------|
| AC001 | Hours on mains            | Number of hours that the appliance has been on mains power                                           | 0 - 4294967295Hours | System Func-<br>tionality                         |
| AC002 | Service run hours         | Number of hours that the appliance has been producing energy since last service                      | 0 - 131070Hours     | Gas fired ap-<br>pliance                          |
| AC003 | Hours since service       | Number of hours since the previous servicing of the appliance                                        | 0 - 131070Hours     | Gas fired ap-<br>pliance                          |
| AC004 | Starts since service      | Number of heat generator starts since the previous servicing.                                        | 0 - 4294967295      | Gas fired ap-<br>pliance                          |
| AC005 | CH energy con-<br>sumed   | Energy consumed for central heating                                                                  | 0 - 4294967295kWh   | Producer Ge-<br>neric<br>Gas fired ap-<br>pliance |
| AC006 | DHW energy con-<br>sumed  | Energy consumed for domestic hot water                                                               | 0 - 4294967295kWh   | Producer Ge-<br>neric<br>Gas fired ap-<br>pliance |
| AC007 | Cool energy con-<br>sumed | Energy consumed for cooling                                                                          | 0 - 4294967295kWh   | Producer Ge-<br>neric                             |
| AC026 | Pump running<br>hours     | Counter that shows the number of pump running hours                                                  | 0 - 4294967295Hours | Gas fired ap-<br>pliance                          |
| AC027 | Pump starts               | Counter that shows the number of pump starts                                                         | 0 - 4294967295      | Gas fired ap-<br>pliance                          |
| DC004 | DHW starts                | Number of starts for domestic hot water                                                              | 0 - 4294967295      | Gas fired ap-<br>pliance                          |
| DC005 | DHW run hours             | Total number of hours that the appliance<br>has been producing energy for domesti-<br>cal hot water  | 0 - 4294967295Hours | Gas fired ap-<br>pliance                          |
| PC003 | Heat gen run hrs          | Total Number of hours that the appliance<br>has been producing energy for central<br>heating and DHW | 0 - 65534Hours      | Gas fired ap-<br>pliance                          |

## Tab.35 Navigation for installer level

| Level                                                                                                    | Menu path                                                                                                    |  |
|----------------------------------------------------------------------------------------------------|----------------------------------------------------------------------------------------------------|--|
| Installer                                                                                                    | = > Installation Setup > CU-GH13 > Submenu (1) > Parameters, counters, signals > Counters > General (2)                       |  |
| (1) See the column "Submenu" in the following table for the correct navigation. The counters are grouped in specific functionalities. |                                                                                                    |  |
| (2) The counters can a                                                                                                    | (2) The counters can also be accessed directly via the Search datapoints function: = > Installation Setup > Search datapoints |  |

## Tab.36 Counters at installer level

| Code  | Display text          | Description                                                              | Range            | Submenu                  |
|-------|-----------------------|--------------------------------------------------------------------------|------------------|--------------------------|
| DC001 | DhwTotalPower<br>Cons | Total power consumption used by Do-<br>mestic Hot Water                  | 0 - 4294967295kW | Gas fired ap-<br>pliance |
| GC007 | Failed starts         | Number of failed starts                                                  | 0 - 65534        | Gas fired ap-<br>pliance |
| PC002 | Total starts          | Total number of heat generator starts for heating and domestic hot water | 0 - 65534        | Gas fired ap-<br>pliance |
| PC004 | Burner flame loss     | Number of burner flame loss                                              | 0 - 65534        | Gas fired ap-<br>pliance |

## Tab.37 Navigation for advanced installer level

| Level                                                                                                    | Menu path                                                                                                    |  |  |
|----------------------------------------------------------------------------------------------------|----------------------------------------------------------------------------------------------------|--|--|
| Advanced installer                                                                                                    | = > Installation Setup > CU-GH13 > Submenu (1) > Parameters, counters, signals > Counters > Advanced (2)                     |  |  |
| (1) See the column "Submenu" in the following table for the correct navigation. The counters are grouped in specific functionalities. |                                                                                                    |  |  |
| (2) The counters can a                                                                                                    | (2) The counters can also be accessed directly via the Search datapoints function: => Installation Setup > Search datapoints |  |  |

### Tab.38 Counters at advanced installer level

| Code  | Display text              | Description                                          | Range            | Submenu                  |
|-------|---------------------------|------------------------------------------------------|------------------|--------------------------|
| AM033 | Next Service Ind.         | Next service indication                              |                  | Gas fired ap-<br>pliance |
| PC001 | ChCtrTotalPower-<br>Cons. | Total power consumption used by Cen-<br>tral Heating | 0 - 4294967295kW | Gas fired ap-<br>pliance |

# 6.4.2 SCB-01 expansion PCB counters

### Tab.39 Navigation for basic installer level

| Level                                                                                                    | Menu path                                                                                          |  |
|----------------------------------------------------------------------------------------------------|----------------------------------------------------------------------------------------------------|--|
| Basic installer                                                                                                    | = > Installation Setup > SCB-01 > Submenu (1) > Parameters, counters, signals > Counters > General |  |
| (1) See the column "Submenu" in the following table for the correct navigation. The counters are grouped in specific functionalities. |                                                                                                    |  |

### Tab.40 Counters at basic installer level

| Code  | Display text   | Description                            | Range               | Submenu      |
|-------|----------------|----------------------------------------|---------------------|--------------|
| AC001 | Hours on mains | Number of hours that the appliance has | 0 - 4294967295Hours | System Func- |
|       |                | been on mains power                    |                     | tionality    |

# 6.4.3 CU-GH13 control unit signals

# Tab.41 Navigation for basic installer level

| Level                                                                                                    | Menu path                                                                                              |
|----------------------------------------------------------------------------------------------------|----------------------------------------------------------------------------------------------------|
| Basic installer                                                                                                    | ≔ > Installation Setup > CU-GH13 > Submenu (1) > Parameters, counters, signals > Signals > General (2) |
| (1) See the column "Submenu" in the following table for the correct navigation. The signals are grouped in specific functionalities. |                                                                                                    |
| (2) The signals can also be accessed directly via the Search datapoints function: => Installation Setup > Search datapoints          |                                                                                                    |

# Tab.42 Signals at basic installer level

| Code  | Display text              | Description                           | Range                                    | Submenu                                              |
|-------|---------------------------|---------------------------------------|------------------------------------------|------------------------------------------------------|
| AM010 | Pump speed                | The current pump speed                | 0 - 100%                                 | Gas fired ap-<br>pliance                             |
| AM012 | Status Appliance          | Current main status of the appliance. | See<br>Status and sub-status,<br>page 43 | Status infor-<br>mation<br>System Func-<br>tionality |
| AM014 | Sub status Appli-<br>ance | Current sub status of the appliance.  | See<br>Status and sub-status,<br>page 43 | Status infor-<br>mation<br>System Func-<br>tionality |
| AM015 | Pump running?             | Is the pump running?                  | 0 = Inactive<br>1 = Active               | Gas fired ap-<br>pliance                             |

| Code  | Display text              | Description                                                                                          | Range                                                                       | Submenu                                                                                          |
|-------|---------------------------|----------------------------------------------------------------------------------------------------|-----------------------------------------------------------------------------|--------------------------------------------------------------------------------------------------|
| AM016 | System Flow Temp          | Flow temperature of appliance.                                                                       | -327.68 - 327.67°C                                                          | Zone manag-<br>er<br>Producer Ge-<br>neric<br>Gas fired ap-<br>pliance<br>Prod manager<br>bridge |
| AM017 | T heat exchanger          | The temperature of heat exchanger                                                                    | -25 - 150°C                                                                 | Gas fired ap-<br>pliance                                                                         |
| AM018 | T return                  | Return temperature of appliance. The temperature of the water entering the appliance.                | -327.68 - 327.67°C                                                          | Zone manag-<br>er<br>Gas fired ap-<br>pliance                                                    |
| AM019 | Water pressure            | Water pressure of the primary circuit.                                                               | 0 - 25.5bar                                                                 | Gas fired ap-<br>pliance                                                                         |
| AM027 | Outside tempera-<br>ture  | Instantaneous outside temperature                                                                    | -70 - 70°C                                                                  | Outdoor tem-<br>perature<br>Gas fired ap-<br>pliance                                             |
| AM028 | 0to10Vinput               | Value of the 0 to 10 Volt input, meaning<br>is dependant on the current input func-<br>tion setting. | 0 - 25V                                                                     | 0-10 volt input                                                                                  |
| AM040 | Control tempera-<br>ture  | Temperature used for hot water control algorithms.                                                   | -327.68 - 327.67°C                                                          | Gas fired ap-<br>pliance                                                                         |
| AM046 | Internet T.Outside        | Outside temperature received from an internet source                                                 | -70 - 70°C                                                                  | Outdoor tem-<br>perature                                                                         |
| AM091 | SeasonMode                | Seasonal mode active (summer / winter)                                                               | 0 = Winter<br>1 = Frost protection<br>2 = Summer neutral band<br>3 = Summer | Outdoor tem-<br>perature                                                                         |
| AM101 | Internal setpoint         | Internal system flow temperature set-<br>point                                                       | 0 - 120°C                                                                   | Gas fired ap-<br>pliance                                                                         |
| CM030 | Zone RoomTem-<br>perature | Measure of the room temperature of the zone                                                          | 0 - 50°C                                                                    | CIRCA                                                                                            |
| CM120 | ZoneCurrentMode           | Zone Current Mode                                                                                    | 0 = Scheduling<br>1 = Manual<br>2 = Off<br>3 = Temporary                    | CIRCA                                                                                            |
| CM130 | ZoneCurrent activi-<br>ty | Current activity of the zone                                                                         | 0 = Off<br>1 = Reduced<br>2 = Comfort<br>3 = Anti legionella                | CIRCA                                                                                            |
| CM190 | Zone Troom set-<br>point  | Wished room temperature setpoint of the zone                                                         | 5 - 30°C                                                                    | CIRCA                                                                                            |
| CM210 | ZoneTout temp             | Current outdoor temperature of the zone                                                              | -70 - 70°C                                                                  | CIRCA                                                                                            |

# Tab.43 Navigation for installer level

| Level                                                                                                    | Menu path                                                                                                    |  |
|----------------------------------------------------------------------------------------------------|----------------------------------------------------------------------------------------------------|--|
| Installer                                                                                                    | ≔ > Installation Setup > CU-GH13 > Submenu (1) > Parameters, counters, signals > Signals > General (2)                       |  |
| (1) See the column "Submenu" in the following table for the correct navigation. The signals are grouped in specific functionalities. |                                                                                                    |  |
| <sup>(2)</sup> The signals can als                                                                                                   | (2) The signals can also be accessed directly via the Search datapoints function: = > Installation Setup > Search datapoints |  |

| Code  | Display text              | Description                                             | Range                                     | Submenu                                               |
|-------|---------------------------|---------------------------------------------------------|-------------------------------------------|-------------------------------------------------------|
| AM006 | Release input             | Current status of the release input                     | 0 = Open<br>1 = Closed<br>2 = Off         | Gas fired ap-<br>pliance                              |
| AM036 | Flue gas tempera-<br>ture | Temperature of the exhaust gas leaving the appliance    | 0 - 250°C                                 | Gas fired ap-<br>pliance                              |
| AM044 | Nr sensors suppor-<br>ted | Number of sensors supported by the de-<br>vice          | 0 - 255                                   | Gas fired ap-<br>pliance                              |
| AM045 | Water Psensor pre-<br>sen | Water pressure sensor present?                          | 0 = No<br>1 = Yes                         | Gas fired ap-<br>pliance                              |
| CM070 | Zone Tflow Set-<br>point  | Current Flow temperature setpoint of zone               | 0 - 150°C                                 | CIRCA                                                 |
| CM140 | ZoneOTContr<br>present    | OpenTherm controller is connected to the zone           | 0 = No<br>1 = Yes                         | CIRCA                                                 |
| CM150 | ZoneState Heatde-<br>mand | State of On Off heat demand per zone                    | 0 = No<br>1 = Yes                         | CIRCA                                                 |
| CM160 | Zone Mod HeatDe-<br>mand  | Presense of modulating heat demand per zone             | 0 = No<br>1 = Yes                         | CIRCA                                                 |
| CM200 | ZoneCurrentHeat-<br>Mode  | Displaying current operating mode of the zone           | 0 = Standby<br>1 = Heating<br>2 = Cooling | CIRCA                                                 |
| GM001 | Actual fan RPM            | Actual fan RPM                                          | 0 - 8500Rpm                               | Gas fired ap-<br>pliance                              |
| GM002 | Fan RPM setpoint          | Actual fan RPM setpoint                                 | 0 - 8500Rpm                               | Gas fired ap-<br>pliance                              |
| GM008 | Actual flame cur-<br>rent | Actual flame current measured                           | 0 - 25µA                                  | Gas fired ap-<br>pliance                              |
| NM001 | CascSystemTF              | Cascade system flow temperature                         | -10 - 120°C                               | Producer Ge-<br>neric<br>Produc-<br>er<>Consum-<br>er |
| PM002 | CH Setpoint               | Central heating setpoint of the appliance               | 0 - 125°C                                 | Gas fired ap-<br>pliance                              |
| ZM000 | Screed temp set-<br>point | The current flow temperature setpoint for screed drying | 7 - 60°C                                  | Direct zone                                           |

Tab.44 Signals at installer level

Tab.45 Navigation for advanced installer level

| Level                                                                                                    | Menu path                                                                                               |
|----------------------------------------------------------------------------------------------------|----------------------------------------------------------------------------------------------------|
| Advanced installer                                                                                                    | = > Installation Setup > CU-GH13 > Submenu (1) > Parameters, counters, signals > Signals > Advanced (2) |
| (1) See the column "Submenu" in the following table for the correct navigation. The signals are grouped in specific functionalities. |                                                                                                    |
| (2) The signals can als                                                                                                    | so be accessed directly via the Search datapoints function: == > Installation Setup > Search datapoints |

# Tab.46 Signals at advanced installer level

| Code  | Display text              | Description                                                       | Range             | Submenu                  |
|-------|---------------------------|-------------------------------------------------------------------|-------------------|--------------------------|
| AM001 | DHW active                | Is the appliance currently in domestic hot water production mode? | 0 = Off<br>1 = On | Gas fired ap-<br>pliance |
| AM011 | Service required?         | Is service currently required?                                    | 0 = No<br>1 = Yes | Gas fired ap-<br>pliance |
| AM022 | On / Off heat de-<br>mand | On / Off heat demand                                              | 0 = Off<br>1 = On | Gas fired ap-<br>pliance |
| AM024 | Actual rel power          | Actual relative power of the appliance                            | 0 - 100%          | Gas fired ap-<br>pliance |

| Code  | Display text              | Description                                                                                            | Range                                                                        | Submenu                  |
|-------|---------------------------|----------------------------------------------------------------------------------------------------|------------------------------------------------------------------------------|--------------------------|
| AM043 | Pwr dwn reset nee-<br>ded | A power down reset is needed                                                                           | 0 = No<br>1 = Yes                                                            | Gas fired ap-<br>pliance |
| AP078 | Out sensor detec-<br>ted  | Outside sensor detected in the applica-<br>tion                                                        | 0 = No<br>1 = Yes                                                            | Outdoor tem-<br>perature |
| CM240 | Zone Tout connec-<br>ted  | Outdoor temperature sensor is connec-<br>ted to the zone                                               | 0 = No<br>1 = Yes                                                            | CIRCA                    |
| CM280 | ZoneRTC Tcal-<br>cRoomStp | Internal room temperature setpoint cal-<br>culated by the room temperature control-<br>ler of the zone | 0 - 100°C                                                                    | CIRCA                    |
| CM390 | Reason zone is off        | Reason why zone activity is off                                                                        | 0 = None<br>1 = Holiday mode<br>2 = On/Off contact<br>3 = Hydronic balancing | CIRCA                    |
| GM015 | Vps Switch                | Valve Proving System switch open /<br>closed                                                           | 0 = Open<br>1 = Closed<br>2 = Off                                            | Gas fired ap-<br>pliance |
| PM003 | ChTflowAverage            | Actual average flow temperature                                                                        | -25 - 125°C                                                                  | Gas fired ap-<br>pliance |

# 6.4.4 SCB-01 expansion PCB signals

# Tab.47 Navigation for basic installer level

| Level                                                                                                    | Menu path                                                                                         |  |
|----------------------------------------------------------------------------------------------------|---------------------------------------------------------------------------------------------------|--|
| Basic installer                                                                                                    | ≔ > Installation Setup > SCB-01 > Submenu (1) > Parameters, counters, signals > Signals > General |  |
| (1) See the column "Submenu" in the following table for the correct navigation. The signals are grouped in specific functionalities. |                                                                                                   |  |

# Tab.48 Signals at basic installer level

| Code  | Display text              | Description                           | Range                                    | Submenu                   |
|-------|---------------------------|---------------------------------------|------------------------------------------|---------------------------|
| AM012 | Status Appliance          | Current main status of the appliance. | See<br>Status and sub-status,<br>page 43 | System Func-<br>tionality |
| AM014 | Sub status Appli-<br>ance | Current sub status of the appliance.  | See<br>Status and sub-status,<br>page 43 | System Func-<br>tionality |

# 6.4.5 Status and sub-status

### Tab.49 AM012 - Status

| Code | Display text      | Explanation                                                               |
|------|-------------------|---------------------------------------------------------------------------|
| 0    | Standby           | The appliance is in standby mode.                                         |
| 1    | Heat Demand       | A heat demand is active.                                                  |
| 2    | Generator start   | The appliance starts.                                                     |
| 3    | Generator CH      | The appliance is active for central heating.                              |
| 4    | Generator DHW     | The appliance is active for domestic hot water.                           |
| 5    | Generator stop    | The appliance has stopped.                                                |
| 6    | Pump Post Run     | The pump is active after the appliance stopped.                           |
| 8    | Controlled Stop   | The appliance does not start because the starting conditions are not met. |
| 9    | Blocking Mode     | A blocking mode is active.                                                |
| 10   | Locking Mode      | A locking mode is active.                                                 |
| 11   | Load test min     | Low load test mode for central heating is active.                         |
| 12   | Load test CH max  | Full load test mode for central heating is active.                        |
| 13   | Load test DHW max | Full load test mode for domestic hot water is active.                     |

| Code | Display text       | Explanation                                                         |
|------|--------------------|---------------------------------------------------------------------|
| 15   | Manual Heat Demand | Manual heat demand for central heating is active.                   |
| 16   | Frost Protection   | Frost protection mode is active.                                    |
| 19   | Reset In Progress  | The appliance resets.                                               |
| 21   | Halted             | The appliance has stopped. It must be reset manually.               |
| 23   | Factory test       | The factory test mode is active.                                    |
| 200  | Device Mode        | The service tool interface controls the functions of the appliance. |
| 254  | Unknown            | The actual state of the appliance is undefined.                     |

| Code | Display text         | Explanation                                                                                                    |
|------|----------------------|----------------------------------------------------------------------------------------------------|
| 0    | Standby              | The appliance waits for a process or an action.                                                                                                 |
| 1    | AntiCycling          | The appliance waits to restart, because there were too many consecutive heat demands (anti-short cycle).                                        |
| 4    | WaitingForStartCond. | The appliance waits for the temperature to meet the start conditions.                                                                           |
| 10   | CloseExtGasValve     | An external gas valve is opened, when this option is connected to the appliance. An external option board must be connected to drive the valve. |
| 12   | CloseFlueGasValve    | The flue gas valve opens.                                                                                                    |
| 13   | FanToPrePurge        | The fan runs faster to pre-purge.                                                                                                    |
| 14   | WaitForReleaseSignal | The appliance waits for the release input to close.                                                                                             |
| 15   | BurnerOnCommandToSu  | A burner start command is sent to the safety core.                                                                                              |
| 17   | Prelgnition          | Ignition starts before the gas valve opens.                                                                                                    |
| 18   | Ignition             | Ignition is active.                                                                                                    |
| 19   | FlameCheck           | The flame detection is active after the ignition.                                                                                               |
| 20   | Interpurge           | The fan runs to purge the heat exchanger after a failed ignition.                                                                               |
| 30   | Normal Int.Setpoint  | The appliance operates to reach the desired value.                                                                                              |
| 31   | Limited Int.Setpoint | The appliance operates to reach the reduced internal desired value.                                                                             |
| 32   | NormalPowerControl   | The appliance operates on the desired power level.                                                                                              |
| 33   | GradLevel1PowerCtrl  | The modulation is stopped due to a faster heat exchanger temperature change than gradient level 1.                                              |
| 34   | GradLevel2PowerCtrl  | The modulation is set to low load due to a faster heat exchanger tempera-<br>ture change than gradient level 2.                                 |
| 35   | GradLevel3PowerCtrl  | The appliance is in blocking mode due to a faster heat exchanger tempera-<br>ture change than gradient level 3.                                 |
| 36   | ProtectFlamePwrCtrl  | The burner power is increased due to a low ionisation signal.                                                                                   |
| 37   | StabilizationTime    | The appliance is in stabilisation time. Temperatures should stabilise and temperature protections are switched off.                             |
| 38   | ColdStart            | The appliance runs at start load to prevent cold start noise.                                                                                   |
| 39   | ChResume             | The appliance resumes central heating after a domestic hot water interrup-<br>tion.                                                             |
| 40   | SuRemoveBurner       | Burner demand is removed from safety core.                                                                                                    |
| 41   | FanToPostPurge       | The fan runs to purge the heat exchanger after the appliance stopped.                                                                           |
| 44   | StopFan              | The fan has stopped.                                                                                                    |
| 45   | LimitedPwrOnTflueGas | The power of the appliance is decreased to lower the flue gas temperature.                                                                      |
| 48   | Reduced Set Point    | The desired flow temperature is reduced to protect the heat exchanger.                                                                          |
| 60   | PumpPostRunning      | The pump is active after the appliance stopped in order to bring the re-<br>maining heat into the system.                                       |
| 61   | OpenPump             | The pump has stopped.                                                                                                    |
| 63   | SetAntiCycleTimer    |                                                                                                    |
| 105  | Calibration          | The electronic combustion process calibrates the combustion.                                                                                    |
| 200  | Initialising Done    | Initialisation is finished.                                                                                                    |
| 201  | Initialising Csu     | The CSU is initialising.                                                                                                    |
| 202  | Init identifiers     | The identifiers are initialising.                                                                                                    |
| 203  | Init.BL.Parameter    | The blocking parameters are initialising.                                                                                                    |

| Code | Display text         | Explanation                                                                                                 |
|------|----------------------|----------------------------------------------------------------------------------------------------|
| 204  | Init safety unit     | The safety unit is initialising.                                                                            |
| 205  | Init blocking        | The blocking is initialising.                                                                               |
| 254  | StateUnknown         | The sub state is undefined.                                                                                 |
| 255  | SuOutOfResetsWait1Hr | The safety unit is blocking due to too many resets. Wait for 60 minutes or turn the power off and on again. |

# 7 Maintenance

# 7.1 Maintenance regulations

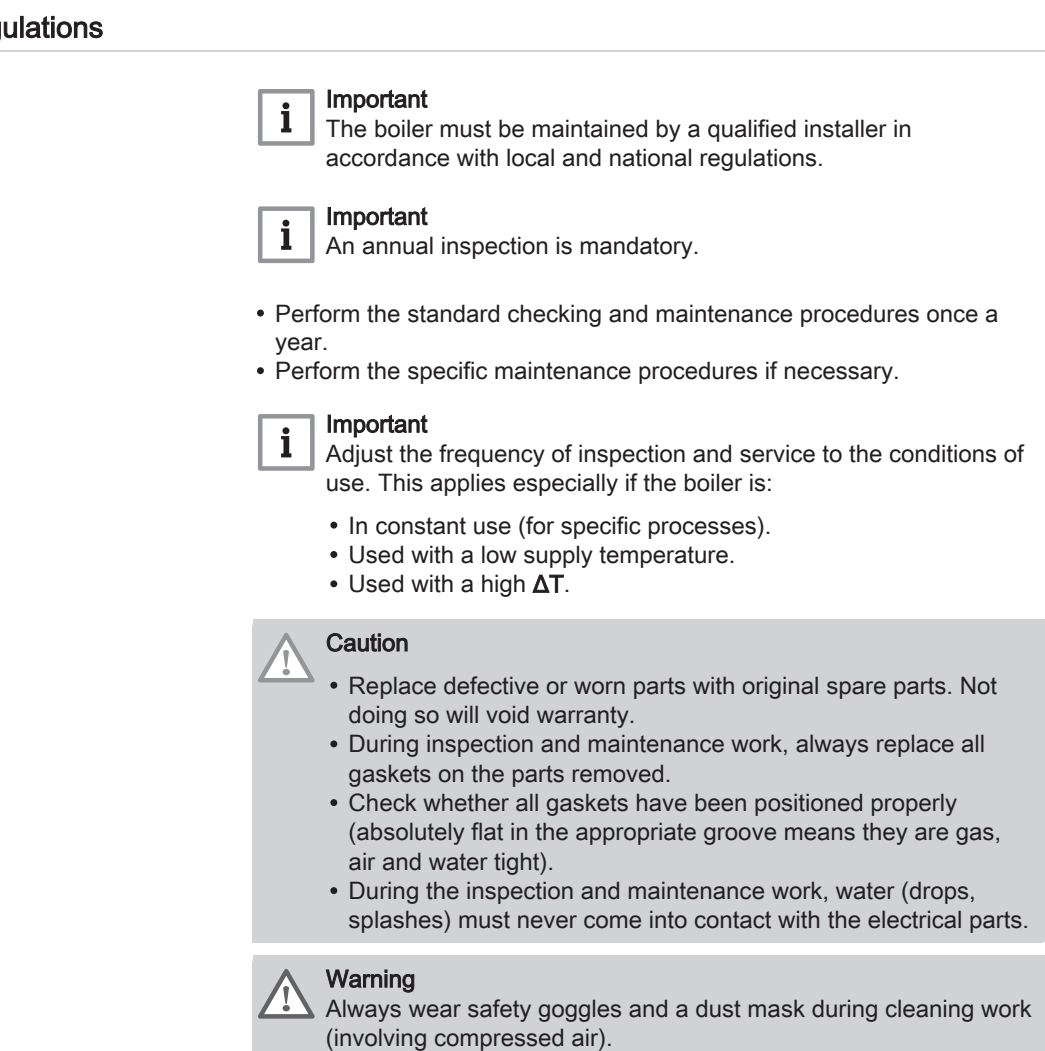

Danger of electric shock

Ensure that the boiler is switched off.

# 7.2 Opening the boiler

Fig.41 Removing the panel

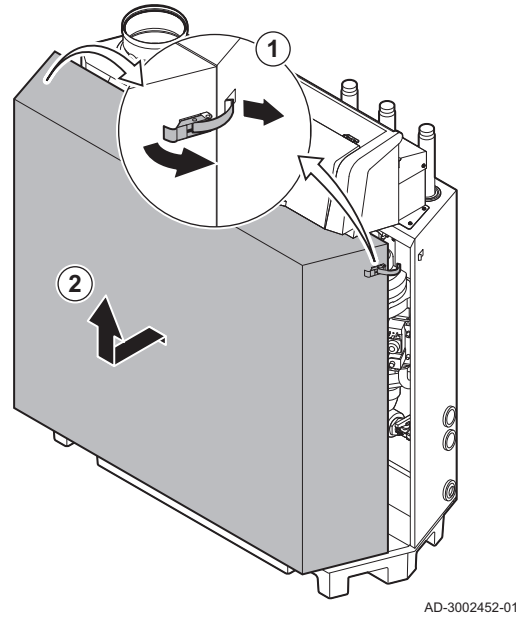

- 1. Unlock the over centre latches on both sides of the boiler.
- 2. Remove the panel.

7.3 Standard inspection and maintenance operations

For a service, always perform the following standard inspection and maintenance operations.

### 7.3.1 Preparation

Carry out the following steps before commencing inspection and maintenance activities:

- 1. Set the boiler to full load until the return temperature is around 65 °C, to dry the heat exchanger on the flue gas side.
- Check the water pressure. The minimum water pressure is 0.8 bar. The recommended water pressure is between 1.5 bar and 2.0 bar.
   If necessary, top up the central heating system.
- Check the ionisation current at full load and at low load.
  - The value is stable after 1 minute.
  - 3.1. If the value is lower than 4  $\mu$ A, clean or replace the ionisation and ignition electrode.
- 4. Check the condition and tightness of the flue gas outlet and air supply system.
- Check the combustion by measuring the O<sub>2</sub>/CO<sub>2</sub> percentage in the flue gasses.

### Important

i

- This appliance is suitable for category I<sub>2H</sub> containing up to 20% Hydrogen gas (H<sub>2</sub>). Due to variations in the H<sub>2</sub> percentage, the O<sub>2</sub>/CO<sub>2</sub> percentage can vary over time. (For example: a percentage of 20% H<sub>2</sub> in the gas can lead to an increase of 1,5% of O2 in the flue gasses)
- A significant adjustment of the gas valve may be needed.
   Adjustment can be done using the standard O<sub>2</sub>/CO<sub>2</sub> values of the gas used.

# See also

Chimney sweep menu, page 12

# Performing the full load test

- 1. Select the tile [4].
  - ⇒ The Change load test mode menu appears.
- 2. Select the test Medium power.
  - A Change load test mode
  - **B** Medium power
  - ⇒ The full load test starts. The selected load test mode is shown in the menu and the icon ♣ appears in the top right of the screen.
- Check the load test settings and adjust if necessary.
   ⇒ Only the parameters shown in bold can be changed.

# ■ Checking/setting values for O<sub>2</sub>/CO<sub>2</sub> at full load

- 1. Set the boiler to full load.
- 2. Measure the percentage of  $O_2/CO_2$  in the flue gases.
- 3. Compare the measured value with the checking values in the table.

### Tab.51 Checking/setting values for O<sub>2</sub>/CO<sub>2</sub> at full load for G20 (H gas)

| Values at full load for G20 (H gas)                             | O <sub>2</sub> (%) <sup>(1)</sup> | CO <sub>2</sub> (%) <sup>(2)</sup> |  |
|-----------------------------------------------------------------|-----------------------------------|------------------------------------|--|
| Gas 210 Ace 80                                                  | 3,9 - 5,2 <sup>(1)</sup> - 6,5    | 8,1 - 8,8 <sup>(2)</sup> - 9,5     |  |
| Gas 210 Ace 120                                                 | 3,9 - 5,2 <sup>(1)</sup> - 6,5    | 8,1 - 8,8 <sup>(2)</sup> - 9,5     |  |
| Gas 210 Ace 160                                                 | 4,3 - 5,2 <sup>(1)</sup>          | 8,8 <sup>(2)</sup> – 9,3           |  |
| Gas 210 Ace 200                                                 | 4,3 – 5,2 <sup>(1)</sup>          | 8,8 <sup>(2)</sup> – 9,3           |  |
| <ul><li>(1) Nominal value.</li><li>(2) Nominal value.</li></ul> |                                   |                                    |  |

# Tab.52 Checking/setting values for O2/CO2 at full load for G31 (propane)

| Values at full load for G31 (propane)    | O <sub>2</sub> (%) <sup>(1)</sup> | CO <sub>2</sub> (%) <sup>(2)</sup> |
|------------------------------------------|-----------------------------------|------------------------------------|
| Gas 210 Ace 80                           | 4,7 - 5,7 <sup>(1)</sup> - 6,7    | 9,3 - 10,0 <sup>(2)</sup> - 10,7   |
| Gas 210 Ace 120                          | 4,7 - 5,7 <sup>(1)</sup> - 6,7    | 9,3 - 10,0 <sup>(2)</sup> - 10,7   |
| Gas 210 Ace 160                          | 4,9-5,7(1)                        | 10,0 <sup>(2)</sup> – 10,5         |
| Gas 210 Ace 200                          | 4,9-5,7(1)                        | 10,0 <sup>(2)</sup> – 10,5         |
| (1) Nominal value.<br>(2) Nominal value. |                                   |                                    |

#### Fig.43 Adjusting screw A

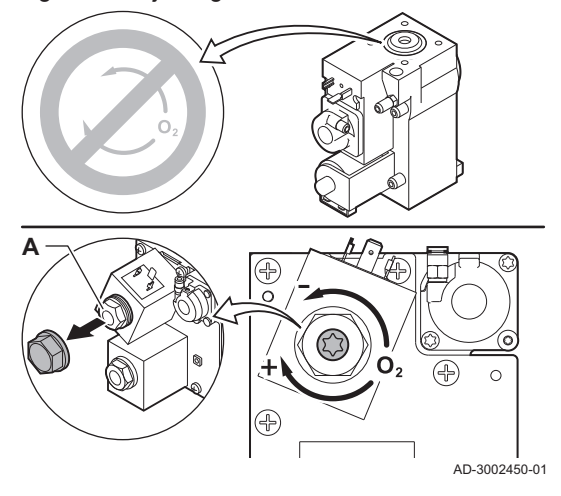

- 4. If the measured value is outside of the values given in the table, correct the gas/air ratio.
- 5. Use the adjustment screw **A** to set the percentage of O<sub>2</sub>/CO<sub>2</sub> for the gas type being used to the nominal value.

Increasing the gas flow, will decrease  $O_2$  and increase  $CO_2$ . The direction in which the adjusting screw must be turned to increase or decrease the gas flow is indicated on the gas control valve. The 3- to 4-section boilers are supplied with a different gas control valve from the 5- to 6-section boiler. The 3- to 4-section boilers can therefore only be set at low load.

See drawing for the position of adjusting screw A for full load.

6. Check the flame through the inspection glass. The flame must not blow off.

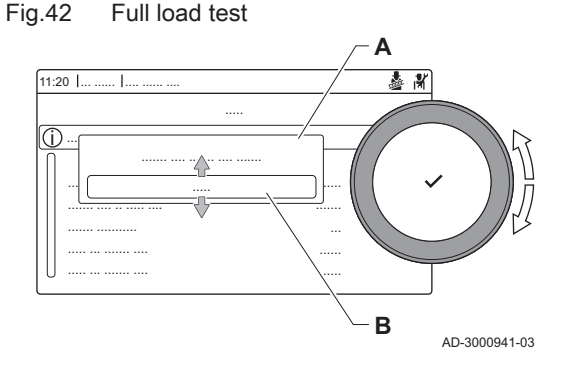

#### Fig.44 Low load test

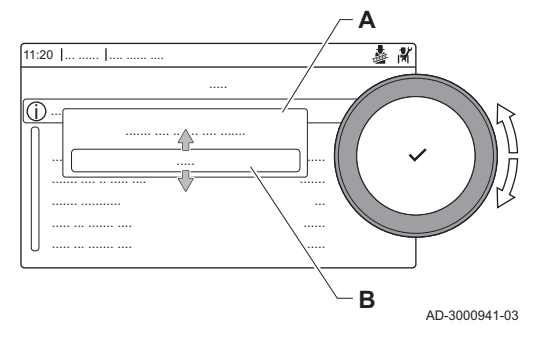

### Performing the low load test

- If the full load test is still running, press the ✓ button to change the load test mode.
- 2. If the full load test was finished, select the tile [🎍] to restart the chimney sweep menu.
  - A Change load test mode
  - B Low power
- 3. Select the **Low power** test in the menu **Change load test mode**. ⇒ The low load test starts. The selected load test mode is shown in the menu and the ison the ten right of the sereen
- the menu and the icon appears in the top right of the screen.
  4. Check the load test settings and adjust if necessary.
  ⇒ Only the parameters shown in bold can be changed.
- 5. End the low load test by pressing the button.
   ⇒ The message Running load test(s) stopped! is displayed.

# ■ Checking/setting values for O<sub>2</sub>/CO<sub>2</sub> at low load

- 1. Set the boiler to low load.
- 2. Measure the percentage of O<sub>2</sub>/CO<sub>2</sub> in the flue gases.
- 3. Compare the measured value with the checking values in the table.

#### Tab.53 Checking/setting values for O2/CO2 at low load for G20 (H gas)

| Values at low load for G20 (H gas)                              | O <sub>2</sub> (%) <sup>(1)</sup> | CO <sub>2</sub> (%) <sup>(2)</sup> |
|-----------------------------------------------------------------|-----------------------------------|------------------------------------|
| Gas 210 Ace 80                                                  | 3,8 - 4,3 <sup>(1)</sup>          | 9,3 <sup>(2)</sup> – 9,6           |
| Gas 210 Ace 120                                                 | 3,8 - 4,3 <sup>(1)</sup>          | 9,3 <sup>(2)</sup> – 9,6           |
| Gas 210 Ace 160                                                 | 3,4 - 4,3 <sup>(1)</sup>          | 9,3 <sup>(2)</sup> – 9,8           |
| Gas 210 Ace 200                                                 | 3,4 - 4,3 <sup>(1)</sup>          | 9,3 <sup>(2)</sup> – 9,8           |
| <ul><li>(1) Nominal value.</li><li>(2) Nominal value.</li></ul> |                                   |                                    |

#### Tab.54 Checking/setting values for O<sub>2</sub>/CO<sub>2</sub> at low load for G31 (propane)

| Values at low load for G31 (propane)     | O <sub>2</sub> (%) <sup>(1)</sup> | CO <sub>2</sub> (%) <sup>(2)</sup> |
|------------------------------------------|-----------------------------------|------------------------------------|
| Gas 210 Ace 80                           | 4,1-4,9(1)                        | 10,5 <sup>(2)</sup> – 11,0         |
| Gas 210 Ace 120                          | 4,1-4,9(1)                        | 10,5 <sup>(2)</sup> – 11,0         |
| Gas 210 Ace 160                          | 4,1-4,9(1)                        | 10,5 <sup>(2)</sup> – 11,0         |
| Gas 210 Ace 200                          | 4,1-4,9(1)                        | 10,5 <sup>(2)</sup> – 11,0         |
| (1) Nominal value.<br>(2) Nominal value. |                                   |                                    |

4. If the measured value is outside of the values given in the table, correct the gas/air ratio.

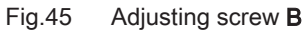

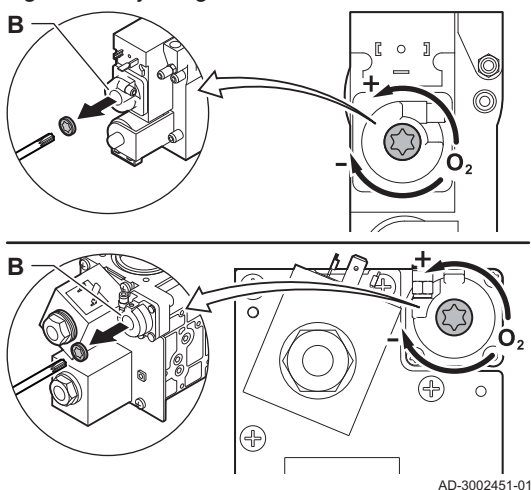

 Use the adjustment screw B to set the percentage of O<sub>2</sub>/CO<sub>2</sub> for the gas type being used to the nominal value. Increasing the gas flow, will decrease O<sub>2</sub> and increase CO<sub>2</sub>. The

direction in which the adjusting screw must be turned to increase or decrease the gas flow is indicated on the gas control valve. The 3- to 4-section boilers are supplied with a different gas control valve from the 5- to 6-section boilers.

- See drawing for the position of adjusting screw B for low load.6. Check the flame through the inspection glass. The flame must not blow off.
- 7. Repeat the full load test and the low load test as often as necessary until the correct values are obtained.
- 8. Set the boiler back to the normal operating status.

7.3.2 Checking the water quality

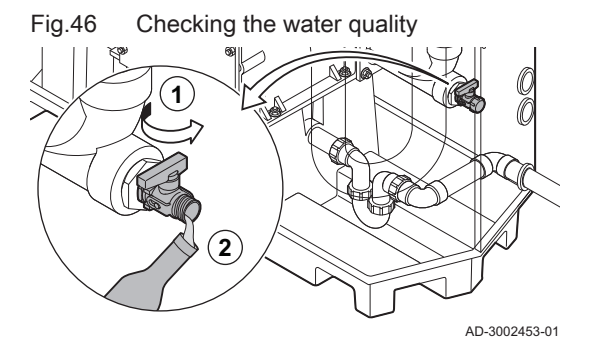

Checking the air pressure differential switch

# The requirements for the water quality can be found in our **Water quality** instructions.

### Caution

- Not fulfilling the water quality requirements can damage the boiler and will void the warranty.
- 1. Fill a clean bottle with some water from the boiler using the filling/drain valve.
- 2. Check the quality of this water sample or have it checked.

1. Switch off the boiler.

- 2. Remove any dirt from all the connection points for hoses and the air pressure differential switch.
- Check the condition and tightness of the hoses of the air pressure differential switch.
  - $\Rightarrow$  Replace the hoses if necessary.

7.3.3

Fig.47

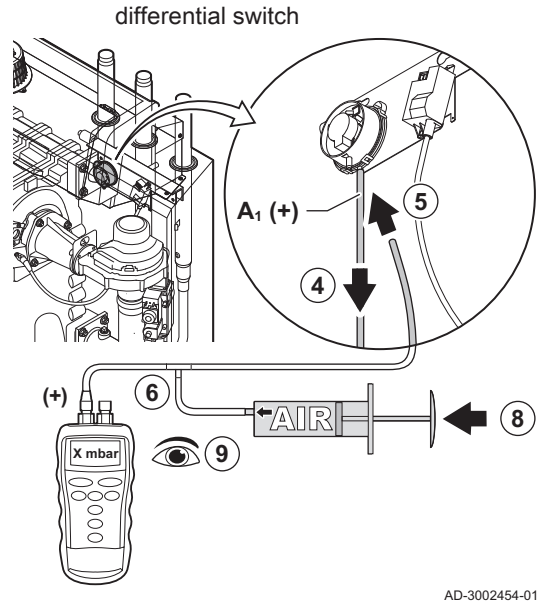

Positive (+) side of the air pressure

Negative (-) side of the air pressure Fig.48 differential switch

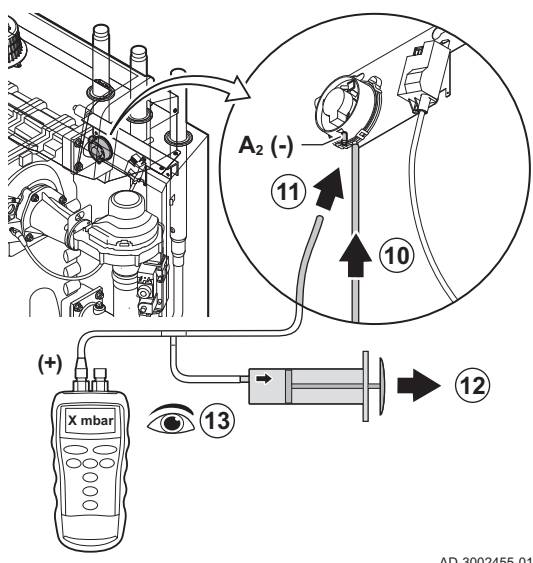

- 4. Disconnect the silicon hose from the + side (A1) of the air pressure differential switch.
- 5. Connect a hose to the + side of the air pressure differential switch.
- 6. Take a T piece and connect it as follows:
  - 6.1. Connect one end of the T piece to the hose from the + side of the air pressure differential switch.
  - Connect one end of the T piece to a large plastic syringe. 6.2.
  - 6.3. Connect the other end of the T piece to a pressure gauge.
- 7. Switch on the boiler.
- 8. Push the syringe in very slowly until error code E.04.08 appears on the display.
- 9. Check the pressure indicated by the pressure gauge at that point. This is the switch pressure.
  - ⇒ A switch pressure between 5.5 and 6.5 mbar is good. A lower or higher switch pressure indicates a problem with the air pressure differential switch.
- 10. Remove the syringe hose from the + side of the air pressure differential switch and reconnect the original hose.
- 11. Connect the side (A2) of the air pressure differential switch the hose coming from the T piece.
- 12. Pull out the syringe very slowly until error code E.04.08 appears on the display.
- 13. Check the pressure indicated by the pressure gauge at that point. This is the switch pressure.
  - ⇒ A switch pressure between -5.5 and -6.5 mbar is good. A lower or higher switch pressure indicates a problem with the air pressure differential switch.

AD-3002455-01

#### 7.4 Specific maintenance work

Perform the specific maintenance work if this proves to be necessary following the standard inspection and maintenance work. To conduct the specific maintenance work:

#### Fig.49 Disassembling the fan unit

Fig.50

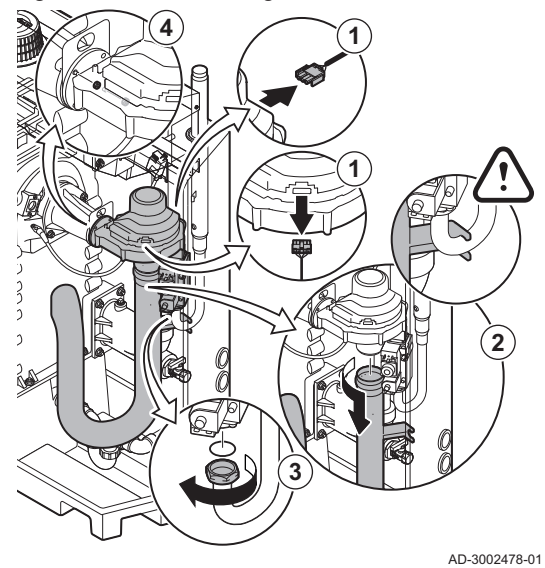

Cleaning the fan and venturi

(7)

AD-3002479-01

6

#### 3- to 4-section boilers

- 1. Remove the electrical connections from the fan.
- 2. Remove the air inlet silencer from the venturi.
- 3. Unscrew the nut under the gas control valve.
- 4. Unscrew the nuts on the fan output.

- 5. Disconnect the fan from the venturi.
- 6. Clean the fan with compressed air.
- 7. Clean the venturi with a soft plastic brush.
- 8. Reassemble the unit in reverse order.

#### ■ 5- to 6-section boilers

- 1. Remove the electrical connections from the fan.
- 2. Remove the air inlet silencer bracket.
- 3. Remove the air inlet silencer from the venturi.
- 4. Unscrew the nuts on the venturi.
- 5. Unscrew the nuts on the fan output.

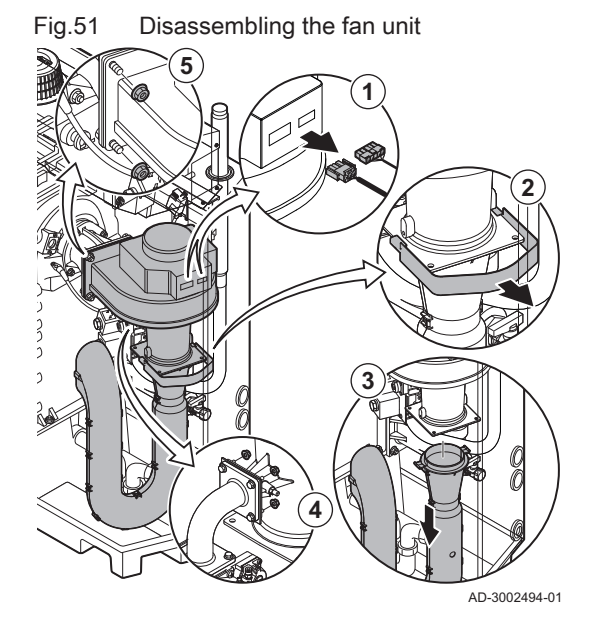

Fig.53

Fig.52 Cleaning the fan and venturi

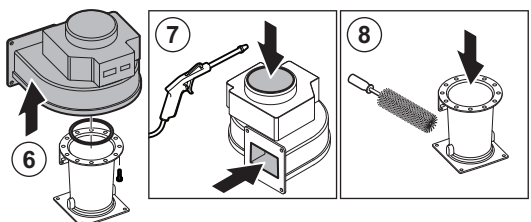

- 6. Disconnect the fan from the venturi.
- 7. Clean the fan with compressed air.
- 8. Clean the venturi with a soft plastic brush.

The ionisation/ignition electrode must be replaced if:

• The specific maintenance activities are carried out.

The ionisation current is lower than 4 µA.The electrode is damaged or worn.

9. Reassemble the unit in reverse order.

AD-3002495-01

# 7.4.2 Replacing the ionisation/ignition electrode

electrode

Replacing the ionisation/ignition

# 1. Remove the plug of the electrode from the ignition transformer.

- **i** Important The ignition cable is fixed to the electrode and may not be removed.
- 2. Unscrew the 2 screws on the electrode.
- 3. Remove the electrode.
- 4. Fit the new electrode.

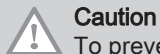

To prevent damage, do not fit the new electrode until the burner has been cleaned and refitted.

5. Reassemble the unit in reverse order.

# 7.4.3 Cleaning the burner

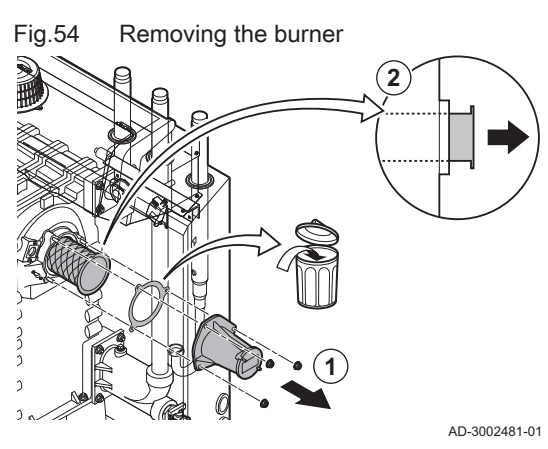

- 1. Unscrew the nuts from the adaptor and remove the adaptor.
- 2. Lift the burner out of the heat exchanger.

Fig.55 Checking the burner

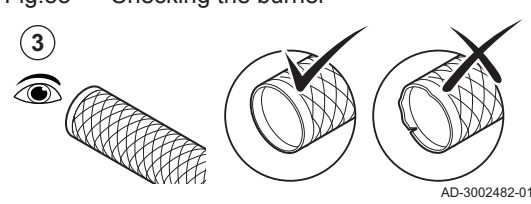

Check the burner.
 ⇒ Replace the burner if faulty or seriously damaged.

7837115 - v.01 - 10012023

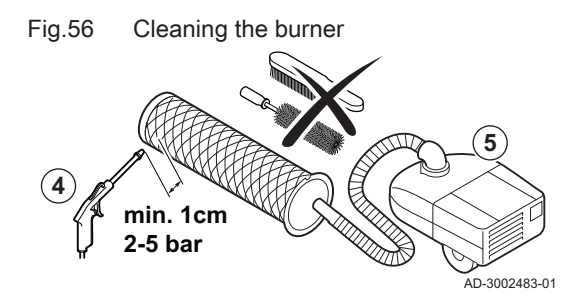

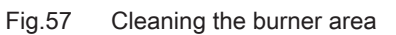

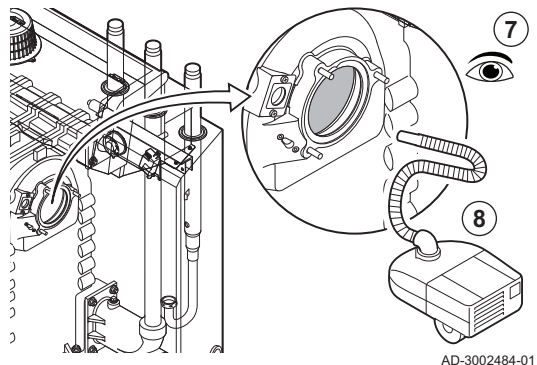

# 7.4.4 Cleaning the heat exchanger

#### Fig.58 Removing the inspection cover

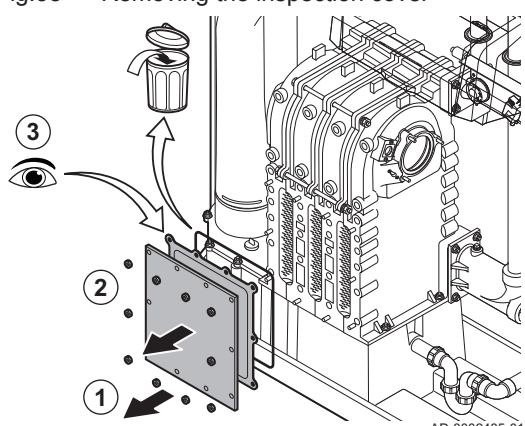

Fig.59 Cleaning the heat exchanger

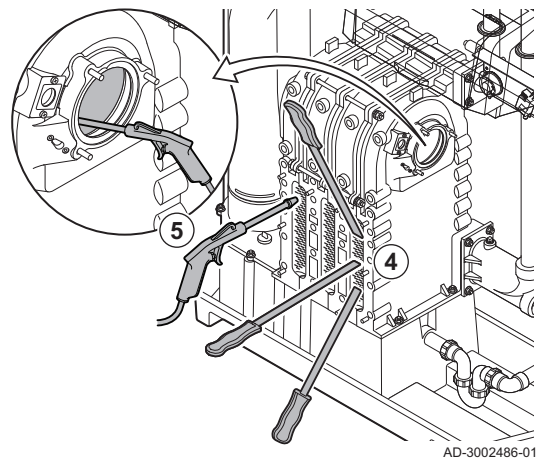

4. Clean the outside of burner using compressed air with a pressure of 2 to 5 bar.

# Caution

- Maintain a minimum distance of 1 cm from the surface of the burner.
  - Never clean the burner's surface with a brush or similar item.
- 5. Clean the inside of the burner using a vacuum cleaner.
- 6. Set the burner aside, making sure it can not be damaged.

# Caution

- Do not refit the burner until the heat exchanger, condensate collector and trap have been cleaned.
- 7. Visually inspect the burner area.
- 8. Use a vacuum cleaner to remove any visible soiling from the burner area.

- 1. Unscrew the nuts from the inspection cover on the heat exchanger.
- 2. Carefully remove the inspection cover, the gasket and the silicon insulation cord from the heat exchanger.
- 3. Inspect the gasket and replace if it is faulty or seriously damaged.

4. Clean the areas between the pins of the heat exchanger using the cleaning knife. Always work from the bottom to the top. Move the cleaning knife between the pins horizontally and diagonally.

#### Caution

- Always use the cleaning knife specially designed for this boiler. This knife is 460 mm long.
- 5. Use compressed air to blow the cleaned parts through in turn. Do this from the service side and from the burner area.

7837115 - v.01 - 10012023

# Fig.60 Cleaning the heat exchanger

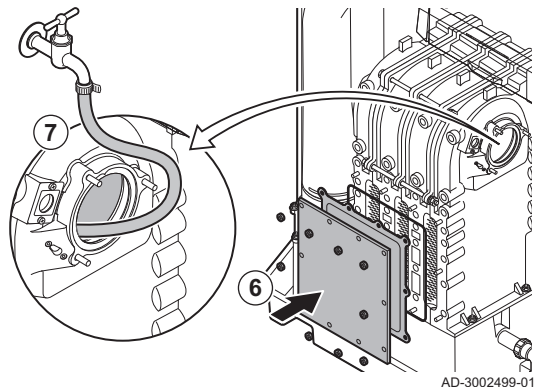

- 6. Fit the inspection cover and the gasket with a new silicon cord.
- 7. Use clean water to thoroughly rinse the heat exchanger from the burner area.

7.4.5 Cleaning the condensate collector

Fig.61 Cleaning the condensate collector

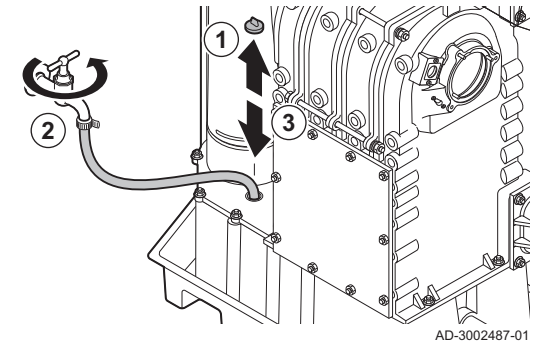

### 1. Remove the sealing cap from the condensate collector.

- 2. Thoroughly rinse the condensate collector for at least 5 minutes, with the largest possible water flow.
- 3. Refit the sealing cap on the condensate collector.

7.4.6 Cleaning the trap

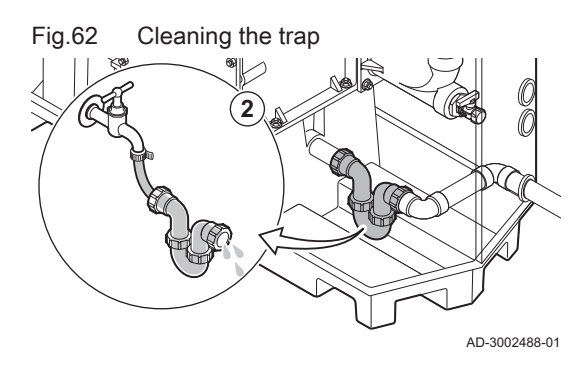

- 1. Remove the trap.
- 2. Clean the trap with water.
- 3. Put the trap back in place.

- 4. Remove the sealing cap from the condensate collector.
- 5. Fill the trap with water via the condensate collector.

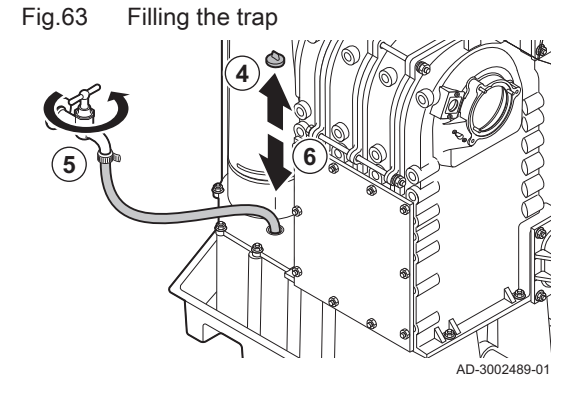

# Danger

1

The trap must always be sufficiently filled with water. This prevents flue gases from entering the room.

6. Refit the sealing cap on the condensate collector.

## 7.4.7 Assembly after maintenance

# Fig.64 Mounting the burner

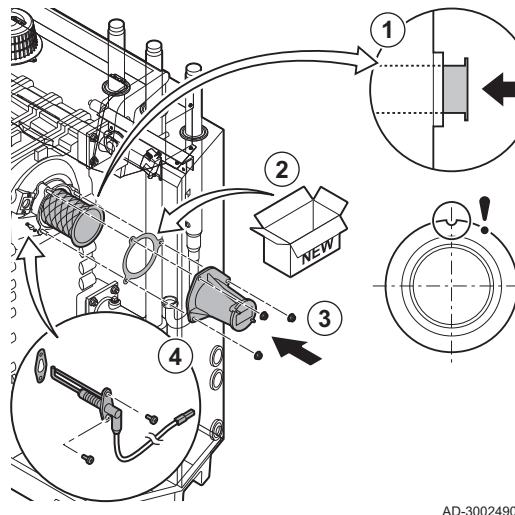

#### 3- to 4-section boilers

- 1. Mount the burner.
  - ⇒ The burner has one slot at the front. Position this over the pin at the burner opening.
- 2. Place a new burner gasket.
- 3. Mount the adapter.
- 4. Mount the new ionisation/ignition electrode.

AD-3002490-01

Fig.65 Mounting the fan and venturi

- 5. Mount the fan and venturi assembly: 5.1. Place the new gaskets.
  - 5.2. Mount the assembly.
  - 5.3. Tighten the nuts on the fan output.
  - 5.4. Tighten the nut under the gas control valve.

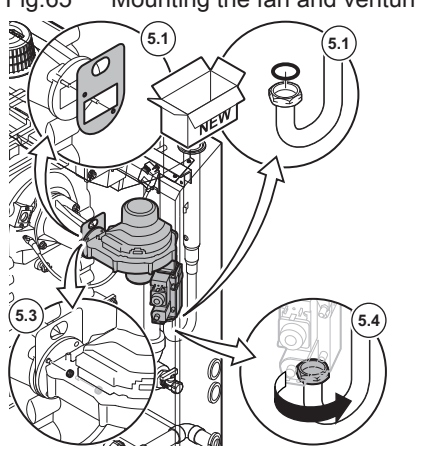

AD-3002491-01

Fig.66 Fitting the electrical connections

- 6. Mount the air inlet silencer to the venturi.
- 7. Connect the electrical connections to the fan.

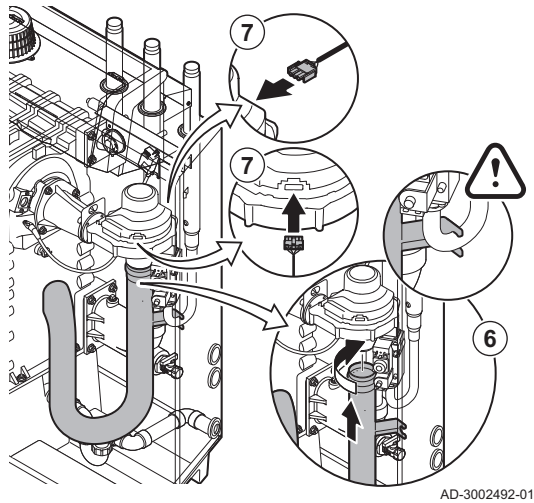

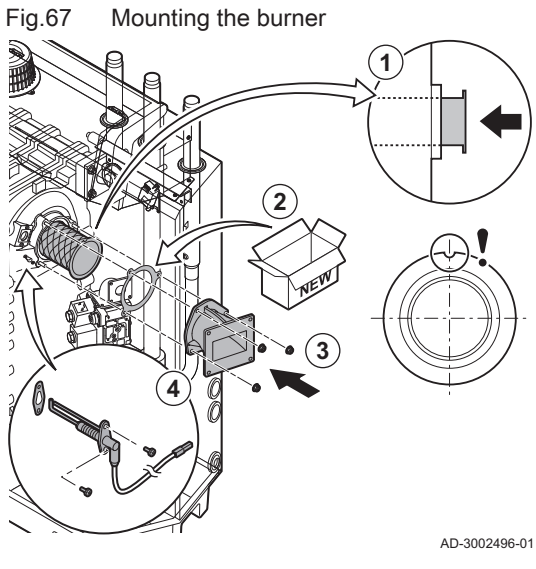

### ■ 5- to 6-section boilers

- 1. Mount the burner.
  - ⇒ The burner has one slot at the front. Position this over the pin at the burner opening.
- 2. Place a new burner gasket.
- 3. Mount the adapter.
- 4. Mount the new ionisation/ignition electrode.

Fig.68 Mounting the fan and venturi

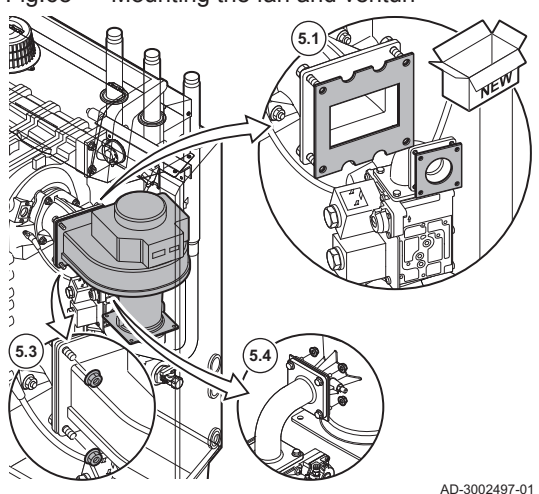

- 5. Mount the fan and venturi assembly:
  - 5.1. Place the new gaskets.
  - 5.2. Mount the assembly.
  - 5.3. Tighten the nuts on the fan output.
  - 5.4. Tighten the nuts on the venturi.

Fig.69 Fitting the electrical connections

- 6. Mount the air inlet silencer to the venturi.
- 7. Mount the air inlet silencer bracket.
- 8. Connect the electrical connections to the fan.

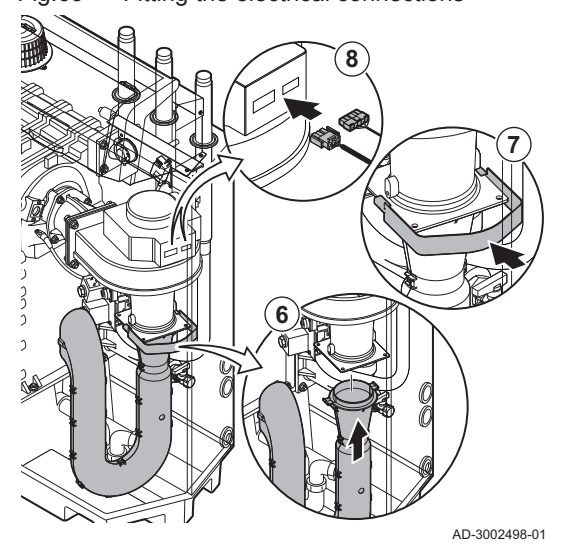

1. Fit all removed parts in the reverse order, but do not close the casing yet.

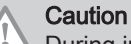

During inspection and maintenance operations, always replace all gaskets on the parts removed.

- 2. Fill the trap with water.
- 3. Put the trap back in place.
- 4. Carefully open all system and supply valves which were closed to carry out the maintenance.
- 5. Fill the central heating system with water if necessary.
- 6. Vent the central heating system.
- 7. Top up with more water if necessary.
- 8. Check the tightness of the gas and water connections.
- 9. Put the boiler back into operation.
- 10. Carry out an auto-detect when a control board has been replaced or removed from the boiler.
- 11. Set the boiler to full load and carry out a gas leak detection and a thorough visual check.
- 12. Set the boiler to normal operation.
- 13. Close the casing.

# 8 Troubleshooting

# 8.1 Error codes

The Gas 210 Ace is fitted with an electronic regulation and control unit. The heart of the control is a **e-Smart** microprocessor, which controls and also protects. In the event of an error, a corresponding code is displayed.

#### Tab.55 Error codes are displayed at three different levels

| Code                                   | Туре                                                                                               | Description                                                                                                    |
|----------------------------------------|----------------------------------------------------------------------------------------------------|----------------------------------------------------------------------------------------------------|
| <b>A</b> .00.00 <sup>(1)</sup>         | Warning                                                                                            | The controls continue to operate, but the cause of the warning must be investigated. A warning can change into a blocking or lock-out.                                                                                                    |
| <b>H</b> .00.00 <sup>(1)</sup>         | Blocking                                                                                           | The controls will stop normal operation, and will check with set intervals if the cause of the blocking still exists. <sup>(2)</sup> Normal operation will resume when the cause of the blocking has been rectified. A blocking can become a lock-out. |
| E .00.00 <sup>(1)</sup>                | Lock out                                                                                           | The controls will stop normal operation. The cause of the lock-out must be rectified and the controls must be reset manually.                                                                                                    |
| (1) The firs<br>(2) For sor<br>Wait te | t letter indicates the type of end<br>ne blocking errors, this check<br>n minutes before resetting | rror.<br>ing interval is ten minutes. In those cases, it may seem that the controls do not start automatically.                                                                                                    |

The meaning of the code can be found in the various error code tables.

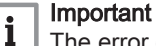

The error code is needed to find the cause of the error quickly and correctly and for any support from Remeha.

#### 8.1.1 Display of error codes

When an error occurs in the installation, the control panel will show the following:

# Fig.70 Error code display on HMI T-control

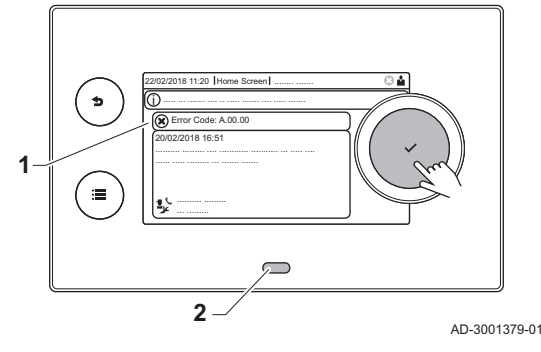

- 1 The display will show a corresponding code and message.
- 2 The status LED of the control panel will show:
  - Continuous green = Normal operation
  - Flashing green = Warning
  - Continuous red = Blocking
  - Flashing red = Lock out

When an error occurs, proceed as follows:

1. Press and hold the  $\checkmark$  button to reset the appliance.

# Important

i

You can reset the appliance for a maximum of 10 times. After that the appliance will be blocked for one hour. Do a restart (disconnect the power) to avoid the one hour delay.

- ⇒ The appliance starts up again.
- 2. If the error code reappears, correct the problem by following the instructions in the error code tables.

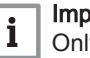

# Important

Only qualified professionals are authorised to work on the appliance and system.

- ⇒ The error code remains visible until the problem is solved.
- 3. Note the error code when the problem cannot be resolved.
- 4. Contact Remeha for support.

# 8.1.2 Warning

### Tab.56 Warning codes

| Code    | Display text         | Description                                                                           | Solution                                                                                                    |
|---------|----------------------|---------------------------------------------------------------------------------------|----------------------------------------------------------------------------------------------------|
| A.00.00 | TFlow Open           | Flow temperature sensor is either<br>removed or measures a temperature<br>below range | <ul> <li>Zone flow temperature sensor open:</li> <li>Sensor is not present.</li> <li>Wrong Zone Function setting: check the setting of parameter CP02x.</li> <li>Bad connection: check the wiring and connectors.</li> <li>Incorrectly fitted sensor: make sure that the sensor has been correctly fitted.</li> <li>Faulty sensor: replace the sensor.</li> </ul> |
| A.00.01 | TFlow Closed         | Flow temperature sensor is either<br>shorted or measures a temperature<br>above range | <ul> <li>Zone flow temperature sensor short-circuited:</li> <li>Sensor is not present.</li> <li>Bad connection: check the wiring and connectors.</li> <li>Incorrectly fitted sensor: check that the sensor has been correctly fitted.</li> <li>Faulty sensor: replace the sensor.</li> </ul>                                                                      |
| A.01.21 | Dhw Temp GradLevel3  | Maximum Dhw Temperature Gradi-<br>ent Level3 Exceeded                                 | Temperature warning:<br>• Check the flow.                                                                                                    |
| A.02.06 | Water Press Warning  | Water Pressure Warning active                                                         | <ul><li>Water pressure warning:</li><li>Water pressure too low; check the water pressure</li></ul>                                                                                                    |
| A.02.37 | Uncritic device lost | Uncritical device has been discon-<br>nected                                          | <ul><li>SCB not found:</li><li>Bad connection: check the wiring and connectors</li><li>Faulty SCB: Replace SCB</li></ul>                                                                                                    |
| A.02.45 | Full Can Conn Matrix | Full Can Connection Matrix                                                            | SCB not found:<br>• Carry out an auto-detect                                                                                                    |
| A.02.46 | Full Can Device Adm  | Full Can Device Administration                                                        | SCB not found:<br>• Carry out an auto-detect                                                                                                    |

| Code    | Display text        | Description                                  | Solution                       |
|---------|---------------------|----------------------------------------------|--------------------------------|
| A.02.49 | Failed Init Node    | Failed Initialising Node                     | SCB not found:                 |
|         |                     |                                              | Carry out an auto-detect       |
| A.02.55 | Inval or miss SerNR | Invalid or missing device serial num-<br>ber | Contact your supplier.         |
| A.03.17 | Safety check        | Periodically safety check ongoing            | Safety check procedure active: |
|         |                     |                                              | No action                      |

# 8.1.3 Blocking

# Tab.57 Blocking codes

| Code    | Display text        | Description                                                                                                   | Solution                                                                                                    |
|---------|---------------------|----------------------------------------------------------------------------------------------------|----------------------------------------------------------------------------------------------------|
| H.00.16 | DHW sensor Open     | Domestic Hot Water tank tempera-<br>ture sensor is either removed or<br>measures a temperature below<br>range | <ul> <li>Domestic hot water temperature sensor open:</li> <li>Sensor is not present</li> <li>Incorrectly fitted sensor: check that the sensor<br/>has been correctly fitted</li> <li>Bad connection: check the wiring and connec-<br/>tors</li> <li>Faulty sensor: replace the sensor</li> </ul>                                                                                                    |
| H.00.17 | DHW sensor Closed   | Domestic Hot Water tank tempera-<br>ture sensor is either shorted or<br>measures a temperature above<br>range | <ul> <li>Domestic hot water temperature sensor short-<br/>circuited:</li> <li>Incorrectly fitted sensor: check that the sensor<br/>has been correctly fitted</li> <li>Bad connection: check the wiring and connec-<br/>tors</li> <li>Faulty sensor: replace the sensor</li> </ul>                                                                                                    |
| H.00.36 | T 2nd Return Open   | Second return temperature sensor is<br>either removed or measures a tem-<br>perature below range              | <ul> <li>Second return temperature sensor open:</li> <li>Bad connection: check the wiring and connectors.</li> <li>Incorrectly fitted sensor: check that the sensor has been correctly fitted.</li> <li>Faulty sensor: replace the sensor.</li> </ul>                                                                                                    |
| H.00.37 | T 2nd Return Closed | Second return temperature sensor is<br>either shorted or measures a tem-<br>perature above range              | <ul> <li>Second return temperature sensor short-circuited:</li> <li>Bad connection: check the wiring and connectors.</li> <li>Incorrectly fitted sensor: check that the sensor has been correctly fitted.</li> <li>Faulty sensor: replace the sensor.</li> </ul>                                                                                                    |
| H.01.00 | Comm Error          | Communication Error occured                                                                                   | Communication error with the security kernel: <ul> <li>Restart the boiler</li> <li>Replace the CU-GH</li> </ul>                                                                                                    |
| H.01.06 | Max Delta TH-TF     | Maximum difference between heat<br>exchanger temperature and flow<br>temperature                              | <ul> <li>Maximum difference between heat exchanger<br/>and flow temperature exceeded:</li> <li>No flow or insufficient flow: <ul> <li>Check the circulation (direction, pump,<br/>valves).</li> <li>Check the water pressure.</li> <li>Check the cleanliness of the heat exchanger.</li> <li>Check that the installation has been de-aired.</li> <li>Check water quality according to supplier's<br/>specifications.</li> </ul> </li> <li>Sensor error: <ul> <li>Check that the sensors are operating correct-<br/>ly.</li> <li>Check that the sensor has been fitted proper-<br/>ly.</li> </ul> </li> </ul> |

| Code    | Display text        | Description                                                      | Solution                                                                                                    |
|---------|---------------------|------------------------------------------------------------------|----------------------------------------------------------------------------------------------------|
| H.01.07 | Max Delta TH-TR     | Maximum difference between heat exchanger temperature and return | Maximum difference between heat exchanger and return temperature exceeded:                                                                                                    |
|         |                     | temperature                                                      | <ul> <li>No flow or insufficient flow: <ul> <li>Check the circulation (direction, pump, valves).</li> <li>Check the water pressure.</li> <li>Check the cleanliness of the heat exchanger.</li> <li>Check that the installation has been correctly vented to remove air.</li> </ul> </li> <li>Sensor error: <ul> <li>Check that the sensors are operating correctly.</li> <li>Check that the sensor has been fitted properly.</li> </ul> </li> </ul>     |
| H.01.08 | CH temp grad level3 | Maximum CH temperature gradient level3 exceeded                  | Maximum heat exchanger temperature increase has been exceeded:                                                                                                    |
|         |                     |                                                                  | <ul> <li>No flow or insufficient flow: <ul> <li>Check the circulation (direction, pump, valves)</li> <li>Check the water pressure</li> <li>Check the cleanliness of the heat exchanger</li> <li>Check that the central heating system has been correctly vented to remove air</li> </ul> </li> <li>Sensor error: <ul> <li>Check that the sensors are operating correctly</li> <li>Check that the sensor has been fitted properly</li> </ul> </li> </ul> |
| H.01.09 | Gas Pressure Switch | Gas Pressure Switch                                              | Gas pressure too low:                                                                                                    |
|         |                     |                                                                  | <ul> <li>No flow or insufficient flow: <ul> <li>Make sure that the gas valve is fully opened</li> <li>Check the gas supply pressure</li> <li>If a gas filter is present: Make sure that the filter is clean</li> </ul> </li> <li>Wrong setting on the gas pressure switch: <ul> <li>Make sure that the switch has been fitted properly</li> <li>Replace the switch if necessary</li> </ul> </li> </ul>                                                  |
| H.01.13 | Max THeat Ex        | Heat Exchanger temperature has exceeded the maximum operating    | Maximum heat exchanger temperature excee-<br>ded:                                                                                                    |
|         |                     | value                                                            | <ul> <li>Check the circulation (direction, pump, valves).</li> <li>Check the water pressure.</li> <li>Check that the sensors are operating correctly.</li> <li>Check that the sensor has been fitted properly.</li> <li>Check the cleanliness of the heat exchanger.</li> <li>Check that the central heating system has been correctly vented to remove air.</li> </ul>                                                                                 |
| H.01.14 | Max Tflow           | Flow temperature has exceeded the maximum operating value        | <ul> <li>Flow temperature sensor above normal range:</li> <li>Bad connection: check the wiring and connectors</li> <li>No flow or insufficient flow: <ul> <li>Check the circulation (direction, pump, valves)</li> <li>Check the water pressure</li> <li>Check the cleanliness of the heat exchanger</li> </ul> </li> </ul>                                                                                                    |
| H.01.15 | Max Tflue Gas       | Flue gas temperature has exceeded the maximum operating value    | <ul> <li>Maximum flue gas temperature exceeded:</li> <li>Check the flue gas outlet system</li> <li>Check the heat exchanger to ensure that the flue gas side is not clogged</li> <li>Faulty sensor: replace the sensor</li> </ul>                                                                                                    |
| Ĺ       |                     |                                                                  |                                                                                                    |

| Code    | Display text         | Description                                  | Solution                                                                                                    |
|---------|----------------------|----------------------------------------------|----------------------------------------------------------------------------------------------------|
| H.02.00 | Reset In Progress    | Reset In Progress                            | Reset procedure active:                                                                                                    |
|         |                      |                                              | No action                                                                                                    |
| H.02.02 | Wait Config Number   | Waiting For Configuration Number             | Configuration error or unknown configuration number:                                                                                                    |
|         |                      |                                              | Reset CN1 and CN2                                                                                                    |
| H.02.03 | Conf Error           | Configuration Error                          | Configuration error or unknown configuration number:                                                                                                    |
|         |                      |                                              | Reset CN1 and CN2                                                                                                    |
| H.02.04 | Parameter Error      | Parameter Error                              | Factory settings incorrect:                                                                                                    |
|         |                      |                                              | <ul> <li>Parameters are not correct:</li> <li>Restart the boiler</li> <li>Reset CN1 and CN2</li> <li>Replace the CU-GH PCB</li> </ul>                      |
| H.02.05 | CSU CU mismatch      | CSU does not match CU type                   | Configuration error:                                                                                                    |
|         |                      |                                              | • Reset CN1 and CN2                                                                                                    |
| H.02.09 | Partial block        | Partial blocking of the device recog-        | Blocking input active or frost protection active:                                                                                                    |
|         |                      | nized                                        | <ul> <li>External cause: remove external cause</li> <li>Wrong parameter set: check the parameters</li> <li>Bad connection: check the connection</li> </ul> |
| H.02.10 | Full Block           | Full blocking of the device recog-           | Blocking input is active (without frost protection):                                                                                                    |
|         |                      | nized                                        | <ul> <li>External cause: remove external cause</li> <li>Wrong parameter set: check the parameters</li> <li>Bad connection: check the connection</li> </ul> |
| H.02.12 | Release Signal       | Release Signal input of the Control          | Waiting time release signal has elapsed:                                                                                                    |
|         |                      | Unit from device external environ-<br>ment   | <ul> <li>External cause: remove external cause</li> <li>Wrong parameter set: check the parameters</li> <li>Bad connection: check the connection</li> </ul> |
| H.02.15 | Ext CSU Timeout      | External CSU Timeout                         | CSU time out:                                                                                                    |
|         |                      |                                              | <ul> <li>Bad connection: check the wiring and connectors.</li> <li>Faulty CSU: replace CSU.</li> </ul>                                                     |
| H.02.18 | OBD Error            | Object Dictionary Error                      | • Reset CN1 and CN2                                                                                                    |
|         |                      |                                              | See<br>The data plate for the CN1 and CN2<br>values.                                                                                                    |
| H.02.36 | Funct device lost    | Functional device has been discon-           | Communication error with the SCB PCB:                                                                                                    |
|         |                      | nected                                       | <ul> <li>Bad connection with BUS: check the wiring.</li> <li>No PCB: reconnect PCB or retrieve from memory using auto-detect.</li> </ul>                   |
| H.02.48 | Funct Gr Conf Fault  | Function Group Configuration Fault           | SCB not found:                                                                                                    |
|         |                      |                                              | Carry out an auto-detect                                                                                                    |
| H.02.50 | Funct Gr Comm Err    | Function Group Communication Er-             | SCB not found:                                                                                                    |
|         |                      | ror                                          | Carry out an auto-detect.                                                                                                    |
| H.02.62 | Unsupported function | Zone B doesn't support the selected function | Zone B function setting is not correct or is not al-<br>lowed on this circuit:                                                                             |
|         |                      |                                              | Check the setting of parameter CP021.                                                                                                    |
| H.02.64 | Unsupported function | Zone D doesn't support the selected function | Zone C function (DHW) setting is not correct or is not allowed on this circuit:                                                                            |
|         |                      |                                              | Check the setting of parameter CP022.                                                                                                    |
| H.02.80 | Missing Cascade Ctrl | Missing Cascade controller                   | Cascade controller not found:                                                                                                    |
|         |                      |                                              | <ul><li>Reconnect the cascade master</li><li>Carry out an auto-detect</li></ul>                                                                            |

| Code    | Display text         | Description                                                | Solution                                                                                                    |
|---------|----------------------|------------------------------------------------------------|----------------------------------------------------------------------------------------------------|
| H.03.00 | Parameter Error      | Safety parameters level 2, 3, 4 are not correct or missing | Parameter error: security kernel <ul> <li>Restart the boiler</li> <li>Replace the CU-GH</li> </ul>                                                                                                    |
| H.03.01 | CU to GVC data error | No valid data from CU to GVC re-<br>ceived                 | Communication error with the CU-GH:<br>• Restart the boiler                                                                                                    |
| H.03.02 | Flame loss detected  | Measured ionisation current is below limit                 | <ul> <li>No flame during operation:</li> <li>No ionisation current: <ul> <li>Vent the gas supply to remove air</li> <li>Check that the gas valve is fully opened</li> <li>Check the gas supply pressure</li> <li>Check the operation and setting of the gas valve unit</li> <li>Check that the air supply inlet and flue gas outlet are not blocked</li> <li>Check that there is no recirculation of flue gases</li> </ul> </li> </ul> |
| H.03.05 | Internal blocking    | Gas Valve Control internal blocking occured                | Security kernel error:<br>• Restart the boiler<br>• Replace the CU-GH                                                                                                    |

# 8.1.4 Locking

# Tab.58 Locking codes

| Code    | Display text   | Description                                                                             | Solution                                                                                                    |
|---------|----------------|-----------------------------------------------------------------------------------------|----------------------------------------------------------------------------------------------------|
| E.00.00 | TFlow Open     | Flow temperature sensor is either<br>removed or measures a temperature<br>below range   | <ul> <li>Zone flow temperature sensor open:</li> <li>Sensor is not present.</li> <li>Wrong Zone Function setting: check the setting of parameter CP02x.</li> <li>Bad connection: check the wiring and connectors.</li> <li>Incorrectly fitted sensor: make sure that the sensor has been correctly fitted.</li> <li>Faulty sensor: replace the sensor.</li> </ul> |
| E.00.01 | TFlow Closed   | Flow temperature sensor is either<br>shorted or measures a temperature<br>above range   | <ul> <li>Zone flow temperature sensor short-circuited:</li> <li>Sensor is not present.</li> <li>Bad connection: check the wiring and connectors.</li> <li>Incorrectly fitted sensor: check that the sensor has been correctly fitted.</li> <li>Faulty sensor: replace the sensor.</li> </ul>                                                                      |
| E.00.04 | TReturn Open   | Return temperature sensor is either<br>removed or measures a temperature<br>below range | <ul> <li>Return temperature sensor open:</li> <li>Bad connection: check the wiring and connectors</li> <li>Incorrectly fitted sensor: check that the sensor has been correctly fitted</li> <li>Faulty sensor: replace the sensor</li> </ul>                                                                                                    |
| E.00.05 | TReturn Closed | Return temperature sensor is either<br>shorted or measures a temperature<br>above range | <ul> <li>Return temperature sensor short-circuited:</li> <li>Bad connection: check the wiring and connectors</li> <li>Incorrectly fitted sensor: check that the sensor has been correctly fitted</li> <li>Faulty sensor: replace the sensor</li> </ul>                                                                                                    |

| Code      | Display text        | Description                                                                                     | Solution                                                                                                    |
|-----------|---------------------|-------------------------------------------------------------------------------------------------|----------------------------------------------------------------------------------------------------|
| E.00.08 T | THeat Ex Open       | Heat exchanger temperature sensor<br>is either removed or measures a<br>temperature below range | Heat exchanger temperature sensor open:                                                                                                    |
|           |                     |                                                                                                 | <ul> <li>Bad connection: check the wiring and connectors.</li> <li>Incorrectly fitted sensor: check that the sensor has been correctly fitted.</li> </ul>                                                                                                    |
| E 00 00   | THeat Ex Closed     | Heat exchanger temperature sensor                                                               | Faulty sensor, replace the sensor.                                                                                                    |
| L.00.09   | Theat Ex Closed     | is either shorted or measures a tem-<br>perature above range                                    | <ul> <li>Bad connection: check the wiring and connectors.</li> <li>Incorrectly fitted sensor: check that the sensor has been correctly fitted.</li> <li>Faulty sensor: replace the sensor.</li> </ul>                                                                                                    |
| E.00.20   | TFlue Gas Open      | Flue gas temperature sensor is ei-                                                              | Open circuit in flue gas sensor:                                                                                                    |
|           |                     | ther removed or measures a temper-<br>ature below range                                         | <ul> <li>Bad connection: check the wiring and connectors.</li> <li>Incorrectly fitted sensor: check that the sensor has been correctly fitted.</li> <li>Faulty sensor: replace the sensor.</li> </ul>                                                                                                    |
| E.00.21   | TFlue Gas Closed    | Flue gas temperature sensor is ei-                                                              | Flue gas sensor short-circuited:                                                                                                    |
|           |                     | ther shorted or measures a tempera-<br>ture above range                                         | <ul> <li>Bad connection: check the wiring and connectors.</li> <li>Incorrectly fitted sensor: check that the sensor has been correctly fitted.</li> <li>Faulty sensor: replace the sensor.</li> </ul>                                                                                                    |
| E.00.40   | WaterPressureOpen   | Water pressure sensor is either re-                                                             | Hydraulic pressure sensor open:                                                                                                    |
|           |                     | moved or measures a temperature below range                                                     | <ul> <li>Bad connection: check the wiring and connectors.</li> <li>Incorrectly fitted sensor: check that the sensor has been correctly fitted.</li> <li>Faulty sensor: replace the sensor.</li> </ul>                                                                                                    |
| E.00.41   | WaterPressureClosed | Water pressure sensor is either                                                                 | Hydraulic pressure sensor short-circuited:                                                                                                    |
|           |                     | shorted or measures a temperature<br>above range                                                | <ul> <li>Bad connection: check the wiring and connectors.</li> <li>Incorrectly fitted sensor: check that the sensor has been correctly fitted.</li> <li>Faulty sensor: replace the sensor.</li> </ul>                                                                                                    |
| E.01.04   | 5x Flame Loss Error | 5x Error of unintended Flame Loss                                                               | Flame loss occurs 5 times:                                                                                                    |
|           |                     | occurance                                                                                       | <ul> <li>Vent the gas supply to remove air</li> <li>Check that the gas valve is fully opened</li> <li>Check the gas supply pressure</li> <li>Check the operation and setting of the gas valve unit</li> <li>Check that the air supply inlet and flue gas outlet are not blocked</li> <li>Check that there is no recirculation of flue gases</li> </ul>                                                   |
| E.01.12   | Return Higher Flow  | Return temperature has a higher<br>temperature value than the flow tem-<br>perature             | <ul> <li>Flow and return reversed:</li> <li>Bad connection: check the wiring and connectors</li> <li>Water circulation in wrong direction: check the circulation (direction, pump, valves)</li> <li>Incorrectly fitted sensor: check that the sensor has been correctly fitted</li> <li>Malfunctioning sensor: check the Ohmic value of the sensor</li> <li>Faulty sensor: replace the sensor</li> </ul> |

| Code    | Display text         | Description                                                                              | Solution                                                                                                    |
|---------|----------------------|------------------------------------------------------------------------------------------|----------------------------------------------------------------------------------------------------|
| E.02.04 | Parameter Error      | Parameter Error                                                                          | Configuration error:                                                                                                    |
|         |                      |                                                                                          | Reset CN1 and CN2                                                                                                    |
|         |                      |                                                                                          | See<br>The data plate for the CN1 and CN2<br>values.                                                                                                    |
| E.02.13 | Blocking Input       | Blocking Input of the Control Unit                                                       | Blocking input is active:                                                                                                    |
|         |                      | from device external environment                                                         | <ul><li>External cause: remove external cause</li><li>Wrong parameter set: check the parameters</li></ul>                                                                                                    |
| E.02.15 | Ext CSU Timeout      | External CSU Timeout                                                                     | CSU time out:                                                                                                    |
|         |                      |                                                                                          | Bad connection: check the wiring and connec-<br>tors                                                                                                    |
| E 00.47 | OV/O O Time out      |                                                                                          | • Faulty CSU: Replace CSU                                                                                                    |
| E.02.17 | GVC Comm Limeout     | tion has exceeded feedback time                                                          | Restart the boiler     Replace the CU-GH                                                                                                    |
| E.02.35 | Safety device lost   | Safety critical device has been dis-                                                     | Communication fault                                                                                                    |
|         |                      | connected                                                                                | Carry out an auto-detect                                                                                                    |
| E.02.47 | Failed Conn Funct Gr | Failed Connecting Function Groups                                                        | Function group not found:                                                                                                    |
|         |                      |                                                                                          | <ul> <li>Carry out an auto-detect</li> <li>Restart the boiler</li> <li>Replace the CU-GH</li> </ul>                                                                                                    |
| E.02.48 | Funct Gr Conf Fault  | Function Group Configuration Fault                                                       | SCB not found:                                                                                                    |
|         |                      |                                                                                          | Carry out an auto-detect.                                                                                                    |
| E.02.70 | HRU test error       | External heat recovery unit test                                                         | Heat recovery unit non-return valve check failed:                                                                                                    |
|         |                      | failed                                                                                   | <ul> <li>Check the external heat recovery unit non-re-<br/>turn valve.</li> </ul>                                                                                                    |
| E.04.00 | Parameter error      | Safety parameters Level 5 are not correct or missing                                     | Replace the CU-GH.                                                                                                    |
| E.04.01 | TFlow Closed         | Flow temperature sensor is either<br>shorted or measuring a temperature<br>above range   | <ul> <li>Flow temperature sensor short circuited:</li> <li>Bad connection: check the wiring and connectors</li> <li>Incorrectly fitted sensor: check that the sensor has been correctly fitted</li> <li>Faulty sensor: replace the sensor</li> </ul>     |
| E.04.02 | TFlow Open           | Flow temperature sensor is either<br>removed or measuring a tempera-<br>ture below range | <ul> <li>Flow temperature sensor open:</li> <li>Bad connection: check the wiring and connectors</li> <li>Faulty sensor: replace the sensor</li> </ul>                                                                                                    |
| E.04.03 | Max Flow temp        | Measured flow temperature above savety limit                                             | <ul> <li>No flow or insufficient flow:</li> <li>Check the circulation (direction, pump, valves)</li> <li>Check the water pressure</li> <li>Check the cleanliness of the heat exchanger</li> </ul>                                                        |
| E.04.04 | TFlue Closed         | Flue temperature sensor is either<br>shorted or measuring a temperature<br>above range   | <ul> <li>Flue gas temperature sensor short-circuited:</li> <li>Bad connection: check the wiring and connectors</li> <li>Incorrectly fitted sensor: check that the sensor has been correctly fitted</li> <li>Faulty sensor: replace the sensor</li> </ul> |
| E.04.05 | TFlue Open           | Flue temperature sensor is either re-<br>moved or measuring a temperature<br>below range | <ul> <li>Flue gas temperature sensor open:</li> <li>Bad connection: check the wiring and connectors</li> <li>Incorrectly fitted sensor: check that the sensor has been correctly fitted</li> <li>Faulty sensor: replace the sensor</li> </ul>            |

| Code    | Display text       | Description                          | Solution                                                                                                    |
|---------|--------------------|--------------------------------------|----------------------------------------------------------------------------------------------------|
| E.04.07 | TFlow Sensor       | Deviation in flow sensor 1 and flow  | Flow temperature sensor deviation:                                                                                                    |
|         |                    | sensor 2 detected                    | <ul><li>Bad connection: check the connection</li><li>Faulty sensor: replace the sensor</li></ul>                                                                                                    |
| E.04.08 | Safety input       | Safety input is open                 | Air pressure differential switch activated:                                                                                                    |
|         |                    |                                      | <ul> <li>Bad connection: check the wiring and connectors</li> <li>Pressure in flue gas duct is or was too high: <ul> <li>Non-return valve does not open</li> <li>Trap blocked or empty</li> <li>Check that the air supply inlet and flue gas outlet are not blocked</li> <li>Check the cleanliness of the heat exchanger</li> </ul> </li> </ul>                                                                                                    |
| E.04.09 | TFlue Sensor       | Deviation in flue sensor 1 and flue  | Flue gas temperature sensor deviation:                                                                                                    |
|         |                    | sensor 2 detected                    | <ul><li>Bad connection: check the connection</li><li>Faulty sensor: replace the sensor</li></ul>                                                                                                    |
| E.04.10 | Unsuccessful start | 5 Unsuccessful burners starts detec- | Five failed burner starts:                                                                                                    |
|         |                    | ted                                  | <ul> <li>No ignition spark: <ul> <li>Check the wiring between the CU-GH and the ignition transformer</li> <li>Check the ionisation/ignition electrode</li> <li>Check the condition of the burner cover</li> <li>Check the condition of the burner cover</li> <li>Check the earthing</li> <li>Replace the CU-GH</li> </ul> </li> <li>Ignition spark but no flame: <ul> <li>Vent the gas pipes to remove air</li> <li>Check that the air supply inlet and flue gas outlet are not blocked</li> <li>Check the gas supply pressure</li> <li>Check the operation and setting of the gas valve unit</li> <li>Replace the CU-GH</li> </ul> </li> <li>Flame present, but ionisation has failed or is inadequate: <ul> <li>Check that the gas valve is fully opened</li> <li>Check that the gas valve is fully opened</li> <li>Check the deruge valve is fully opened</li> <li>Check the the gas valve is fully opened</li> <li>Check the the gas valve is fully opened</li> <li>Check the the gas valve is fully opened</li> <li>Check the the gas valve is fully opened</li> <li>Check the the gas valve is fully opened</li> <li>Check the das supply pressure</li> <li>Check the das supply pressure</li> </ul> </li> </ul> |
| E.04.11 | VPS                | VPS Gas Valve proving failed         | Gas leakage control fault:                                                                                                    |
| E 04 42 |                    |                                      | <ul> <li>Bad connection: check the wiring and connectors</li> <li>Gas leakage control VPS faulty: Replace the valve proving system (VPS)</li> <li>Gas valve unit faulty: Replace the gas valve unit</li> </ul>                                                                                                    |
| E.04.12 | False flame        | False flame detected before burner   | False flame signal:                                                                                                    |
|         |                    |                                      | <ul> <li>The burner remains very hot: Set the O<sub>2</sub></li> <li>Ionisation current measured but no flame<br/>should be present: check the ionisation/ignition<br/>electrode</li> <li>Faulty gas valve: replace the gas valve</li> <li>Faulty ignition transformer: replace the ignition<br/>transformer</li> </ul>                                                                                                    |

| Code     | Display text         | Description                                        | Solution                                                                                                    |
|----------|----------------------|----------------------------------------------------|----------------------------------------------------------------------------------------------------|
| E.04.13  | Fan                  | Fan speed has exceeded normal op-<br>erating range | <ul> <li>Fan fault:</li> <li>Bad connection: check the wiring and connectors.</li> <li>Fan operates when it should not be operating: check for excessive chimney draught</li> <li>Faulty fan: replace the fan</li> </ul> |
| E.04.15  | FlueGas Pipe Blocked | The flue gas pipe is blocked                       | <ul><li>Flue gas outlet is blocked:</li><li>Check that the flue gas outlet is not blocked</li><li>Restart the boiler</li></ul>                                                                                           |
| E.04.17  | GasValve Driver Err. | The driver for the gas valve is bro-<br>ken        | <ul> <li>Gas valve unit fault:</li> <li>Bad connection: check the wiring and connectors</li> <li>Faulty gas valve unit: Replace the gas valve unit</li> </ul>                                                            |
| E.04.23  | Internal Error       | Gas Valve Control internal locking                 | <ul><li>Restart the boiler</li><li>Replace the CU-GH</li></ul>                                                                                                    |
| E.04.250 | Internal error       | Gas valve relay error detected                     | Internal error:<br>• Replace the PCB.                                                                                                    |
| E.04.254 | Unknown              | Unknown                                            | Unknown error:<br>• Replace the PCB.                                                                                                    |

# 8.2 Error history

The control panel has an error history that stores the last 32 errors. Specific details are stored for each error, for example:

- Status
- Sub-status
- Flow temperature
- Return temperature

These details and others can contribute to the error solution.

# 8.2.1 Reading out and clearing the error history

You can read out the errors on the control panel. The error history can also be cleared.

► := > Error History

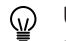

Use the rotary knob to navigate.

Use the  $\checkmark$  button to confirm your selection.

Press the ≡ button.
 Select Error History.

Enable installer access if **Error History** is not available.

- 2.1. Select Enable installer access.
- 2.2. Use code 0012.
- ⇒ A list up to 32 most recent errors is displayed with:
  - The error code.
  - A short description.
  - The date.

#### Fig.71 Error details

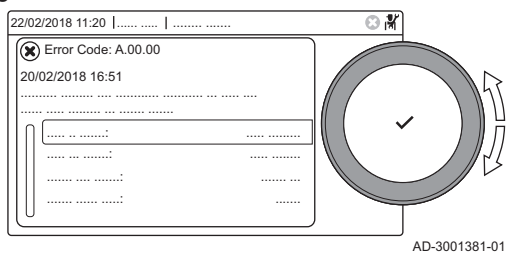

- 3. Select the error code you want to investigate.
  - ⇒ The display shows an explanation of the error code and several details of the appliance when the error occurred.
- 4. To clear the error memory, press and hold the ✓ button.

#### 9 Technical specifications

#### 9.1 Electrical diagram

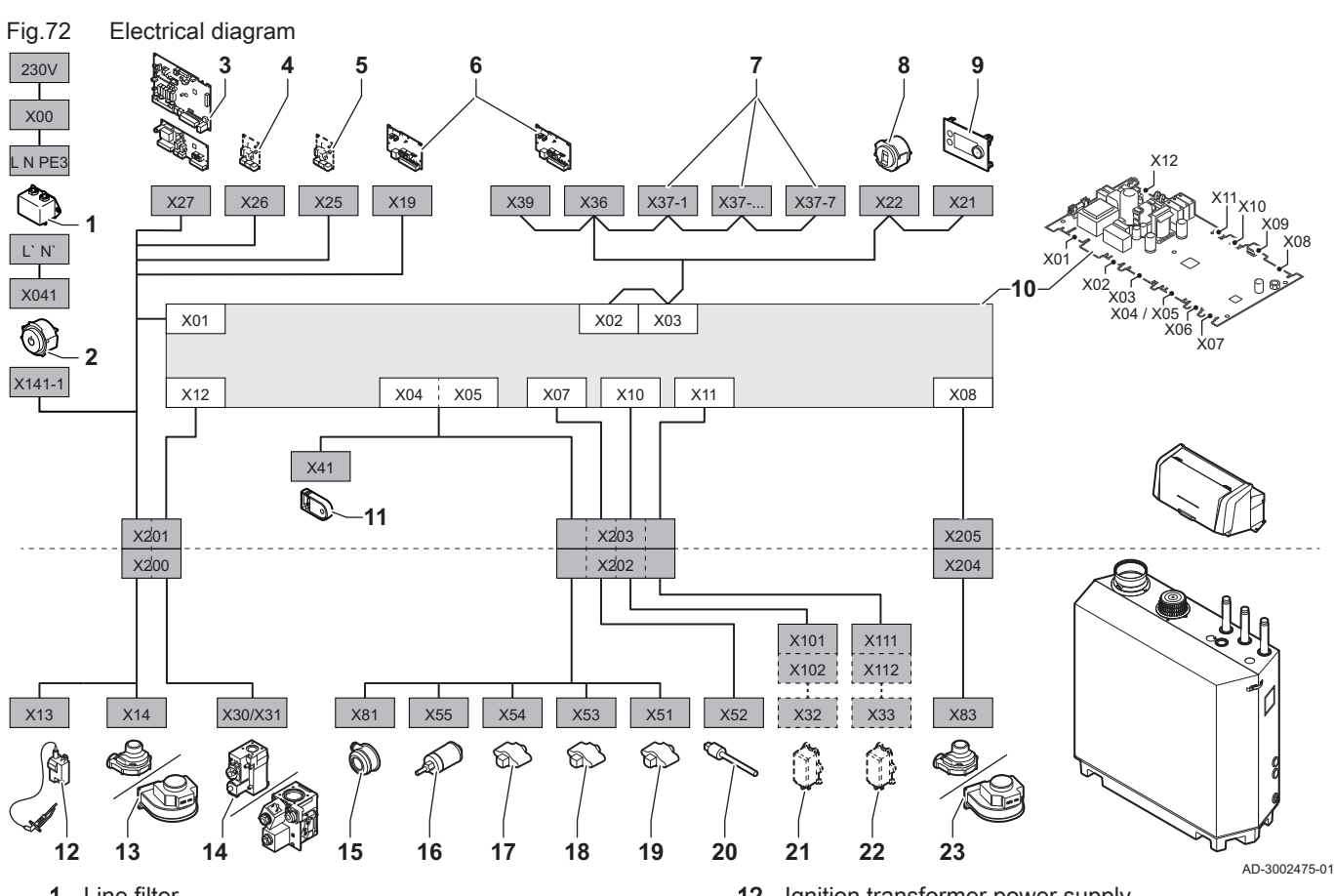

- 1 Line filter
- 2 On / off switch
- 3 SCB zone expansion board power supply
- 4 SCB expansion board power supply
- 5 SCB expansion board power supply
- CB-01 connection board power supply (X19) and 6 CAN connections (X36 and X39)
- 7 SCB expansion board CAN connections (X37-1 -X37-7)
- 8 Service connector
- Control panel (HMI) 9
- Control unit (CU-GH13) 10
- Configuration storage unit (CSU) 11

- Ignition transformer power supply 12
- 13 Fan power supply
- Gas control valve 14
- 15 Air pressure differential switch
- 16 Water pressure sensor
- Return temperature sensor 17
- Heat exchanger temperature sensor 18
- 19 Flow temperature sensor
- 20 Flue gas temperature sensor
- 21 Valve proving system (VPS)
- Gas pressure switch (GPS) 22
- 23 Fan PWM signal

# 9.2 Bluetooth<sup>®</sup> wireless technology

Fig.73 Logo

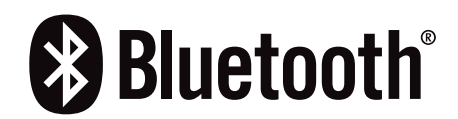

This product is equipped with Bluetooth wireless technology.

The Bluetooth<sup>®</sup> word mark and logos are registered trademarks owned by Bluetooth SIG, Inc. and any use of such marks by BDR Thermea Group is under license. Other trademarks and trade names are those of their respective owners.

AD-3001854-01

# 10 Spare parts

# 10.1 General

Only replace defective or worn boiler parts with original parts or recommended parts.

Send the part to be replaced to the Remeha Quality Control department if the relevant part is covered by the guarantee (see the General Terms of Sale and Delivery).

10 Spare parts

10 Spare parts

# Original instructions - © Copyright

All technical and technological information contained in these technical instructions, as well as any drawings and technical descriptions supplied, remain our property and shall not be multiplied without our prior consent in writing. Subject to alterations.

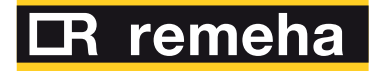

- **T** +44 (0)330 678 0140
- E technical@remeha.co.uk
- W www.remeha.co.uk

Remeha Commercial UK Brooks House Coventry Road Warwick CV34 4LL

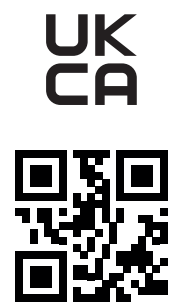

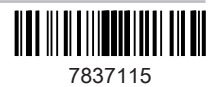